# VENTUS 2.0 manual

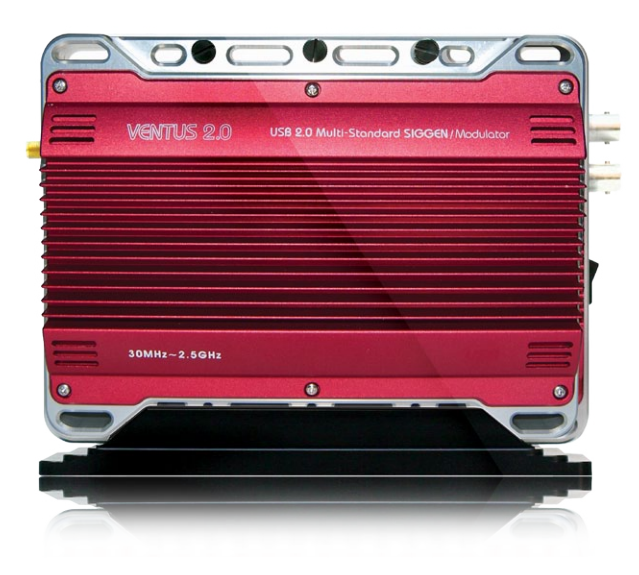

| 1.  | VENTUS Introduction       | 7  |
|-----|---------------------------|----|
| 1.1 | System overview           | 7  |
| 1.2 | Development Concept       | 7  |
| 1.3 | Pump mode                 | 8  |
| 1.4 | Basic Organization        | 8  |
|     |                           |    |
| 2   | Product Description       | 9  |
| 2.1 | View and Dimension        | 9  |
| 2.2 | Package Contents          | 10 |
|     |                           |    |
| 3   | System Operation          | 11 |
| 3.1 | Hardware Install          | 11 |
| 3.2 | Driver Operation          | 11 |
| 3.3 | Driver Install            | 12 |
| 3.4 | Multi Driver Installation | 14 |
| 3.5 | T-Pump Install            | 18 |

| 4      | T-Pump Operation                      | 20 |
|--------|---------------------------------------|----|
| 4.1    | TS-IN Option : ASI Input              | 22 |
| 4.2    | TS-OUT Option : ASI Out put           | 24 |
| 4.3    | RF OUTPUT Option : CW                 | 24 |
| 4.4    | RF OUTPUT Option : CW Oeration        | 26 |
| 4.5    | RF OUTPUT Option : DVB-T/H(2, 8K)     | 26 |
| 4.6    | RF OUTPUT Option : DVB-T/H(4K)        | 29 |
| 4.7    | RF OUTPUT Option : DVB-C              | 31 |
| 4.8    | RF OUTPUT Option : DVB-S              | 33 |
| 4.9    | RF OUTPUR Option : DVB-S2             | 34 |
| 4.10   | RF OUTPUR Option : DVB-T2             | 35 |
| 4.11   | RF OUTPUT Option : DAB+/DMB+MUX       | 39 |
| 4.12   | RF OUTPUT Option : OpenCable          | 47 |
| 4.13   | RF OUTPUT Option : ATSC               | 49 |
| 4.14   | RF OUTPUT Option : ISDB-T/Tb          | 51 |
| 4.15   | RF OUTPUT Option : CMMB               | 53 |
| 4.16   | RF OUTPUT Option : ATSC-M/H           | 64 |
| 4.17   | AUTO TEST                             | 81 |
| 4.18   | AWGN (Addictive White Gaussian Noise) | 88 |
|        |                                       |    |
| Append | ix. A. Ventus User Menu Summary       | 92 |

#### **TRADEMARKS & COPYRIGHT**

This document contains information that is proprietary to LUMANTEK. No part of this publication may be reproduced, stored in a retrieval system, or transmitted, in any form, or by any means, electronically, mechanically, by photocopying, or otherwise, without the prior written permission of LUMANTEK. Nationally and internationally recognized trademarks and trade names are the property of their respective holders and are hereby acknowledged.

Portions of this software are © 1996-2011 LUMANTEK Ltd. All intellectual property rights in such portions of the Software and documentation are owned by LUMANTEK and are protected by United States copyright laws, other applicable copyright laws and international treaty provisions. LUMANTEK and its suppliers retain all rights not expressly granted.

#### Disclaimer

The information in this document is furnished for informational purposes only, is subject to change without prior notice, and should not be construed as a commitment by LUMANTEK. The information in this document is believed to be accurate and reliable; however LUMANTEK assumes no responsibility or liability for any errors or inaccuracies that may appear in this document, nor for any infringements of patents or other rights of third parties resulting from its use. No license is granted under any patents or patent rights of LUMANTEK.

This document was written by the Technical Support Department of LUMANTEK, Korea. We are committed to maintaining a high level of quality in all our documentation. Towards this effort, we welcome your comments and suggestions regarding the content and structure of this document. Please fax or mail your comments and suggestions to the attention of: LUMANTEK Attn: Product Support Department Unit 1208, Woolim Lion's Valley II, 680 Gasan-Dong, Gumcheon Gu, Seoul Korea (153-830), +82 2 2027 2400, Fax: +82 2 2027 2409

#### **Environmental Issues**

Thank you for buying a product which contributes to a reduction in pollution and thereby helps save the environment.

Our products reduce the need for travel and transport and thereby reduce pollution. Our products have either no or few consumable parts (chemicals, toner, gas, paper). Our products are low energy consuming products.

#### Waste handling:

There is need to send material back to LUMANTEK. Please contact your local dealerfor information on recycling the product by sending the main parts of the product for disassembly at local electronic waste stations.

#### **Production of products:**

Our factories employ the most efficient environmental methods for reducing waste and pollution by ensuring that the products are recyclable.

#### **OPERATOR SAFETY SUMMARY**

For your protection, please read these safety instructions completely before operating the equipment and keep this manual for future reference. The information in this summary is intended for operators. Carefully observe all warnings, precautions and instructions both on the apparatus and in the operating instructions.

#### **Equipment Markings**

The lighting flash symbol within an equilateral triangle is intended to alert the user to the presence of un insulated "dangerous voltages" within the product's enclosure that may be of sufficient magnitude to constitute a risk of electrical shock. The exclamation mark within an equilateral triangle is intended to alert the user to the presence of important operating and maintenance (servicing) instructions within literature accompanying the equipment.

#### Warnings

#### Water and Moisture :

Do not operate the equipment under or near water - for example near a bathtub, kitchen sink, or laundry tub, in a wet basement, near a swimming poor or in areas with high humidity. Cleaning - Unplug the apparatus from the wall outlet before cleaning or polishing. Do not use liquid cleaners or aerosol cleaners. Use a lint-free cloth lightly moistened with water for cleaning the exterior of the apparatus.

#### Ventilation :

Do not block any of the ventilation openings of the apparatus. Install in accordance with the installation instructions. Never cover the slots and openings with a cloth or other material. Never install the apparatus near heat sources such as radiator, heat registers, stoves, or other apparatus (including amplifiers) that produce heat.Grounding or Polarization - Do not defeat the safety purpose of the polarized or grounding-type plug. A polarized plug has two blades with one wider than the other. A grounding type plus has two blades and a third grounding prong.

The wide blade or third prong is provided for your safety. If the provided plug does not fit into your outlet, consult an electrician. Power-Cord Protection - Route the power cord so as to avoid it being walked on or pinched by items placed upon or against it, paying particular attention to the plugs, receptacles, at the point where the cord exits form the apparatus.

#### Attachments :

Only use attachments as recommended by the manufacture.

#### Accessories :

Use only with a cart, stand, tripod, bracket, or table specified by the manufacturer, or sold with the apparatus. When a cart is used, use caution when moving the cart/apparatus combination to avoid injury from tip-over.

#### Lighting :

Unplug this apparatus during lightning storms or when unused for long periods of time.

#### ISDN cables :

CAUTION - to reduce the risk of fire, use only No. 26 AWG or larger telecommunication line cord.

#### Servicing :

Do not attempt to service the apparatus yourself as opening or removing covers may expose you to dangerous voltages or other hazards, and will void the warranty. Refer all servicing to qualified service personnel.

#### Damaged Equipment :

Unplug the apparatus from the outlet and refer servicing to qualified personnel under the following conditions - <u>When the power cord or plug is damaged</u> <u>or frayed If liquid has been spilled or objects have fallen</u> <u>into the apparatus If the apparatus has been exposed</u>

to rain or moisture If the apparatus has been subjected to excessive shock by being dropped, or the cabinet has been damaged If the apparatus fails to operate in accordance with the operating instruction

#### **Warranty Period**

Lumantek Test & Measurement and Broadcasting products normally carry a 1-year limited warranty (including labor and parts) Unless noted, Lumantek Digital Media products normally carry a 1-year limited warranty (including labor and parts).

#### **Return Material Authorization Policy**

No product may be returned directly to Lumantek without first contacting Lumantek for a Return Material Authorization ("RMA") Code. If it is determined that the product is defective, you will be given an RMA Code and instructions for product return for servicing or replacement. An unauthorized return such as where an RMA Code has not been issued, the product will be returned to you at your expense. Authorized returns are to be shipped prepaid and insured to the address on the RMA in an approved shipping container (original box and packaging materials or similar). To request an RMA Code, please visit on http://www.lumantek.com/ support/rma\_services\_instruction.html

#### **Warranty Limitations**

Lumantek's limited warranty provides that, subject to the following limitations, each product will be free from defects in material and workmanship and will conform to Lumantek's specification for the particular product.

#### **Limitation of Remedies**

Your exclusive remedy for any defective product is limited to the repair or replacement of the defective product.

Lumantek may elect which remedy or combination of remedies to provide in its sole discretion. Lumantek shall have a reasonable time after determining that a defective product exists to repair or replace a defective product. Lumantek's replacement product under its limited warranty will be manufactured from new and serviceable used parts. Lumantek's warranty applies to repaired or replaced products for the balance of the applicable period of the original warranty or ninety days from the date of shipment of a repaired or replaced product, whichever is longer.

#### **Limitation of Damages**

Lumantek's entire liability for any defective product shall in no event exceed the purchase price for the defective product. This limitation applies even if Lumantek cannot or does not repair or replace any defective product and your exclusive remedy fails of its essential purpose.

#### No Consequential or Other Damages

Notwithstanding anything else in this policy or otherwise, Lumantek will not be liable with respect to the products under any contract, negligence, strict liability or other legal or equitable theory (i) for any amount in excess of the purchase price for the defective product or (ii) for any general, consequential, punitive, incidental or special damages. These include loss of recorded data, interruption of use, the cost of recovery of lost data, lost profits and the cost of the installation or removal of any products, the installation of replacement products, and any inspection, testing, or redesign caused by any defect or by the repair or replacement of products arising from a defect in any product. This section does not limit liability for bodily injury of a person.

#### Your Use of the Product

Lumantek will have no liability for any product returned if Lumantek determines that: The product was stolen from Lumantek.

The asserted defect:

- Is not present,

- Cannot reasonably be fixed because of damage occurring when the product is in the possession of someone other than Lumantek, or

- Is attributable to misuse, improper installation, alteration (including removing or obliterating labels and opening or removing external covers (unless authorized to do so by Lumantek), accident or mishandling while in the possession of someone other than Lumantek.

The product was not sold to you as new.

The product was not used in accordance with Lumantek specifications and instructions.

The product was not used for its intended function.

#### **Additional Limitations on Warranty**

Lumantek's warranty does not cover products which have been received improperly packaged, altered, or physically damaged.

C

# VENTUS 2.0

# USB 2.0 Multi-Standard SIGGEN / Modulator

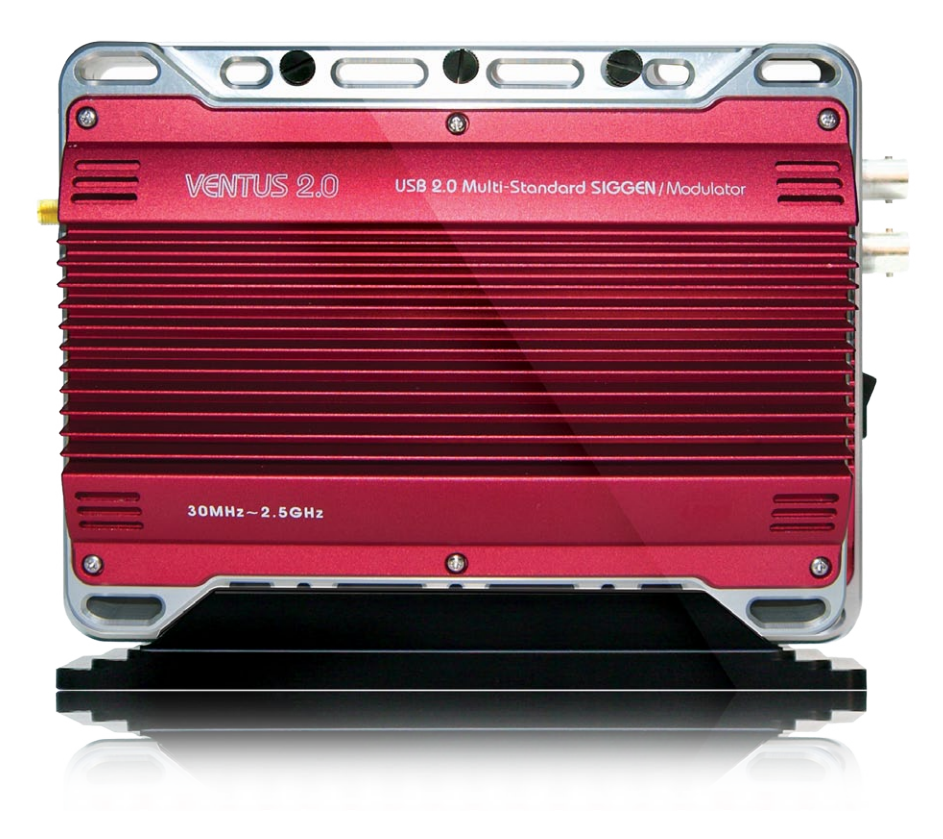

6

Frequency 30MHz ~ 2.5GHz

# 1. VENTUS 2.0 / Introduction

#### 1.1 / VENTUS System Overview

VENTUS is a product that broke away from the existing measurement system. It is designed so that it can be connected to the user's PC or notebook USB interface. It is a portable measurement system unlike the existing Signal Generator. It can be used for many purposes such as development, product demonstration, marketing, and domestic and overseas business trip purposes.

Basically, it consists of ASI-INPUT, ASI-OUTPUT port, RF Modulator, and RF Upconverter. If the user wants, any DTV SD format in the world can be used. DTV SD formats supported by VENUS are as follows.

# DVB-T/H, DVB-C (A,C), ATSC(8VSB), ATSC-M/H, OpenCable, ISDB-T/Tb, T-DMB/DAB+, CMMB, DTMB, DVB-T2, DVB-S2

#### 1.2 / VENTUS Development Concept

VENTUS solution can be used to test all DTV SD formats in the world. It is a All-in-One type measurement solution. As it is a portable product, it has maximized user convenience.

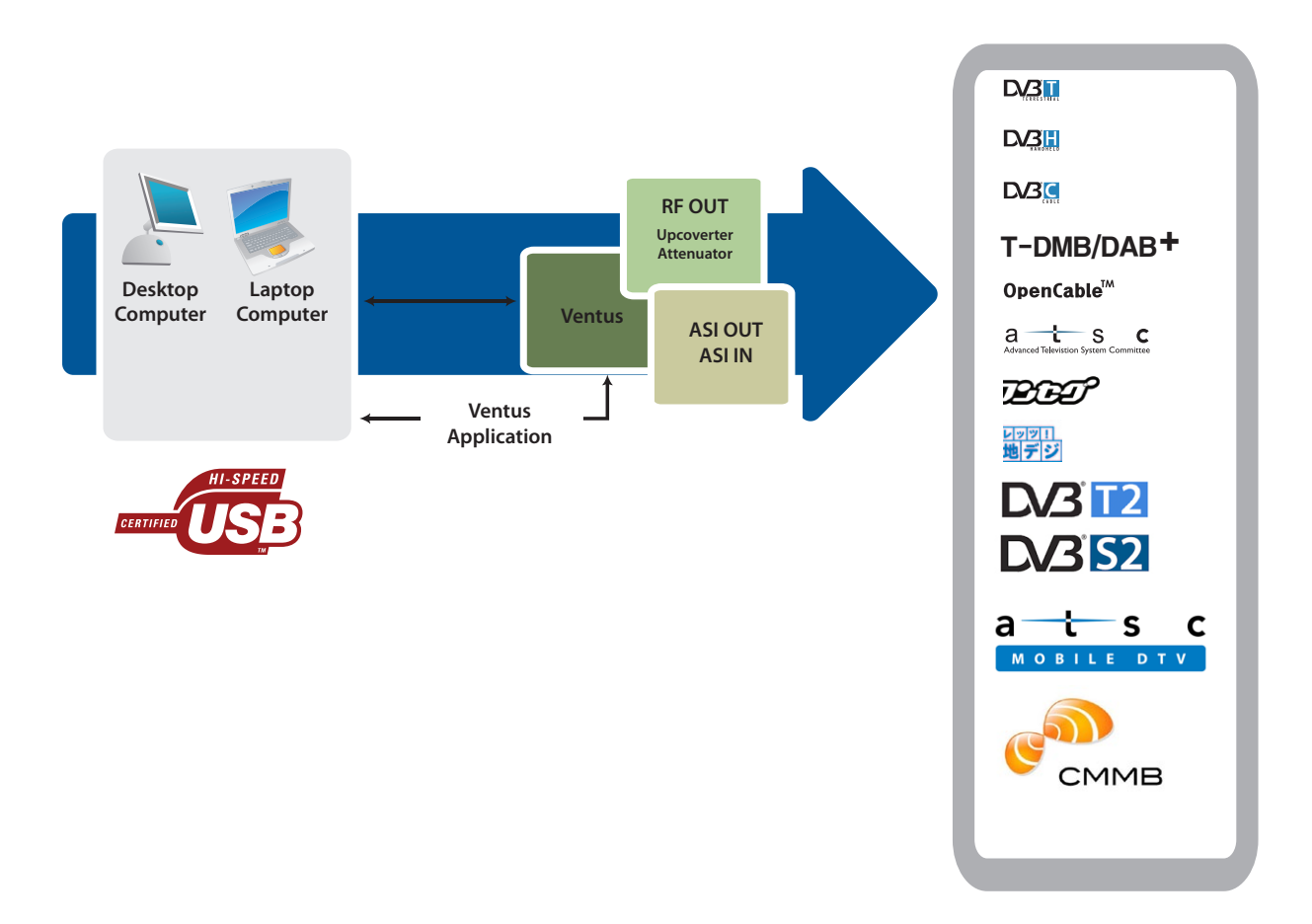

#### 1.3 / T-Pump Mode

Pump has the interface for USB IN/OUT and ASI IN/OUT RF OUT(Data). Also it has 8M Byte or 16M Byte's Hardware Buffer inside the pump. Pump's mode are RF OUT. RF OUT Raw. ASI OUT. ASI IN. ASI IN to RF OUT. Please reference below explains, VTS\_PumpMode\_t type declaration and the PumpSet Mode function.

- ✓ RF OUT Mode: This mode is that MPEG transmit stream (TS, Transport Stream), ports by USB IN, sends it as RF OUT(Data) through H/W buffer.
- RF OUT Raw Mode: This mode is received the reated byte stream at software through USB INand sends it as RF OUT (date) through H/W buffer.
- ✓ ASI OUT Mode: This mode is to get MPEG TS by USB IN, then put it out as ASI OUT through H/W buffer.
- ASI IN Mode: This mode is to get MPEG TS by ASI IN, then put it out to USB OUT through H/W buffer. Also, this mode is possible to output as selective ASI OUT at the same time.
- ASI IN to RF OUT Mode: This mode is to get MPEG TS by ASI IN, then put it out to RF OUT. Also, this mode is possible to output as selective ASI OUT at the same time.

#### 1.4 / VENTUS Basic Organization

VENTUS device is possible to transmit DTV Skill Standard by RF through USB Interface between VENTUS and PC or Notebook.

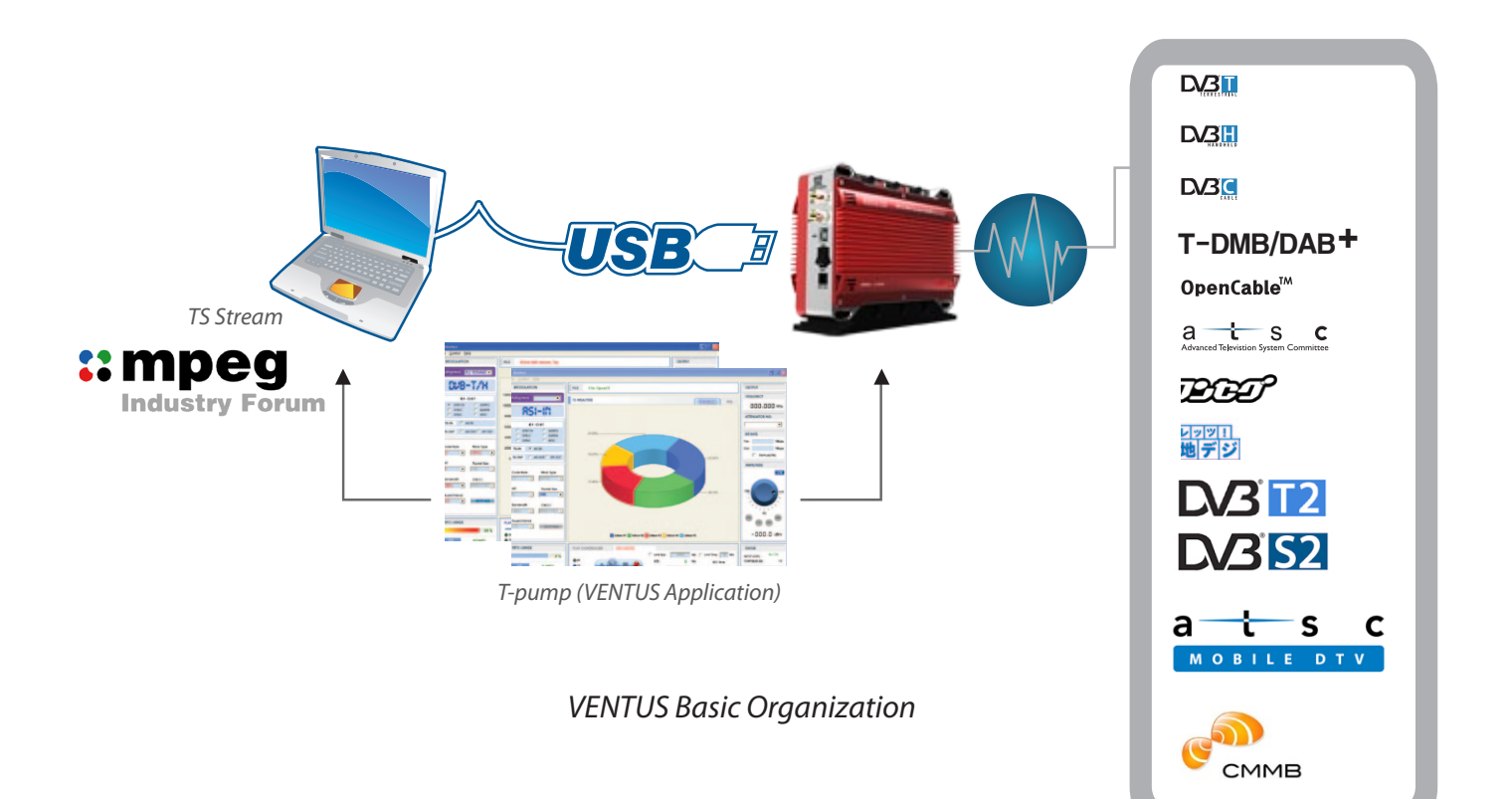

VENTUS 2.0 / Operational Manual

VENTUS 2.0 Manual / Updated 2013/2/15

# 2. VENTUS 2.0 / Product Description

#### 2.1 / Product Views and Dimensions

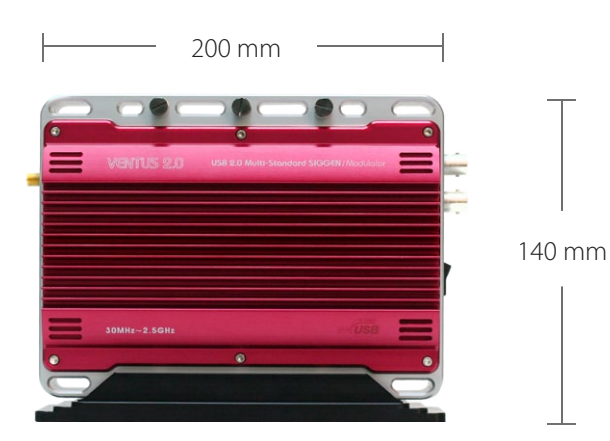

FRONT

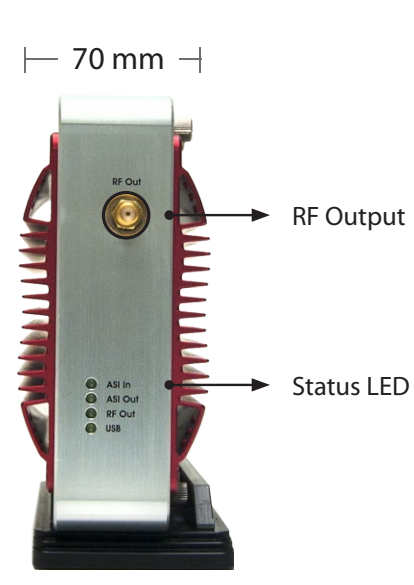

#### **Right Side Panels Interface**

- USB LED: (On) when connected USB
- RF OUT LED: (On) under normal RF Output
- ASI IN LED: (On) when using ASI Input Port
- ASI OUT LED: (On) when using ASI Output Port

Perspective

- RF OUT (-20dBm) : RF Output Port

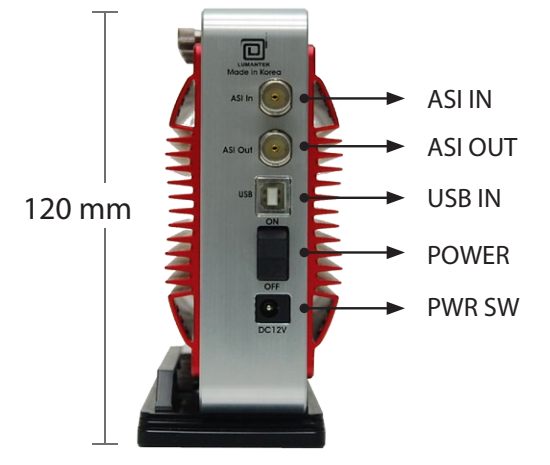

#### Left Side Panels Interface

- POWER SW: VENTUS power Switch
- POWER port
- Attenuator Power : Power connecting port
   > When using Amp & Attenuator, it controls by USB port
   > USB port connects Ventus
- ASI-OUT : ASI Out port
- ASI-IN : ASI Input port

VENTUS 2.0 / Operational Manual

VENTUS 2.0 Manual / Updated 2013/2/15

#### 2.2 / VENTUS 2.0 Package Contents

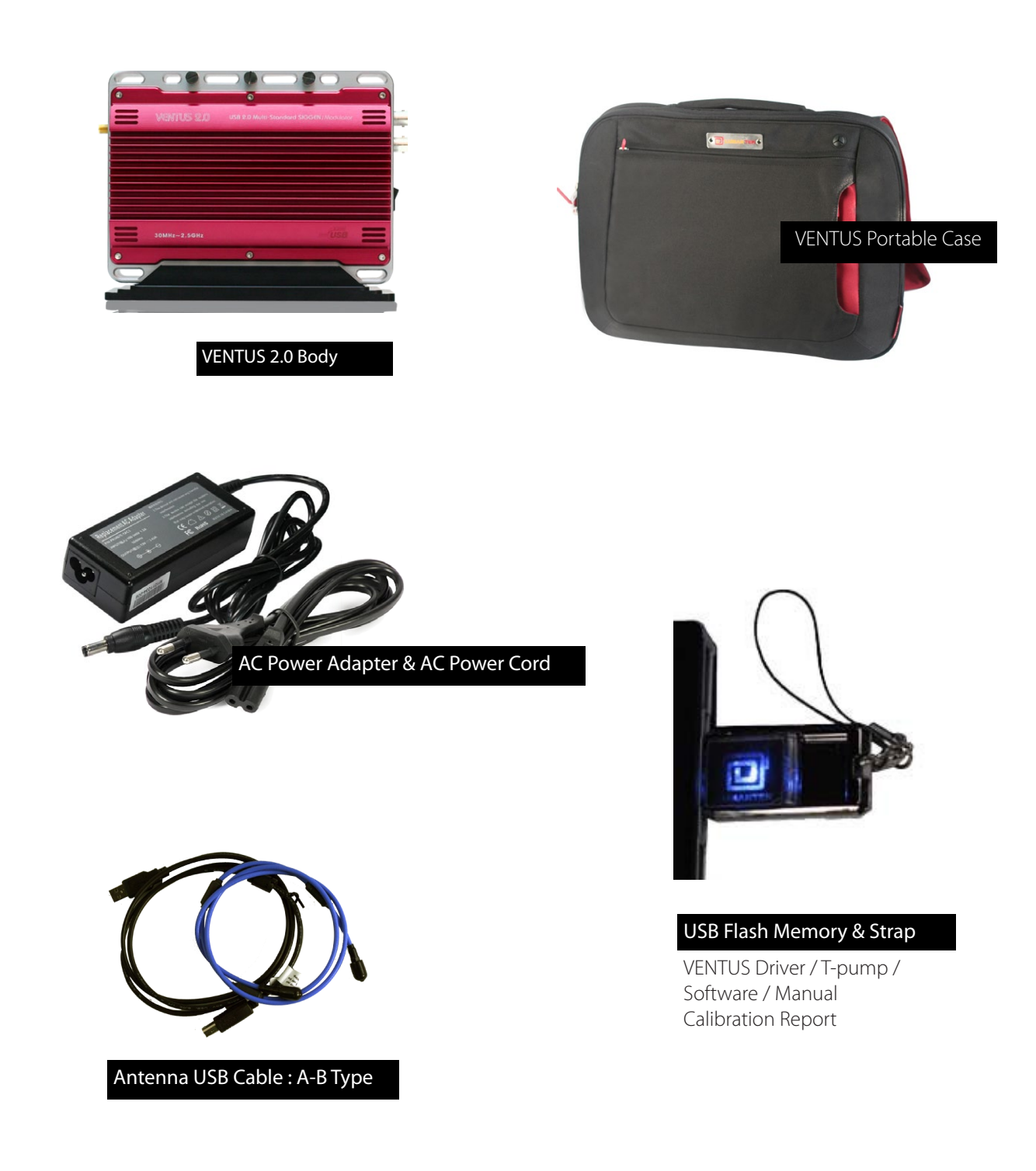

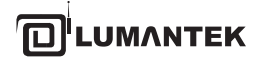

# 3. VENTUS 2.0 / SYSTEM OPERATING

#### 3.1 / VENTUS Hardware Install

As explained in Chapter 2, after checking VENTUS components, the user can use it after just connecting power and installing T-pump without installing the hardware. Connect Power and PC or Notebook's USB cable(A-B Type) to VENTUS' USB port.

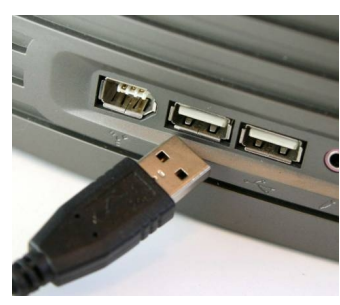

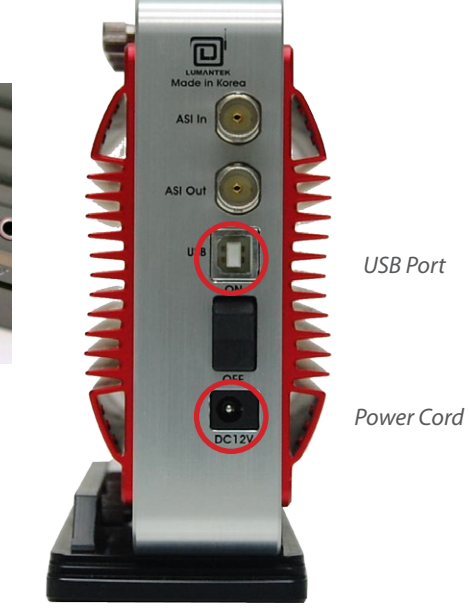

#### 3.2 / VENTUS Driver Operation

For operating VENTUS, you have to install DVB-ASI In/Out Module Driver and VENTUS Modulator Driver. -> Insert the USB Flash Memory and download the Driver from USB.

| Driver Name              | Folder name    | Description           | OS                       |
|--------------------------|----------------|-----------------------|--------------------------|
| USB DTV Signal Generator | Driver.install | VENTUS 2.0 DTV Signal | Window XP / 2000 /2003 / |
| (LUMANTEK)               |                | Generator             | Window7                  |

#### \* VHF/UHF RF Attenuator (Optional)

| ltem                       | Unit         | Min.  | Туре  | Max                                     |
|----------------------------|--------------|-------|-------|-----------------------------------------|
| Input Range                | dBm          | -     | -20   | -                                       |
| Output Control Range       | dBm          | -110  | -     | +7 dBm(+3dbm over<br>frequency of 1GHz) |
| Output Control Step        | dB           | -     | 0.1   | -                                       |
| Frequency Control<br>Range | MHz/GHz      | 30MHz | -     | 2.5GHz                                  |
| Frequency Control Step     | MHz          | -     | 0.001 | -                                       |
| Valid Temperature          | Celsius (°C) | 25    | 38    | 60                                      |
| Power Supply Voltage       | V            | _     | 12V   | _                                       |
| Power Supply Current       | mA           | -     | 1A    | 1.3A                                    |

EK

# 3.3 / VENTUS Driver Installation

Upon connecting the VENTUS for the first time, "Found New Hardware Wizard" window will pop up. Check "No, not this time", then click "Next".

| Found New Hardware Wizard |                                                                                                    |
|---------------------------|----------------------------------------------------------------------------------------------------|
|                           | Welcome to the Found New<br>Hardware Wizard<br>Windows will search for current and updated software by<br>looking on your computer, on the hardware installation CD, or on<br>the Windows Update Web site (with your permission).<br>Online privacy information |
|                           | Can Windows connect to Windows Update to search for<br>software?                                                                                                    |
|                           | ○ Yes, this time only                                                                                                    |
|                           | C Yes, now and every time I connect a device<br>No, not this time                                                                                                    |
|                           |                                                                                                    |
|                           | Click Next to continue.                                                                                                    |
|                           | < Back Next > Cancel                                                                                                    |

Select "Install from a list or specific location(Advanced)", then click "Next".

| Found New Hardware Wizard |                                                                                                    |
|---------------------------|----------------------------------------------------------------------------------------------------|
|                           | Welcome to the Found New<br>Hardware Wizard<br>This wizard helps you install software for:<br>USB Device                                                          |
|                           | If your hardware came with an installation CD or floppy disk, insert it now.                                                                                      |
|                           | What do you want the wizard to do?  Install the software automatically (Recommended)  Install from a list or specific location (Advanced)  Click Next to continue |
|                           | <pre>Click Next to continue.</pre> < Back Next > Cancel                                                                                                    |

VENTUS 2.0 Manual / Updated 2013/2/15

Click [Browse] and go to the file location. It's placed at [...\VENTUS\Driver.install] in supplied USB Flash Memory. Choose the one folder between Window OS 32bit and 64 bit.

| and New Hardware Wizard                                                                                                    | Browse For Folder                                                     | 2        |
|----------------------------------------------------------------------------------------------------|-----------------------------------------------------------------------|----------|
| Please choose your search and installation options.                                                                                                    | Select the folder that contains drivers for your h                    | andware. |
| © Exact hor the best driver in these locations.<br>Use the check boxes below to link or expand the default search, which includes local<br>paths and removable media. The best driver found will be installed.<br>Search removable godis (locop. CD-RDM) | Windows32bit.3                                                        | ×        |
| [2] Include the gradient in the select:     [0.VEN/TUS/MMP & Attenuator     [0.Self select; I will choose the drive to install     Denote the colore the drive down from a kit. Windows does not qualitative that                                        | Windows32bt.4 Windows48bt.1 Windows64bt.3 Windows64bt.3 Windows64bt.3 | _        |
| Decome this option to select the device driver from a list. Windows does not guarantee that the driver you choose will be the best match for your hardware.                                                                                              | To view any subfolders, click a plus sign above.                      | Cancel   |

Continue installing.

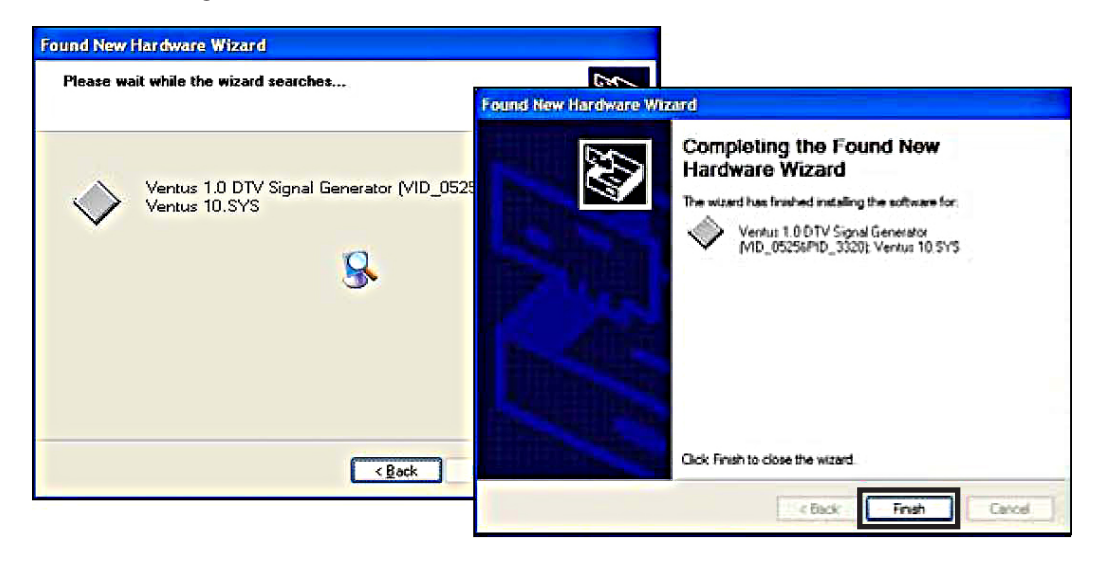

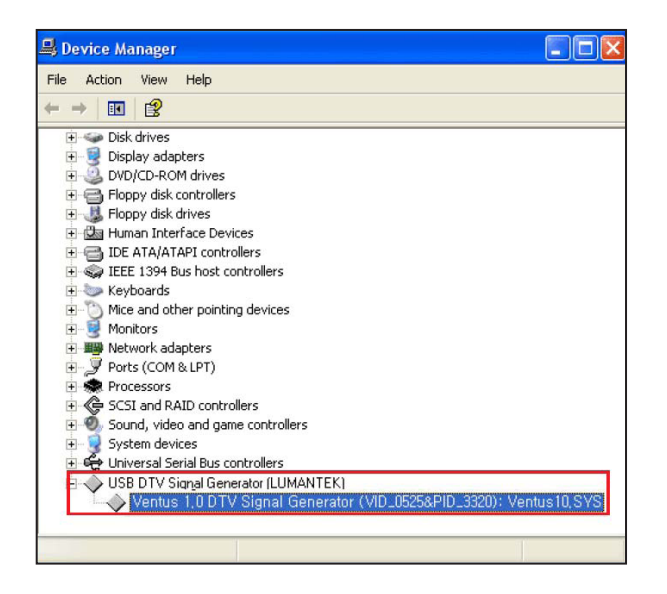

Once you've finished installing driver, you need to check out the device manager. On windows XP, you can check it by going to the Control Panel, click System. And click Hardware. A Device Manager should look like the picture below.

#### 3.4 / VENTUS Multi Driver Installation

In case you need to operate more than 2 VENTUS on one computer, you must use different drivers for operating. Other USB. USB device has 2 type of VID(Vendor ID) and PID(Product ID). However, you may use separated drive for instance. In this case you need a different driver file and installation file(\*.inf ).

You can operate them upto 4 Ventus depend on your computer's spec.

#### Package Contents

| C:\VENTUS\17_Multi_200806                             | 520₩¥entus_Dri                | ver_Multi     |                    |            |        |
|-------------------------------------------------------|-------------------------------|---------------|--------------------|------------|--------|
| <u>File Edit V</u> iew F <u>a</u> vorites <u>T</u> oo | ols <u>H</u> elp              |               |                    |            |        |
| 🔇 Back 🔹 🔿 👻 🎓 Search                                 | 🜔 Folders 🛛 🔓                 | 8 3 × 19      | -                  |            |        |
| Address 🗁 C:\VENTUS\17_Multi_                         | 2 <mark>0080620₩Ventus</mark> | _Driver_Multi |                    |            | 💌 🄁 Go |
| Name 🔺                                                | Size                          | Туре          | Date Modified      | Attributes |        |
| Windows32bit.1                                        |                               | File Folder   | 2008-06-25 오후 1:29 | 20         |        |
| 🛅 Windows32bit.2                                      |                               | File Folder   | 2008-06-25 오후 1:29 |            |        |
| 🔁 Windows32bit.3                                      |                               | File Folder   | 2008-06-25 오후 1:29 |            |        |
| Cindows32bit.4                                        |                               | File Folder   | 2008-06-25 오후 1:29 |            |        |
| 🔁 Windows64bit.1                                      |                               | File Folder   | 2008-06-25 오후 1:29 |            |        |
| 📄 Windows64bit.2                                      |                               | File Folder   | 2008-06-25 오후 1:29 |            |        |
| 🔁 Windows64bit.3                                      |                               | File Folder   | 2008-06-25 오후 1:29 |            |        |
| 📄 Windows64bit.4                                      |                               | File Folder   | 2008-06-25 오후 1:29 |            |        |
|                                                       |                               |               |                    |            |        |
|                                                       |                               |               |                    |            |        |

In the latest T-pump is possible to install driver per each number like above image.

Windows 32bit(1-4): Windows 2000, XP, 2003, Vista(32 bit). Windows 64 bit(1-4): Windows XP, 2003, Vista(64 bit).

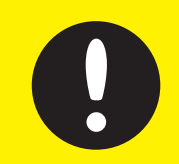

For the reference, USB device will read different devices as the port. if you connect them through PC's same port using outside hub, it will read as a different device and install driver again.

Multi- Driver installation processes same as 3.3

Windows will recognize it as a new hardware component and open the "Found New Hardware Wizard". Click on 'No, not this time', then Click 'Next'.

| ound New Hardware Wizard |                                                                                                    |
|--------------------------|----------------------------------------------------------------------------------------------------|
|                          | Welcome to the Found New<br>Hardware Wizard<br>Windows will search for current and updated software by<br>locking on your computer, on the hardware installation (D, or on<br>the Windows Update Web sile (with your permission).<br>Orline privacy information |
|                          | Can Windows connect to Windows Update to search for<br>soltware?<br>O Yes, this time only<br>O Yes, now and <u>e</u> very time I connect a device<br>I No, not this time                                                                                        |
|                          | Click Next to continue.                                                                                                    |
|                          | < Back Next > Cancel                                                                                                    |

Check 'Install from a list or specific location (Advanced)'. Then click 'Next'.

| ound New Hardware Wizard |                                                                                                    |
|--------------------------|----------------------------------------------------------------------------------------------------|
|                          | Welcome to the Found New<br>Hardware Wizard<br>This wizard helps you install software for:                                        |
|                          | If your hardware came with an installation CD<br>or floppy disk. insert it now.<br>What do you want the wizard to do?             |
|                          | <ul> <li>Install the software automatically (Recommended)</li> <li>Install from a list or specific location (Advanced)</li> </ul> |
|                          | < <u>B</u> ack: <u>N</u> ext > Cancel                                                                                             |

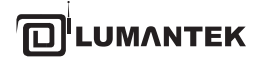

VENTUS 2.0 Manual / Updated 2013/2/15

Select 'Search for best driver in these locations'. Then, Click 'Browse'

| Found New Hardware Wizard                                                                                                    |                                                                                                  |
|----------------------------------------------------------------------------------------------------|--------------------------------------------------------------------------------------------------|
| Please choose your search and installation option                                                                                                    | IS.                                                                                              |
| Search for the best driver in these locations.                                                                                                    |                                                                                                  |
| Use the check boxes below to limit or expand the de<br>paths and removable media. The best driver found v                                                            | fault search, which includes local will be installed.                                            |
| Search removable media (floppy, CD-ROM)                                                                                                    |                                                                                                  |
| Include this location in the search:                                                                                                    |                                                                                                  |
| C:\VENTUS\17_Multi_20080620\Ventus                                                                                                    | _Driver_                                                                                         |
| Don't search. I will choose the driver to install.<br>Choose this option to select the device driver from a<br>the driver you choose will be the best match for your | Browse For Folder         ?           Selec: the folder that contains drivers for your hardware. |
|                                                                                                    | 🖂 🚞 Ventus_Driver_Multi 💽                                                                        |
|                                                                                                    | 🗁 Windows32pit.1                                                                                 |
|                                                                                                    | Windows32pit.2                                                                                   |
| < <u>B</u> ack                                                                                                    | Windows32hit.3                                                                                   |
|                                                                                                    | 📥 Windows64nit.1                                                                                 |
|                                                                                                    | 🛅 Windows64bit.2                                                                                 |
|                                                                                                    | 🗀 Windows64bit,3 🚽                                                                               |
|                                                                                                    |                                                                                                  |

Navigate to the correct installation search path and assign the Driver path which doesn't use before.4. Assign the driver except the existing ports.

| Ventus 1.0 (VID_0525&PID_3320): Ventus10_1                                      | I.SYS      |              |
|---------------------------------------------------------------------------------|------------|--------------|
| Description                                                                     | Version    | Manufacturer |
| Ventus 1.0 (VID_0525&PID_3320): Ventus10_1.SY                                   | 5 1.8.5.16 | LUMANTEK Co  |
| Ventus 1.0 (VID_0525&PID_3320): Ventus10_2.SY                                   | 5 1.8.5.16 | LUMANTEK Co  |
| Ventus 1.0 (VID_0525&PID_3320): Ventus10_4.SY                                   | 5 1.8.5.16 | LUMANTEK Co  |
| Ventus 1.0 (VID_0525&PID_3320): Ventus10_3.SY                                   | 5 1.8.5.16 | LUMANTEK Co  |
| •                                                                               |            | Þ            |
| This driver is not digitally signed!<br>Tell me why driver signing is important |            |              |

For instance, if you assian driver No.1 before, you have to choose other driver

numbers. We recommand use same number of drivers to number of devices.

The Wizard shows that the installation has been completed.

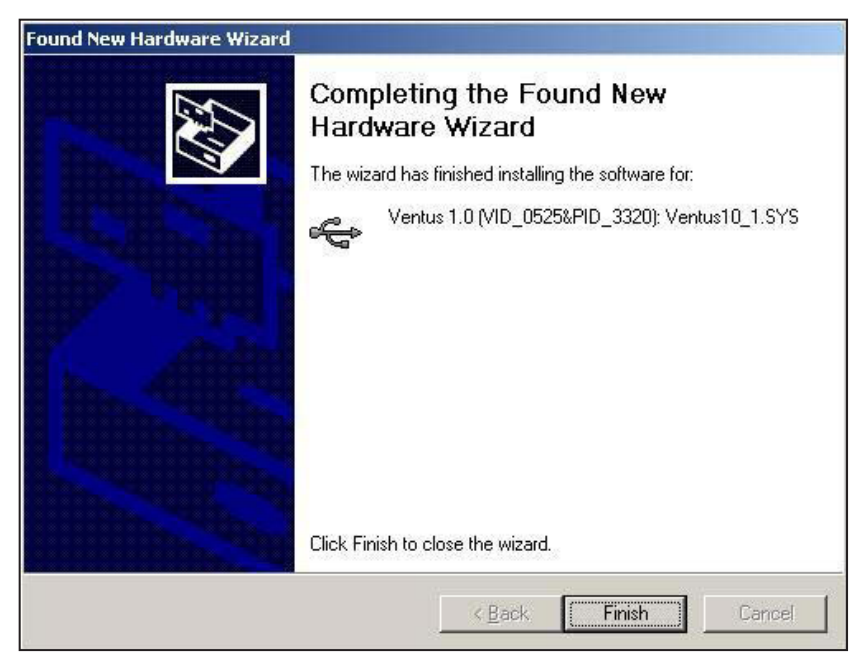

Expand the USB DTV Singal Generator Driver in the Windows Device Manager (Control Panel > System > select Hardware tab> click on Device Manager).

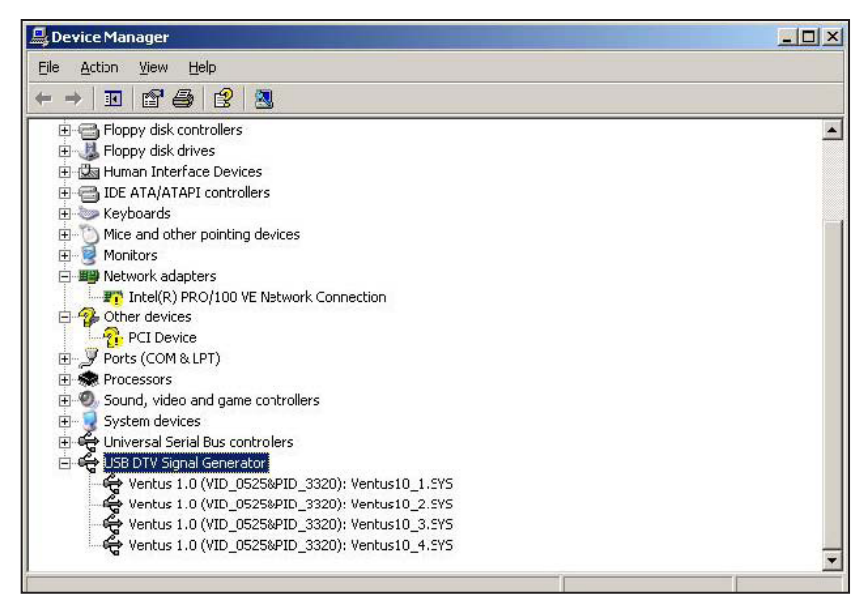

You can find your installed several VENTUS drivers.

#### 3.5 / VENTUS T-pump Install

After completing the installation of VENTUS device driver, install T-pump software, which is provided for the operation of VENTUS, in the PC or notebook. T-pump is a program that controls all VENTUS interfaces. It controls recording, RF transmission, ASI transmission, and DTV selection functions.

| Program Name | Folder Name    | Description        |
|--------------|----------------|--------------------|
| Setup.exe    | T-pump Install | VENTUS Application |

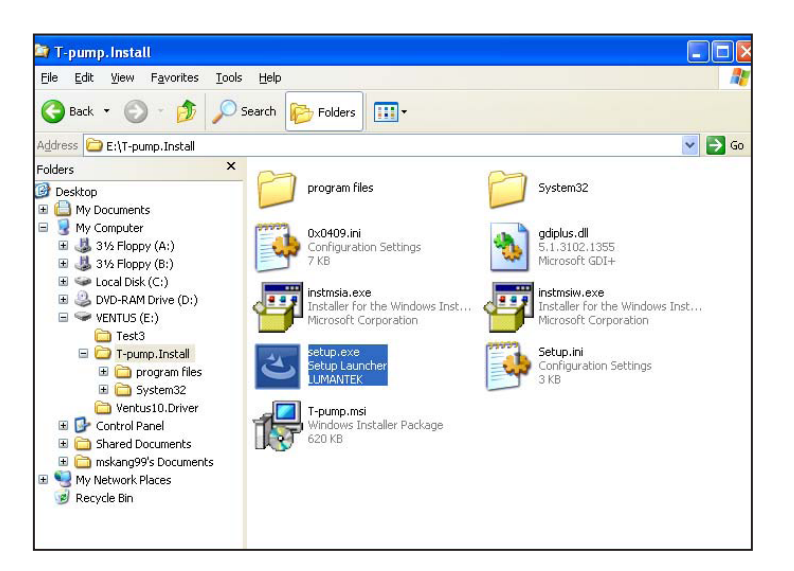

Firstly, double click "Setup.exe". Including in the USB provided

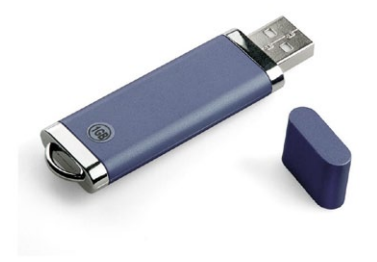

| T-pump - InstallShield | Wizard                                                                                  | × |
|------------------------|-----------------------------------------------------------------------------------------|---|
|                        | Welcome to the InstallShield Wizard for T-pump                                          |   |
|                        | The InstallShield Wizard will install T-pump on your computer. To continue, click Next. |   |
|                        | < <u>₿</u> ack Next> Cancel                                                             |   |

T-Pump install program will run.

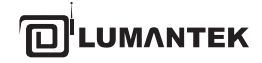

#### VENTUS 2.0 Manual / Updated 2013/2/15

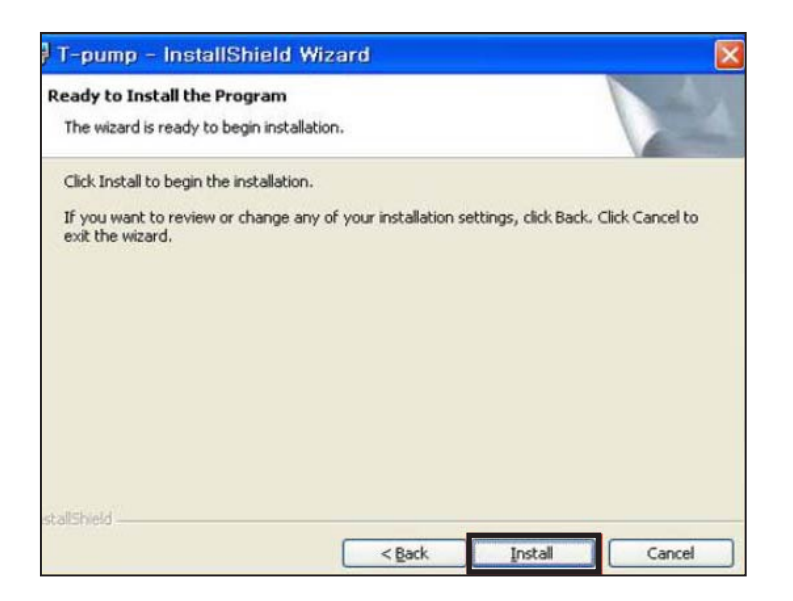

 -pump - InstallShield Wizard

 InstallShield Wizard Complete

 Setup has finished installing T-pump on your computer.

Continue T-pump installing.

The T-pump installation has been completed.

<u>T-pump Program location :</u> [C:\Program Files\(C)LUMANTEK\T-Pump ]

# 4. VENTUS 2.0 / T-PUMP OPERATION

After completing the installation of VENTUS device driver and T-pump software, test DTV signal transmission, and capturing and transmission using ASI input/out using the T-pump software.

#### • Upgrade Information (Version 3.1.0)

- Auto Test program works, When turn off the Ventus with ASI card.
- New option for T-DMB Mode
  - -> TM2, TM3, TM4 can transmits
- New option for CMMB Mode
  - -> Added EMM sign on Data field.
  - -> Add CAS field
  - -> The T-pump works, even CLCH information and the actual form does not match each other.
  - -> Fixed no padding data sync error rountine
  - -> Fixed the problem to apply in order the MF-ID when the Multi-MFS is deleted.
- Edit the problem when Lower than the range of frequency settings, it sets automatically set to the value of the minimum
- Full-seg stream as a stream of TMCC information without modification to the output when 1 seg
- From this version, it supporting Window Vista for USB Driver

#### • T-pump UI Overview

| No | ltems                     | Description                                                                    |
|----|---------------------------|--------------------------------------------------------------------------------|
| 1  | ASI-IN, OUT, DVB-T/H etc. | Display selected Interface                                                     |
| 2  | RF-OUT                    | DTV Option-> When this option is selected, the interface will change           |
| 3  | TS-IN / OUT               | Select ASI INPUT, OUTPUT Port                                                  |
| 4  | RF Parameter              | Set DTV Parameter, RF OUTPUT Mode in detail                                    |
| 5  | BUFFER USAGE              | Display hardware buffer information usage of current selected interface stream |
| 6  | Get NIT, Get PCR          | Check DVB-T,H stream's NIT information                                         |
| 7  | TS ANALYSIS               | Analyses per Program and PID                                                   |
| 8  | Play / Record / ASI to RF | TS Play control, Capturing by ASI INPUT, ASI Input -> RF output                |
| 9  | Frequency                 | Set frequency for testing                                                      |
| 10 | Bit rate                  | Bit Rate of the testing TS File( source, output)                               |
|    | From File                 | Check DVB-T stream's NIT                                                       |
| 11 | Symbol rate               | Input Symbol Rate under DVB-C mode                                             |
| 12 | Amplitude                 | Power Level Control                                                            |
| 13 | Version Display           | T-PUMP Version                                                                 |

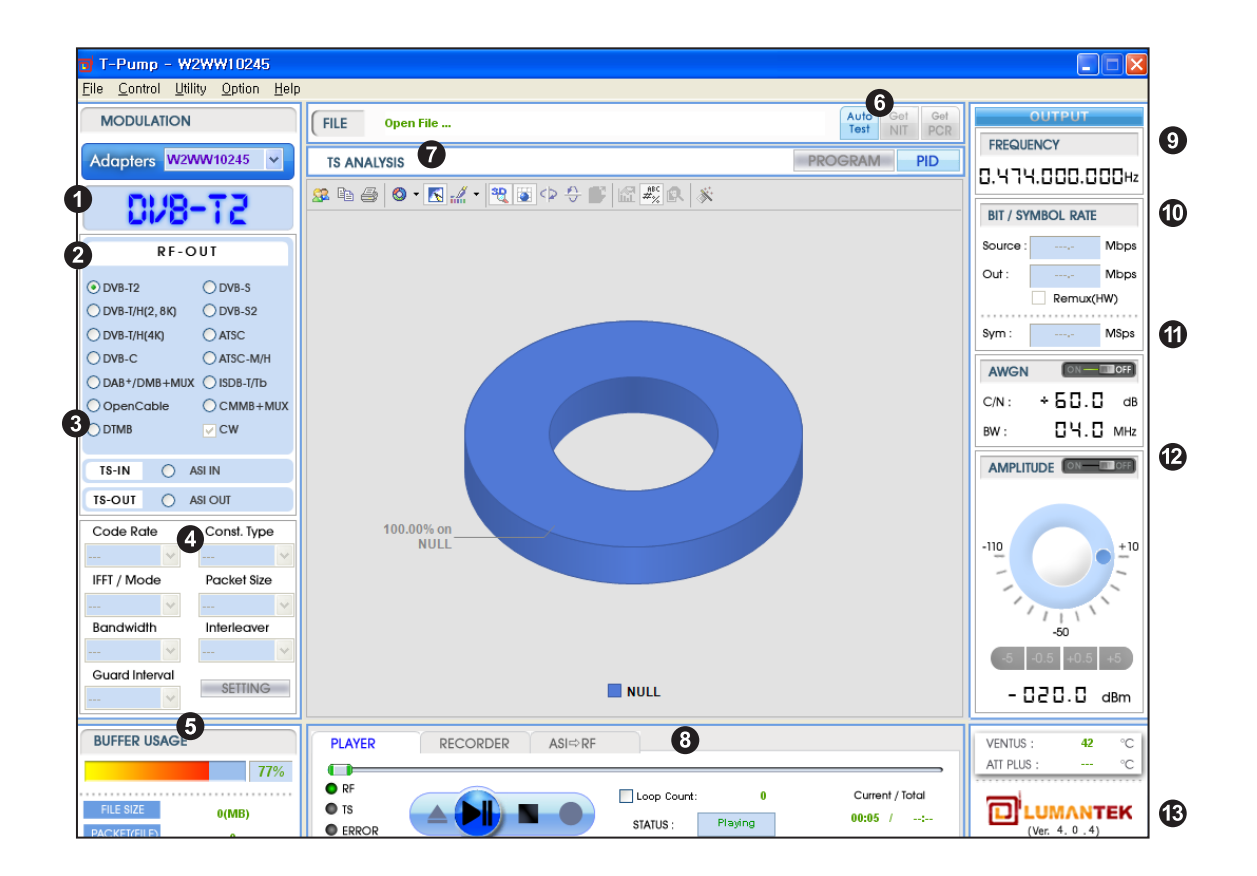

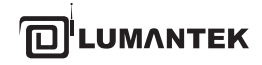

VENTUS 2.0 Manual / Updated 2013/2/15

#### 4.1 / TS-IN Option : ASI Input

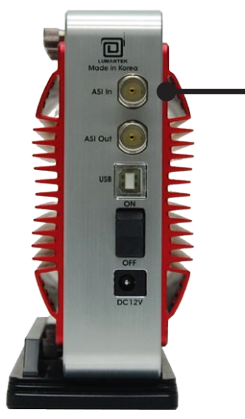

1. ASI Input is for input real time stream from other ASI Output Port.

| RSI-IN         |             |  |  |  |  |
|----------------|-------------|--|--|--|--|
| RF-C           | UT          |  |  |  |  |
| O DVB-T2       | ODVB-S      |  |  |  |  |
| OVB-T/H(2, 8K) | O DVB-S2    |  |  |  |  |
| O DVB-T/H(4K)  | ○ ATSC      |  |  |  |  |
| O DVB-C        | O ATSC-M/H  |  |  |  |  |
| O DAB+/DMB+MUX | O ISDB-T/Tb |  |  |  |  |
| OpenCable      | ○ CMMB+MUX  |  |  |  |  |
| O DTMB         | <b>∨</b> CW |  |  |  |  |
|                |             |  |  |  |  |
| TS-IN 💿 A      | ASI IN      |  |  |  |  |
| TS-OUT 🔘 A     | ASI OUT     |  |  |  |  |

2. First, run T-pump application. -> Then on your left side menu, click TS-IN. -> On Top Left Menu will change to ASI-IN signal.

3. When you want to capture the signal which is entering through ASI Input, Click Open icon. File browse window will pop up.

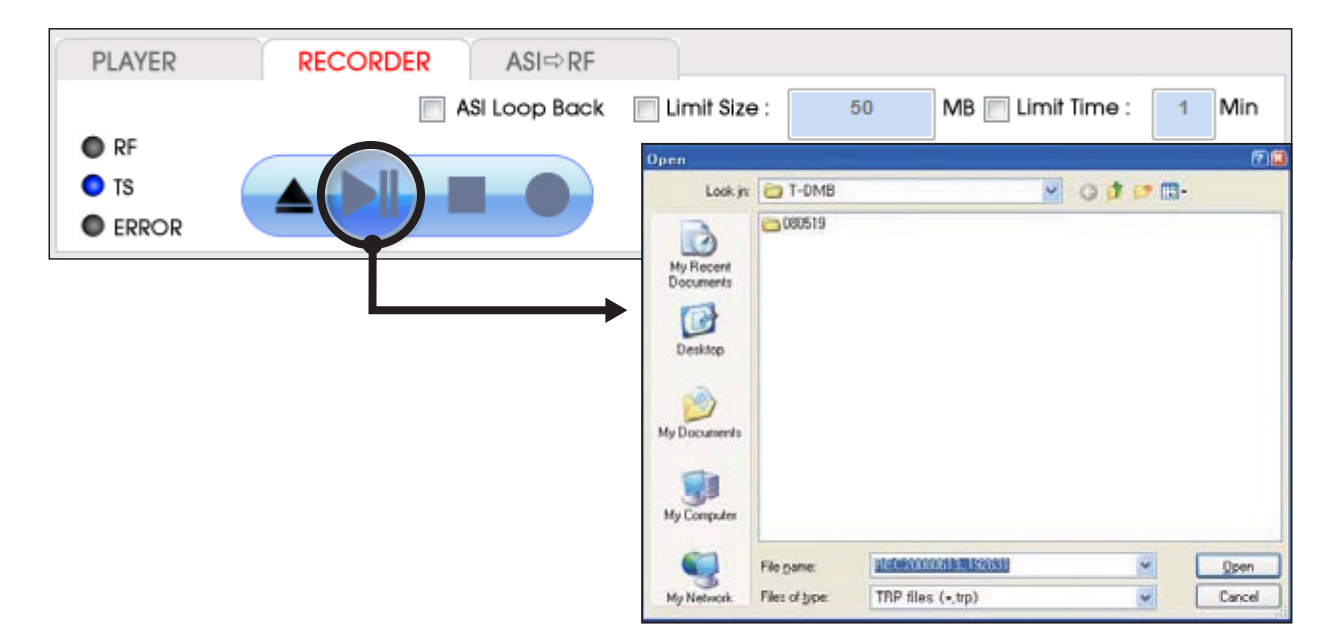

VENTUS 2.0 Manual / Updated 2013/2/15

#### VENTUS 2.0 / Operational Manual

4. Click Rec button under RECORDER tab.

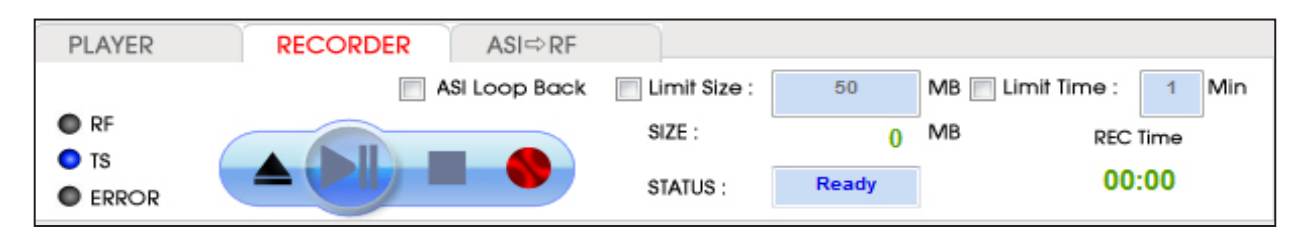

#### • Detail View of RECODER tab

- ASI Loop Back

| PLAYER | RECORDER | ASI⇔RF       |              |       |                     |     |
|--------|----------|--------------|--------------|-------|---------------------|-----|
|        | 📝 A      | SI Loop Back | Limit Size : | 50    | MB 📃 Limit Time : 1 | Min |
| RF  TS |          |              | SIZE :       | 0     | MB REC Time         | •   |
| ERROR  |          |              | STATUS :     | Ready | 00:00               |     |

- ASI Loop Back

| PLAYER | RECORDER ASI⇔RF |                |       |                         |
|--------|-----------------|----------------|-------|-------------------------|
|        | ASI Loop Back   | 🗸 Limit Size : | 50    | MB 📃 Limit Time : 1 Min |
| RF     |                 | SIZE :         | 0     | MB REC Time             |
| ERROR  |                 | STATUS :       | Ready | 00:00                   |

- ASI Loop Back

| PLAYER    | RECORDER ASI⇔RF |              |       |                         |
|-----------|-----------------|--------------|-------|-------------------------|
|           | ASI Loop Back   | Limit Size : | 50    | MB 👽 Limit Time : 1 Min |
| RF     TO |                 | SIZE :       | 0     | MB REC Time             |
| ERROR     |                 | STATUS :     | Ready | 00:00                   |

5. When you want to transmit ASI Input Signal as RF, go to [ASI->RF] tab. Then you can Select RF-OUT Modulation.

#### 4.2 / TS-OUT Option : ASI Output

- 1. ASI Output is for transmitting the saved file [\*.trp, \*.tp] through ASI Output Port.
- 2. Top Left Menu in T-pump will change ASI-OUT when select TS-OUT option.
- 3. Click file open button( ) and select \*.trp or \*.tp to do ASI Out.

| PLAYER                                            | RECORDER A | SI⇔RF                                                                             |                              |                                       |          |                |
|---------------------------------------------------|------------|-----------------------------------------------------------------------------------|------------------------------|---------------------------------------|----------|----------------|
|                                                   | ASI Loc    | op Back 📃 Limit Siz                                                               | e:                           | 50 MB 📃 Limi                          | t Time : | I Min          |
| <ul> <li>RF</li> <li>TS</li> <li>ERROR</li> </ul> |            | Dpm<br>Look in<br>Documents<br>Desitop<br>My Documents<br>Desitop<br>My Documents | DVB-T                        | 96.00203.000                          | 0 # • 0  |                |
|                                                   |            | My Network                                                                        | File pane:<br>Files of type: | DOWN-BBC3.0503.ttp<br>All files (*.*) | ~        | Qpen<br>Carcel |

4. T-pump displays Stream file analysis per Program or PID. Status is Ready on PLAYER tab.

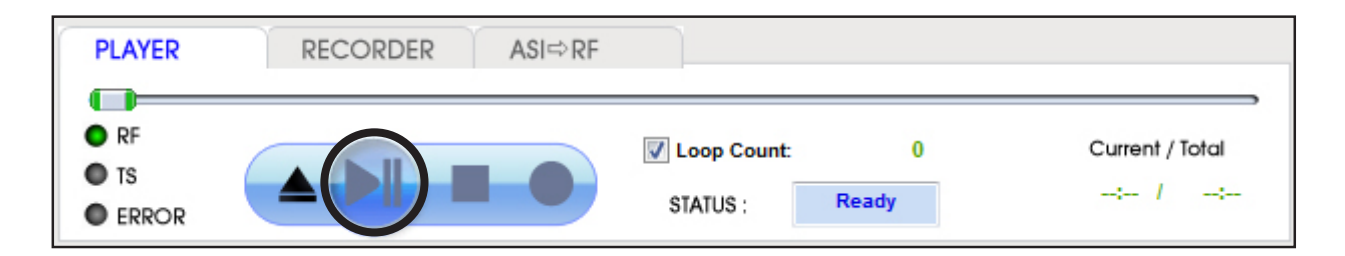

#### 4.3 / RF Output option : CW

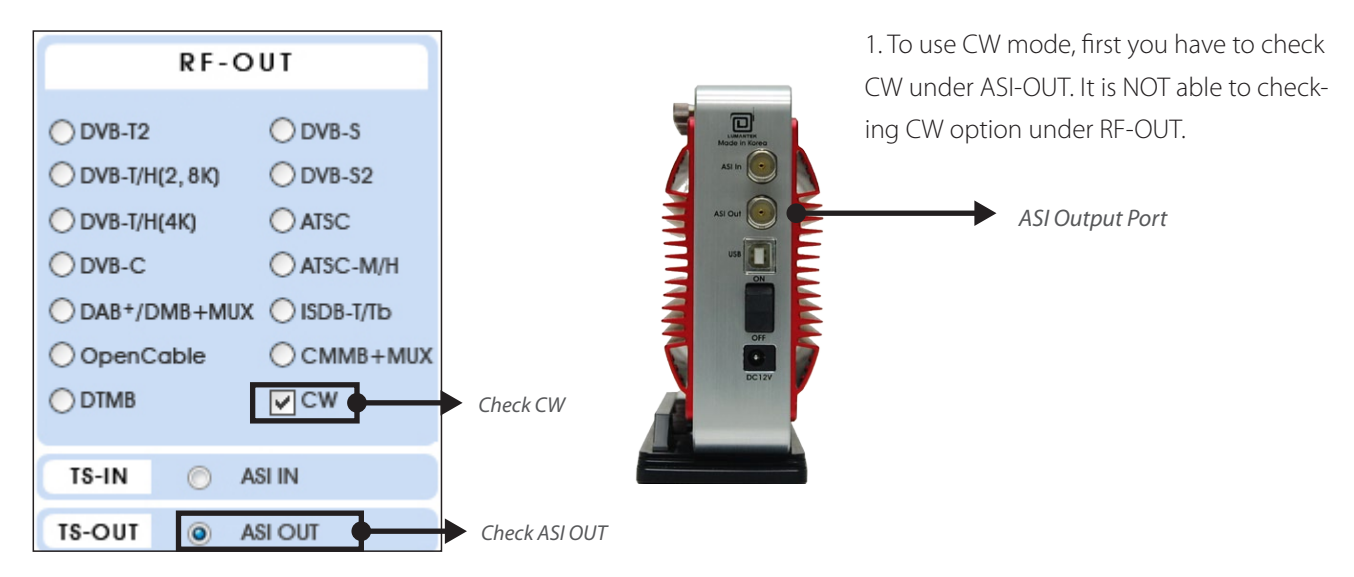

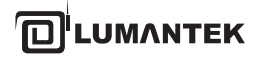

| PLAYER    | RECORDER | ASI⇔RF |                                                                  |                |                    |             |        |
|-----------|----------|--------|------------------------------------------------------------------|----------------|--------------------|-------------|--------|
| RF     TS |          |        | 🔽 Loop Co                                                        | unt:           | 0                  | Current / 1 | rotal  |
|           |          |        | Opran<br>Look jn                                                 | DVB-T          |                    | - op = a    | -      |
|           |          |        | My Recent<br>Documents<br>Desktop<br>My Documents<br>My Computer |                | C. S. LARKS (F)    |             |        |
|           |          |        |                                                                  | File pame:     | DOWN-BBC3_0503,trp |             | Qpen   |
|           |          |        | My Network                                                       | Files of type: | All files (*.*)    | ~           | Cancel |

2. Select Modulation Option in RF-OUT menu, then CW option will active.

3. Select Modulation Option in RF->OUT menu, then CW option will active.

| PLAYER | RECORDER | ASI⇔RF       |          |       |  |
|--------|----------|--------------|----------|-------|--|
|        | A        | SI Loop Back |          |       |  |
| RF     |          |              |          |       |  |
| ERROR  |          |              | STATUS : | Ready |  |

4. Move from [PLAY] to [ASI->RF] tab, then click play button. It will transmit as CW.

| PLAYER    | RECORDER | ASI⇔RF       |          |       |  |
|-----------|----------|--------------|----------|-------|--|
|           | A        | SI Loop Back |          |       |  |
| RF     TS |          |              |          |       |  |
|           |          |              | STATUS : | Ready |  |

# 4.4 / RF Output option : CW Operation

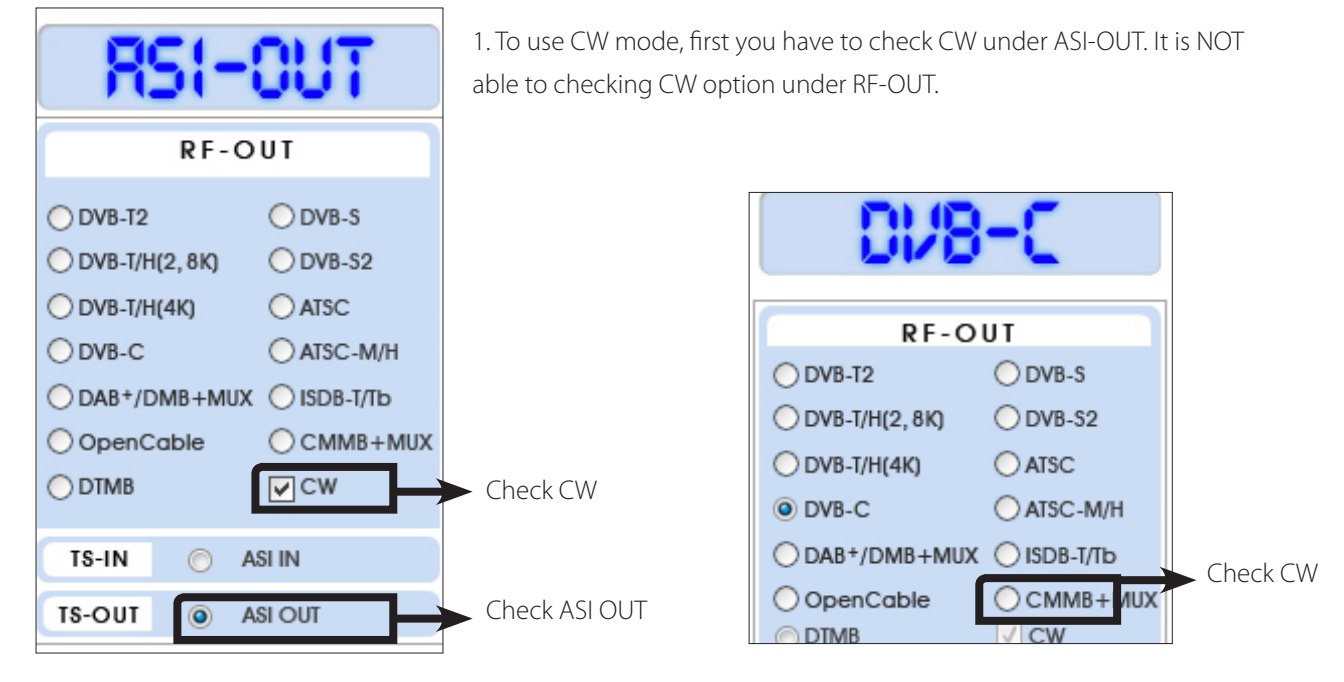

2. Select Modulation Option in RF-OUT menu, then CW option will active.

3. Move from [PLAY] to [ASI->RF] tab, then click play button. It will transmit as CW.

| PLAYER                                            | RECORDER | ASI⇔RF       |          |       |  |
|---------------------------------------------------|----------|--------------|----------|-------|--|
|                                                   | A        | SI Loop Back |          |       |  |
| <ul> <li>RF</li> <li>TS</li> <li>ERROR</li> </ul> |          |              | STATUS : | Ready |  |

#### 4.5 / RF Output Option : DVB-T/H(2, 8K)

1. DVB-T/H option is divided by 2, 8k and 4k. Select suitable option for you. Select DVB-T/H (2, 8K) on the top left of RF OUT menu in T-pump, DVB-T will be shown.

• DVB-T Parameter Value

| ltems          | Value                   |
|----------------|-------------------------|
| Code Rate      | 1/2, 2/3, 3/4, 5/6, 7/8 |
| Const. Type    | QPSK, 16 QAM, 64 QAM    |
| IFFT           | 2K, 8K, 4k              |
| Bandwidth      | 5, 6, 7, 8 MHz          |
| Guard Interval | 1/32, 1/16, 1/8, 1/4    |

Do not use under DVB-T/H(2, 8k) option (Only for DVB-T/H(4k))

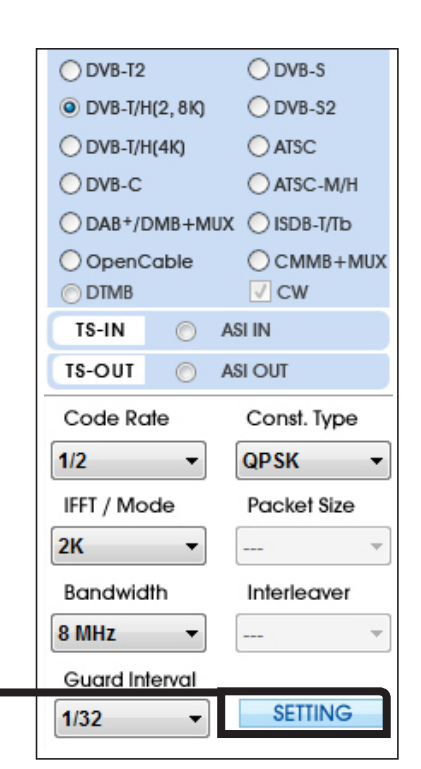

VENTUS 2.0 Manual / Updated 2013/2/15

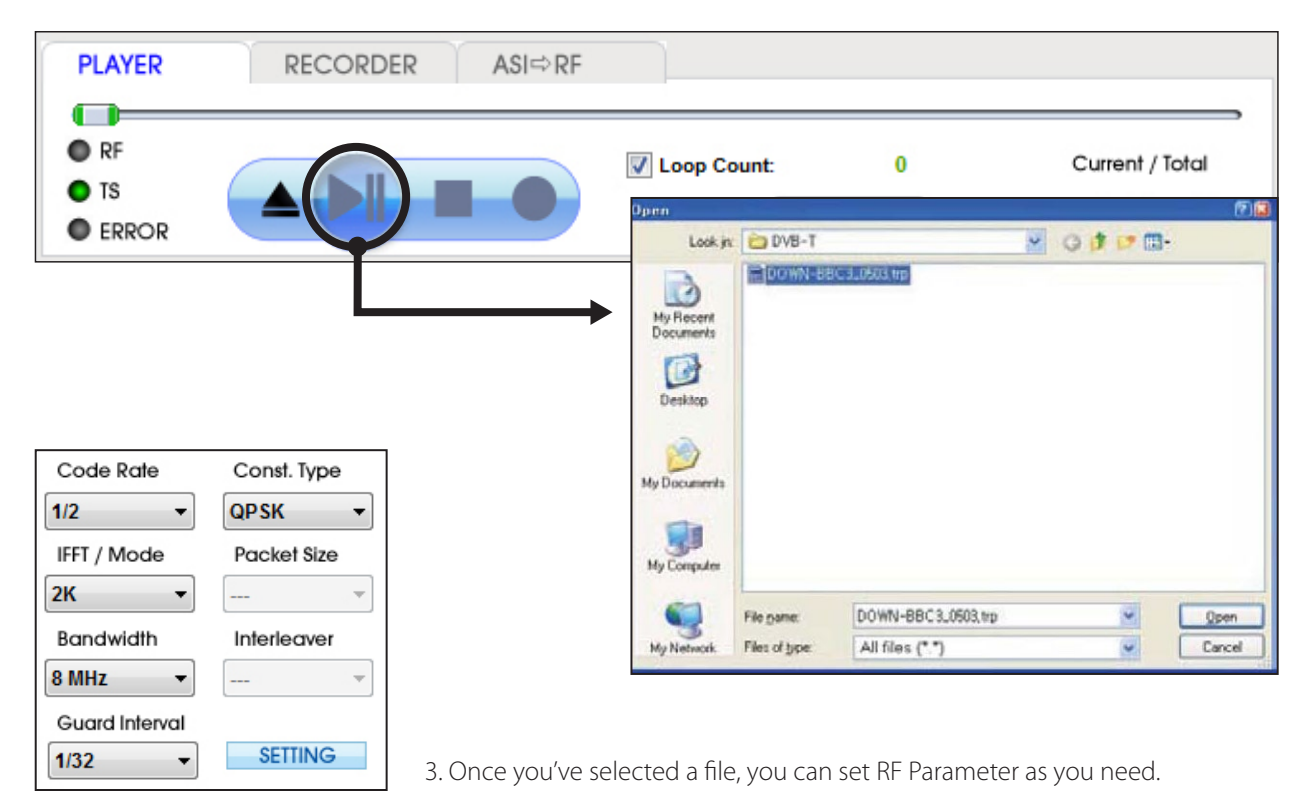

2. Select DVB-T option, Click file open button( 📥 and select [\*.trp or \*.tp] to do RF Output test.

4. If you have information to the multi-NIT with 2.4.0 version, you can check RF parameter. Like the picture below, if you click From File bottom, you will get ts file's NIT information. After, Click [Apply], automatically set all the options.

| i T-Pump - VDDF12345<br>File Control Utility Option Help                                                                                                    | 1                       |                       |                    |                                                                   |
|----------------------------------------------------------------------------------------------------|-------------------------|-----------------------|--------------------|-------------------------------------------------------------------|
| MODULATION                                                                                                    | FILE Please, Open File  |                       |                    |                                                                   |
| Adapters VDDF12345                                                                                                    | TS ANALYSIS PROGRAM PID |                       |                    |                                                                   |
| 01/8-T/H                                                                                                    | 🙎 ha 🧉 🔍 • 🔣 🔏 • 🕄 😹    | BIT / SYMBOL RATE     |                    |                                                                   |
| RF-OUT           ODVB-12         ODVB-5           © DVB-T/H(2, 8K)         ODVB-52           ODVB-T/H(4K)         ATSC           ODVB-T/H(4K)         ODVB-52 |                         |                       |                    | Source : Mbps<br>Out : 6.032086 Mbps<br>☑ Remux(HW)<br>Sym : MSps |
| O DAB+/DMB+MUX O ISDB-T/Tb                                                                                                    | NI                      | T Information - 1 / 1 | · · · · ·          | <b>×</b>                                                          |
| OpenCable         OCMMB+MUX           DTMB         CW           TS-IN         ASI IN                                                                          |                         | ITEM                  | Current            | NIT                                                               |
| Code Rate Const. Type                                                                                                    | 100.00% on              | Frequency(MHz)        | 474.000000         | Undefined                                                         |
| IFFT / Mode Packet Size                                                                                                    | NULL                    | Code Rate             | 2/3                | Undefined                                                         |
| Bandwidth Interleaver<br>8 MHz • •                                                                                                    |                         | Const. Type           | 64-QAM             | Undefined                                                         |
| Guard Interval           1/32           SETTING                                                                                                    |                         | IFFT 4K               |                    |                                                                   |
| BUFFER USAGE                                                                                                    | PLAYER RECORDER         | BandWidth             | 8 MHz              | Undefined                                                         |
| FILE SIZE 0(MB)                                                                                                    | RF<br>TS                | Guard Int.            | 1/32               | Undefined                                                         |
| PACKET(FILE) 0                                                                                                    | • ERROR                 | Inner Interl.         | Native Interleaver | Undefined                                                         |
|                                                                                                    |                         | Cell ID               | Undefined          | Undefined                                                         |
|                                                                                                    |                         | Time Slicing          | No, Time Slicing   | Undefined                                                         |
|                                                                                                    |                         | MPE-FEC               | No, MPE-FEC        | Undefined                                                         |
|                                                                                                    |                         | Symbol Rate           | 9.142857 MSps      | Undefined                                                         |
|                                                                                                    |                         |                       |                    |                                                                   |

BACK

NEXT

CANCEL

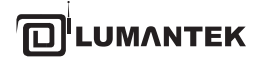

VENTUS 2.0 Manual / Updated 2013/2/15

- 5. After select a stream file, set frequency under OUTPUT menu.\* You can set frequency by direct keyboard input
- FREQUENCY

\* Or by [Frequency Table] under [Utility[ menu.

| 可 T-Pump - VDDF   | 12345               |         |                                |
|-------------------|---------------------|---------|--------------------------------|
| File Control Util | lity Option Help    |         |                                |
| MODULAT           | Initialize Registry | Please  | Press Si                       |
|                   | Frequency Table     |         | Frequency Table                |
| Adapters          | Auto-Test           | NALYSIS | Frequency Information          |
|                   | Log Manager         |         | Title : CMMB U-band            |
| <b>D</b> .9       | AB Repeat           |         | Version : Ver 1.0              |
|                   |                     | -       | Center Frequency : 474.000 MHz |
|                   |                     |         | Select Frequency Vhole         |
|                   |                     |         | Table Title CMMB U-band        |
|                   |                     |         | Channel NO. 13 ▼ 474.000 ▼     |
|                   |                     |         | Apply Close                    |

A sample \*.dat file will give Frequency Table information. Create a sample file and save in [C:\Program Files\(C) LUMANTEK\T-pump\FreqTable] folder. Now you can search on the frequency table window if you save it at.

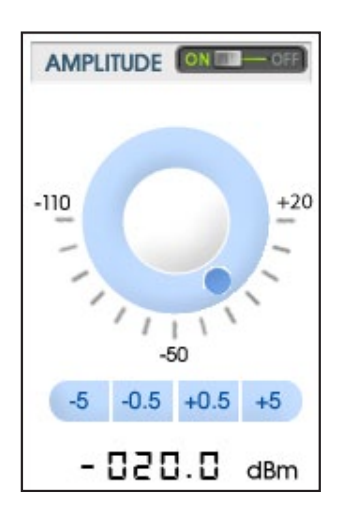

6. When you use AMP & Attenuator, you must click [ON] on the amplitude window. Power level changes between +7 dBm(+3dbm over frequency of 1GHz) ~ -110 dBm per 0.5dB step by Jog Shuttle or per 0.1dB by keyboard input.

\* Maximum level is +7dBm under the frequency range of 1GHz or less Maximum level is +3dBm from the frequency range of 1GHz or more

# 4.6 / RF Output Option : DVB-T/H(4K)

1. When you select DVB-T/H(4K), DVB-T/H will appear on display window.

| $\square \square \neg \square$   | 2. Click [SETTING] button and set like below image.              |  |  |
|----------------------------------|------------------------------------------------------------------|--|--|
| 028-178                          | - Inner Interleaver [S27] : 0 (Native Interleaver)               |  |  |
|                                  | - DVB-H Signaling                                                |  |  |
| RF-OUT                           | - Select Enable Cell ID                                          |  |  |
| O DVB-T2 O DVB-S                 | - Cell Identifier : Input suitable stream file Cell ID.(0~65535) |  |  |
| OVB-T/H(2, 8K) OVB-S2            | - Select Enable S48, S49 Setting                                 |  |  |
| DVB-T/H(4K)     ATSC             | - Enable Cell ID S48 : 1 (Time Slicing)                          |  |  |
| ODVB-C OATSC-M/H                 | - Enable Cell ID S49 : 1 (MPE-FEC)                               |  |  |
| O DAB+/DMB+MUX O ISDB-T/Tb       |                                                                  |  |  |
| OpenCable OCMMB+MUX<br>⊙DTMB √CW | Setting(More OFDM Parameters)                                    |  |  |
| TS-IN 🔘 ASI IN                   | Inner Interleaver                                                |  |  |
| TS-OUT O ASI OUT                 | - Inner Interleaver[S27] : 0                                     |  |  |
| Code Rate Const. Type            | (0: Native Interleaver, 1: Indepth Interleaver)                  |  |  |
| 2/3 ▼ 64QAM ▼                    | DVB - H Signalling                                               |  |  |
| IFFT / Mode Packet Size          | * Enable Call ID                                                 |  |  |
| 4K 👻 👻                           |                                                                  |  |  |
| Bandwidth Interleaver            | - Cell Identifier: 0 (Decimal : 0 - 65535)                       |  |  |
| 8 MHz •                          | Enable S48, S49 Settings 🗹                                       |  |  |
| Guard Interval                   | Enable C49                                                       |  |  |
| 1/32 - SETTING                   | - Effable 346                                                    |  |  |
|                                  | (0: No Time Slicing, 1: Time Slicing)                            |  |  |
|                                  | - Enable S49 0 🗸                                                 |  |  |
|                                  | (0: No MPE-FEC, 1: MPE-FEC)                                      |  |  |
|                                  | Save                                                             |  |  |

\* Above setting is only for a sample stream file. Thus you can change options as you need.

3. T-pump Ver 2.2.0 updated as you could check NIT information. Click [From File] in[BIT/ SYMBOL RATE] box, then check the information of an opened \*.ts file like below images. Click [Apply], automatically set all the options.

| 🧑 T-Pump - VDDF12345                           |                                           |                         |                            |           |  |
|------------------------------------------------|-------------------------------------------|-------------------------|----------------------------|-----------|--|
| File Control Utility Option Help               |                                           |                         |                            |           |  |
| MODULATION                                     | FILE C:\Users\bigidea\Desktop\Codec43N.ts |                         | Aut Get Get<br>Tes NIT PCR | OUTPUT    |  |
| Adapters VDDF12345                             | TS ANALYSIS                               |                         | PROGRAM PID                |           |  |
| DV8-T/H                                        | 2 to 4 to 1 to 1 to 1 to 1 to 1 to 1 to 1 | NIT Information - 1 / 1 | +                          |           |  |
| RF-OUT<br>OVB-T2 OVB-S                         |                                           | ITEM                    | Current                    | NIT       |  |
| OVB-T/H(2,8K) OVB-S2<br>OVB-T/H(4K) OATSC      |                                           | Frequency(MHz)          | 474.000000                 | Undefined |  |
| O DVB-C O ATSC-M/H<br>DAB+/DMB+MUX O ISDB-T/Tb | 52.51% on                                 | Code Rate               | 2/3                        | Undefined |  |
| OpenCable OCMMB+MUX<br>ODTMB ✓ CW              |                                           | Const. Type             | 64-QAM                     | Undefined |  |
| TS-OUT O ASI OUT                               |                                           | IFFT                    | 4K                         | Undefined |  |
| Code Rate Const. Type 2/3  G4QAM  Const. Type  |                                           | BandWidth               | 8 MHz                      | Undefined |  |
| IFFT / Mode Packet Size                        |                                           | Guard Int.              | 1/32                       | Undefined |  |
| Bandwidth Interleaver                          |                                           | Inner Interl.           | Native Interleaver         | Undefined |  |
| B MHz  Guard Interval                          |                                           | Cell ID                 | Undefined                  | Undefined |  |
| 1/32 • SETTING                                 | Code                                      | Time Slicing            | No, Time Slicing           | Undefined |  |
| BUFFER USAGE                                   | PLAYER RECORDER ASI⇔RF                    | MPE-FEC                 | No, MPE-FEC                | Undefined |  |
| FILE SIZE 47(MB)                               |                                           | Symbol Rate             | 9.142857 MSps              | Undefined |  |
| REACTICULES 265956                             |                                           | APPLY                   | BACK NEXT                  | CANCEL    |  |

4. Rest of process is same as DVB-T/H(2K, 8K) operating.

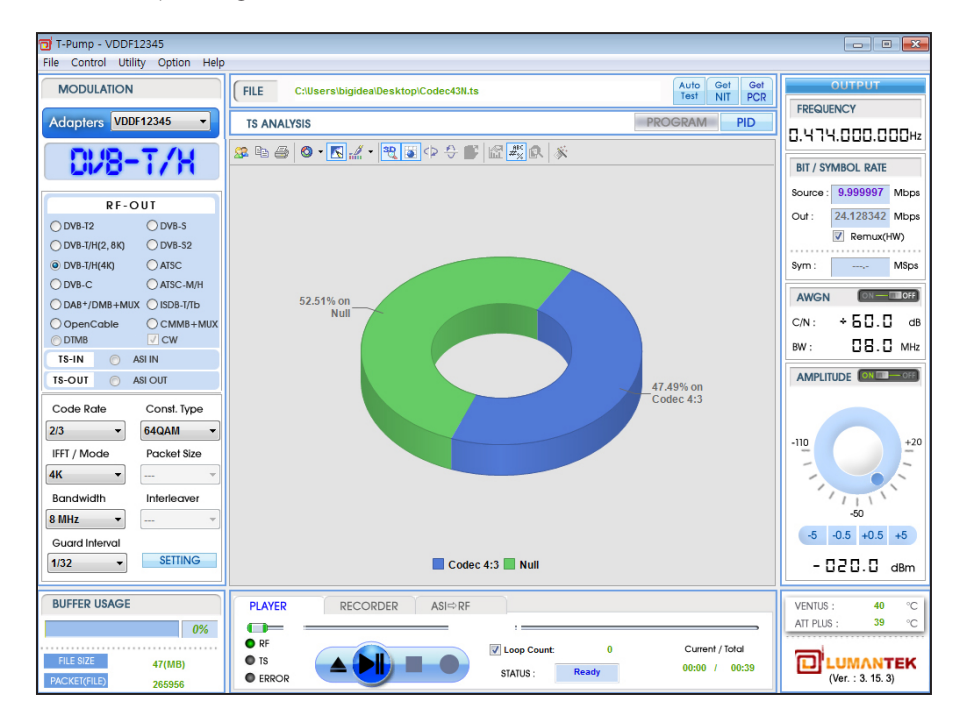

#### 4.7 / RF Output Option : DVB-C

| DN8-C         |                  |  |  |  |
|---------------|------------------|--|--|--|
| R             | F-OUT            |  |  |  |
| O DVB-T2      | O DVB-S          |  |  |  |
| ODVB-T/H(2, 8 | K) 🔿 DVB-S2      |  |  |  |
| ODVB-T/H(4K)  | ○ ATSC           |  |  |  |
| OVB-C         | O ATSC-M/H       |  |  |  |
| O DAB+/DMB+   | HMUX 🔘 ISDB-T/Tb |  |  |  |
|               | e 🔿 CMMB+MUX     |  |  |  |
| O DTMB        | CW               |  |  |  |
| TS-IN 🤇       | ASI IN           |  |  |  |
| TS-OUT        | ASI OUT          |  |  |  |

- 1. Top Left Menu in T-pump will change DVB-C when select DVB-C option.
  - DVB-C Parameter Value

| ltems       | Value   |
|-------------|---------|
| Const. Type | 16 QAM  |
|             | 32 QAM  |
|             | 64 QAM  |
|             | 128 QAM |
|             | 256 QAM |

2. Select DVB-C option, Click file open button( 🔺 ) and select .trp or .tp to do RF Output.

| PLAYER                                            | RECORDER | ASI⇔RF                                            |                                                                                                    |                                                                     |                                                                                                    |                                                                                         |                                                                                        |              |
|---------------------------------------------------|----------|---------------------------------------------------|----------------------------------------------------------------------------------------------------|---------------------------------------------------------------------|----------------------------------------------------------------------------------------------------|-----------------------------------------------------------------------------------------|----------------------------------------------------------------------------------------|--------------|
| <ul> <li>RF</li> <li>TS</li> <li>ERROR</li> </ul> |          | Open     Look 1                                   |                                                                                                    | Ready                                                               | )<br>Date                                                                                                    | C<br>00                                                                                 | urrent / To<br>:00 / 0                                                                 | tal<br>00:39 |
|                                                   |          | Recent Places<br>Desktop<br>Libraries<br>Computer | ▲ 1seg_1.ts<br>▲ 1seg_2.ts<br>▲ CH20_MXTV<br>▲ CH22_TBS(t)<br>▲ CH22_TBS(t)<br>▲ CH24_06112<br>▲ CH25_0605.t<br>▲ CH26_06072 | V_515143KHz.ts<br>olokyo_ch22).ts<br>20.ts<br>ts<br>t7_1857_1903.ts | 3/12/2007 3:<br>3/12/2007 3:<br>8/27/2006 4:<br>8/23/2006 8:<br>11/20/2006 1<br>6/28/2006 1:<br>7/27/2006 2: | VLC media<br>VLC media<br>VLC media<br>VLC media<br>VLC media<br>VLC media<br>VLC media | 131,527 KB<br>84,630 KB<br>9,712 KB<br>1,469 KB<br>57,074 KB<br>55,537 KB<br>18,260 KB |              |
|                                                   |          | Network                                           | <ul> <li>✓</li> <li>File <u>n</u>ame:</li> </ul>                                                                             |                                                                     |                                                                                                    |                                                                                         | Open                                                                                   |              |

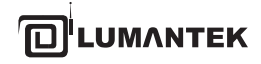

VENTUS 2.0 Manual / Updated 2013/2/15

| Code Rate      | Const. Type             | 3 |
|----------------|-------------------------|---|
|                | 64QAM 🔫                 |   |
| IFFT / Mode    | 16QAM<br>32QAM<br>64QAM |   |
| Bandwidth      | 128QAM<br>256QAM        |   |
| 7.906 MHz 👻    |                         |   |
| Guard Interval |                         |   |
|                | SETTING                 |   |
|                |                         |   |
| BIT / SYMBOL   | RATE                    | Z |
| Source : 9.99  | 9997 Mbps               |   |
|                | 1700                    |   |

3. Set Const. Type under RF sub menu.

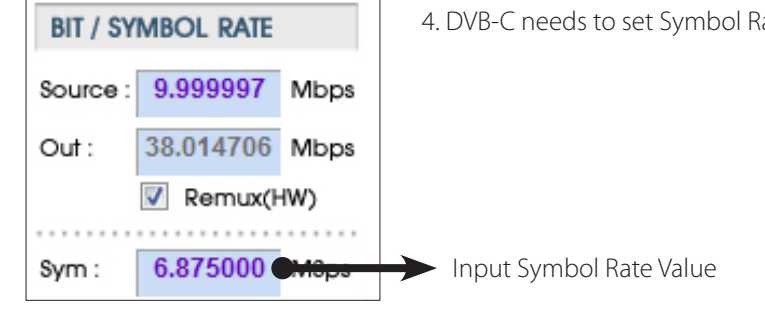

4. DVB-C needs to set Symbol Rate. You can input symbol rate by keybord input.

5. After setting symbol rate, rest processing is same as DVB-T mode.

6. When you use AMP & Attenuator, you must click [ON] on the amplitude window. Power level changes between +7 dBm(+3dbm over frequency of 1GHz)~ -110 dBm per 0.5dB step by Jog Shuttle or per 0.1dB by keyboard input.

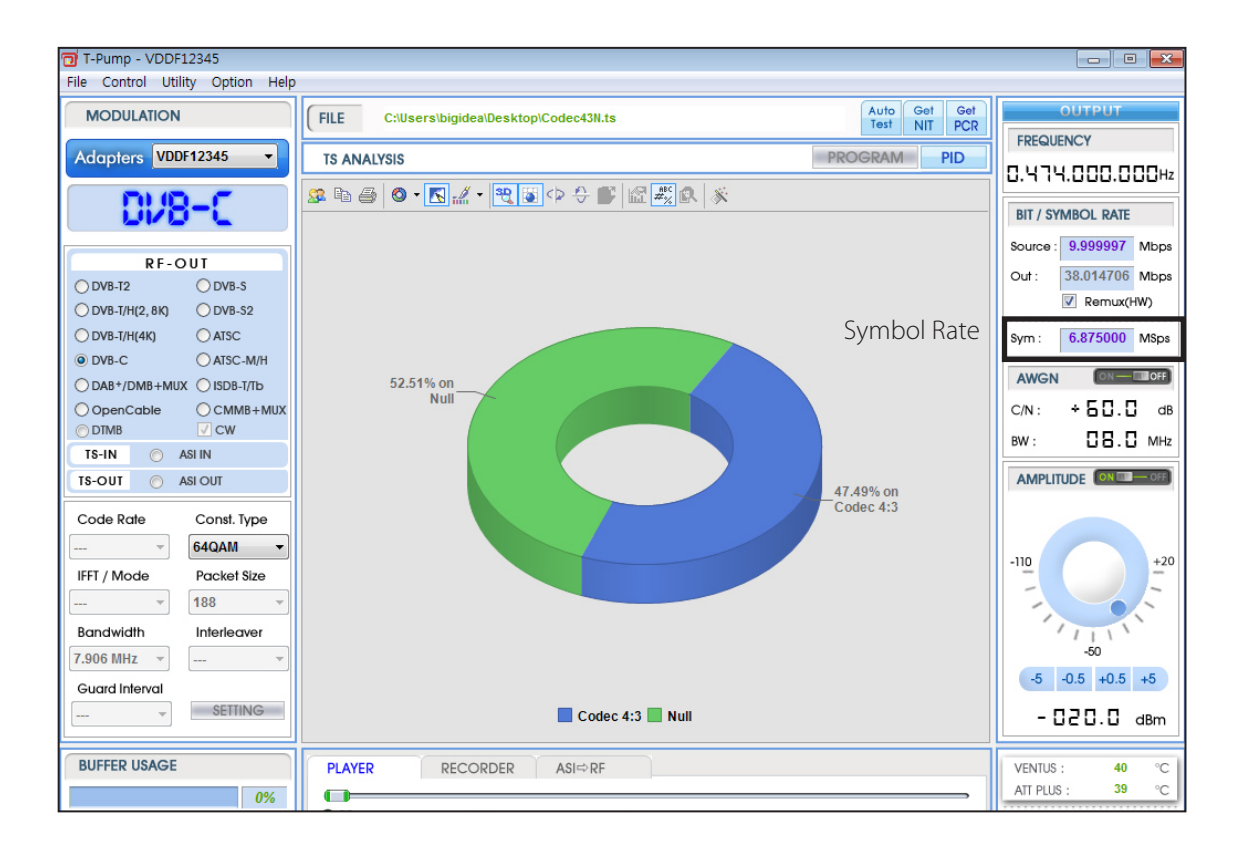

#### 4.8 / RF Output Option : DVB-S

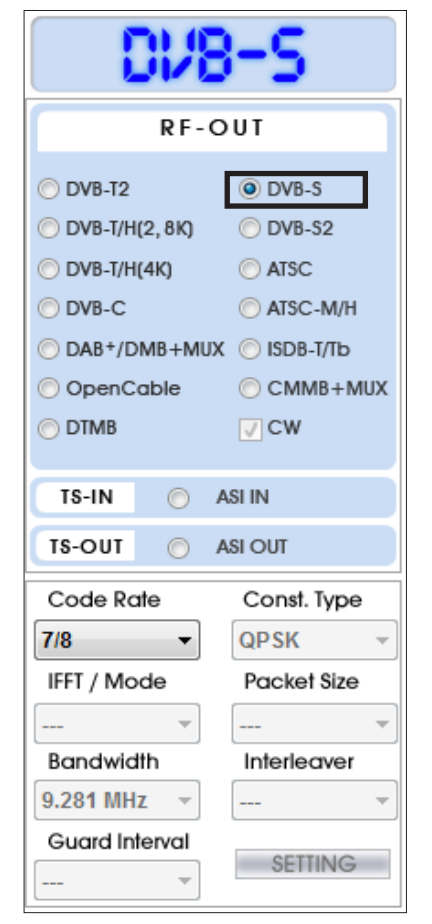

1. Top Left Menu in T-pump will change as DVB-S when select DVB-S option.

\*DVB-S2 Parameter Value

| ltems             | Value                          |
|-------------------|--------------------------------|
| Code Rate         | QPSK : 1/2, 2/3, 3/4, 5/6, 7/8 |
| Const. Type       | Mode(QPSK)                     |
| IFFT              | Roll-Off(0.35)                 |
| Bit / Symbol Rate | Symbol Rate(1Msps to 45MSps)   |

2. Select DVB-S2 option, Click file open button( ) and select [\*.ts] to do RF Output test.

\* Code rate

| Code Rate        | Const. Type |
|------------------|-------------|
| 7/8 🔻            | QPSK 👻      |
| 1/2              | Packet Size |
| 3/4              |             |
| 5/6              | Interleaver |
| 7/8<br>9.281 MHZ |             |
| Guard Interval   | SETTING     |

\* Symbol Rate

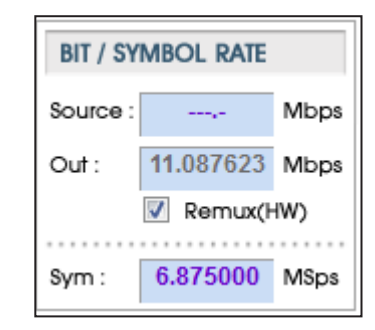

#### 4.9 / RF Output Option : DVB-S2

| MODULATION                                                                                                    | 1                                                                                                    |
|----------------------------------------------------------------------------------------------------|----------------------------------------------------------------------------------------------------|
| Adapters W2                                                                                                    | WW12345 🔻                                                                                                    |
| DV8                                                                                                    | -52                                                                                                    |
| RF-0                                                                                                    | ουτ                                                                                                    |
| <ul> <li>DVB-T2</li> <li>DVB-T/H(2, 8K)</li> <li>DVB-T/H(4K)</li> <li>DVB-C</li> <li>DAB+/DMB+MU</li> <li>OpenCable</li> <li>DTMB</li> </ul> | <ul> <li>DVB-S</li> <li>DVB-S2</li> <li>ATSC</li> <li>ATSC-M/H</li> <li>ISDB-T/Tb</li> <li>CMMB+MUX</li> <li>CW</li> </ul> |
| TS-IN 💿                                                                                                    | ASI IN                                                                                                    |
| TS-OUT 🔘                                                                                                    | ASI OUT                                                                                                    |
| Code Rate                                                                                                    | Const. Type                                                                                                    |
| 2/3(Q,8PSK) 🔻                                                                                                    | QPSK 👻                                                                                                    |
| IFFT / Mode                                                                                                    | Packet Size                                                                                                    |
| 0.35 -                                                                                                    | 188 👻                                                                                                    |
| Bandwidth                                                                                                    | Interleaver                                                                                                    |
| 10.210 MHz 🔻                                                                                                    | *                                                                                                    |
| Guard Interval                                                                                                    | SETTING                                                                                                    |

1. Top Left Menu in T-pump will change as DVB-S2 when select DVB-S2 option.

#### \*DVB-S2 Parameter Value

| ltems             | Value                                                            |  |
|-------------------|------------------------------------------------------------------|--|
| Code Rate         | QPSK : 1/4, 1/3, 2/5, 1/2, 3/5, 2/3, 3/4, 4/5,<br>5/6, 8/9, 9/10 |  |
|                   | 8PSK : 3/5, 2/3, 3/4, 5/6, 8/9, 9/10                             |  |
| Const. Type       | Mode(QPSK, 8PSK)                                                 |  |
| IFFT              | Roll-Off(0.20, 0.25, 0.35)                                       |  |
| Bit / Symbol Rate | Symbol Rate(1Msps to 45MSps)                                     |  |
| Guard Interval    | No Pilot Insert / Pilot Insertion                                |  |

2. Select DVB-S2 option, Click file open button( ) and select [\*.ts] to do RF Output test.

#### \* Code rate

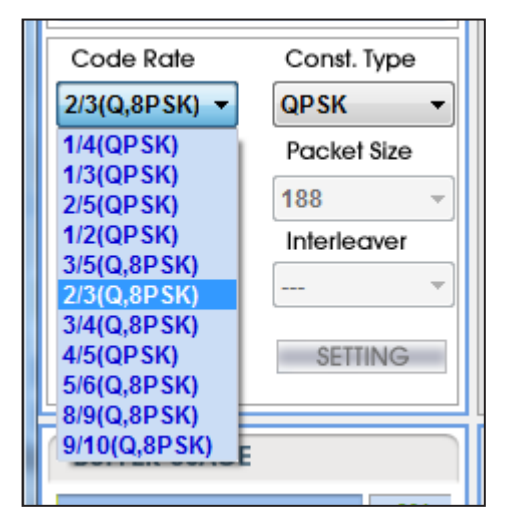

#### \* Const\_type

| Code Rate       | Const. Type |
|-----------------|-------------|
| 2/3(Q,8PSK) 🔻   | QPSK 🗸      |
| IFFT / Mode     | QPSK        |
| 0.35 -          | 8PSK<br>188 |
| Bandwidth       | Interleaver |
| 10.210 MHz 💌    |             |
| Guard Interval  | AFTENIA     |
| No pilot inse 👻 | SEITING     |

#### VENTUS 2.0 / Operational Manual

VENTUS 2.0 Manual / Updated 2013/2/15

| * Guard Interval                                                                                                    | * IFFT Mode                                                                                                    | * Symbol Rate                                                                                                    |
|----------------------------------------------------------------------------------------------------|----------------------------------------------------------------------------------------------------|----------------------------------------------------------------------------------------------------|
| Code Rate       Const. Type         2/3(Q,8PSK) ▼       QPSK ▼         IFFT / Mode       Packet Size         0.35 ▼       188 ▼         Bandwidth       Interleaver         10.210 MHz ▼          Guard Interval       SETTING         No pilot insertio       Interleaver | Code RateConst. Type2/3(Q,8PSK)QPSKIFFT / ModePacket Size0.351880.35Interleaver0.250.20Guard IntervalNo pilot inseSETTING | BIT / SYMBOL RATE           Source :         10.000000         Mbps           Out :         10.000000         Mbps           Remux(HW)         Remux(HW)           Sym :         7.562000         MSps |

# 4.10 / RF Output Option : DVB-T2

|   | MODULATION                 | FILE Open File Auto Get Get NIT PCR                                | Auto Get Get OUTPUT |  |
|---|----------------------------|--------------------------------------------------------------------|---------------------|--|
|   | Adapters W2WW10245 V       | TS ANALYSIS PROGRAM PID                                            | FREQUENCY           |  |
|   |                            |                                                                    | 0.474.000.000Hz     |  |
|   | DV8-72                     | B.W T2 Fames 2 Max Sub slice                                       | BIT / SYMBOL RATE   |  |
|   |                            | FFT Max Symbols 68 Sub Slice 1                                     | Source Mbps         |  |
|   | RF-OUT                     | G.J 1/128 Data symbols 59 L1 repetition Advanced                   |                     |  |
| Π | DVB-T2     DVB-S           | L1 MOD 4 M Version V.1.1.1 Bwt. EXt. Apply                         | Our: Midps          |  |
|   | OVB-T/H(2, 8K) OVB-S2      | PP PP7 5                                                           | Remux(Hw)           |  |
|   | O DVB-T/H(4K) O ATSC       | Total cells 1639268 D:\Stream\DVB-T2_Stream\T2MI\2PLP ts is opened | Sym :,- MSps        |  |
|   | O DVB-C O ATSC-M/H         | L1 size 2142                                                       |                     |  |
|   | O DAB+/DMB+MUX O ISDB-T/Tb | Max Data cells 1637126                                             | AWGN CALLON         |  |
|   | OpenCable OCMMB+MUX        | Used Data cells 1636200                                            | C/N: +60.0 dB       |  |
|   | O DTMB ✓ CW                | dummy cells 926                                                    | вw : 04.0 мнz       |  |
|   |                            | bit rate Remain Cells Add PLP                                      |                     |  |
|   | TS-IN ASIIN                | ID MOD COD FECTYPE BLOCKS IL Type IL Length Frame Inte             |                     |  |
|   | TS-OUT ASI OUT             | 0 256QAM 3/5 64K 100 0 3 1                                         |                     |  |
|   | Code Rate Const. Type      | 1 256QAM 4/5 64K 100 0 3 1                                         |                     |  |
|   | 💌                          |                                                                    | -110 +10            |  |
|   | IFFT / Mode Packet Size    |                                                                    | シーン                 |  |
|   | 🖌                          |                                                                    | 11                  |  |
|   | Bandwidth Interleaver      |                                                                    | -50                 |  |
|   | 💌 💌                        |                                                                    | -5 -0.5 +0.5 +5     |  |
|   | Guard Interval             |                                                                    |                     |  |
|   | >                          |                                                                    | -UCU.U dBm          |  |
|   | BUFFER USAGE               |                                                                    | VENTUS : 42 °C      |  |
|   | 77%                        |                                                                    | ATT PLUS : °C       |  |
|   | 1170                       | Current / Total                                                    |                     |  |
|   | FILE SIZE 0(MB)            |                                                                    |                     |  |
|   | PACKET(FILE) 0             | ERROR     STATUS:     Praying     Status:                          | (Ver. 4.0.4)        |  |

1. Top Left Menu in T-pump will change as DVB-T2 when select DVB-T2 option.

#### VENTUS 2.0 / Operational Manual

VENTUS 2.0 Manual / Updated 2013/2/15

| General |             |            |        |          |  |
|---------|-------------|------------|--------|----------|--|
| B.W     | 8MHz 🚽      | Bwt.       | EXt.   | <b>V</b> |  |
| FFT     | 32К 🚽       | L1 repe    | tition |          |  |
| G.I     | 1/128 🚽     | Frame Clos | sing   |          |  |
| L1 MOD  | 64QAM 🚽     | System ID  | 32769  |          |  |
| PP      | PP7 👻       | Network ID | 12421  |          |  |
| Version | v.1.1.1 🚽 👻 | Cell ID    | 0      |          |  |
|         |             | *          |        |          |  |

General B.W 8MHz Ŧ FFT 32K Ŧ 1K G.I 2K L1 MOD 4K 8K PP 16K Version

# **2** FFT

- FFT size in the channel
- 1K, 2K, 4K, 8K, 16K, or 32K

### 1 BW

- The bandwidth of the channel
- 1.7MHz, 5MHz, 6MHz, 7MHz, 8MHz, or 10MHz

| General |                |  |
|---------|----------------|--|
| B.W     | 8MHz 👻         |  |
| FFT     | 1.7MHz<br>5MHz |  |
| G.I     | 6MHz           |  |
| L1 MOD  | 7MHz<br>8MHz   |  |
| PP      | 10MHz          |  |
| Version | v.1.1.1 👻      |  |
|         |                |  |

| General       |              |
|---------------|--------------|
| B.W           | 8MHz 👻       |
| FFT           | 32K 👻        |
| G.I           | 1/128 👻      |
| L1 MOD        | 1/32         |
|               | 1/16         |
| PP            | 1/8          |
| Version       | 1/4          |
| Version       | 1/128        |
|               | 19/128       |
| E:\LUMANTEK\  | 19/256 يالاو |
| All Parameter | is valid     |
|               |              |

| General |       |   |
|---------|-------|---|
| B.W     | 8MHz  | - |
| FFT     | 32K   | - |
| G.I     | 1/128 | • |
| L1 MOD  | 64QAM | - |
| PP      | BPSK  |   |
| Version | 160AM |   |
|         | 64QAM |   |
|         |       |   |

# GI

3

- Guard Interval
- 1/32, 1/16, 1/8, 1/4, 1/128, 19/128, or 19/256

# 4 L1 MOD

The constellation of the L1-post signalling data block.BPSK, QPSK, 16QAM, or 64QAM
# 

VENTUS 2.0 Manual / Updated 2013/2/15

#### VENTUS 2.0 / Operational Manual

| General          |            |   |
|------------------|------------|---|
| B.W              | 8MHz 👻     | 9 |
| FFT              | 32K 👻      |   |
| G.I              | 1/128 👻    |   |
| L1 MOD           | 64QAM 👻    |   |
| PP               | PP7 -      |   |
| Version          | PP1<br>PP2 |   |
|                  | PP3        |   |
| E:\LUMANTEK\S    | PP4 W      |   |
| All Parameter is | PP5        |   |
|                  | PP6        |   |
|                  | PP7        |   |
|                  | PP8        |   |
|                  |            | 1 |

| I | PP                 | Pilot Pa<br>PP1, PP | ttern<br>2, PP3, PP4, PP5, PP6, PP7, or PP8                                                                |
|---|--------------------|---------------------|----------------------------------------------------------------------------------------------------|
|   | Version<br>BwtExt  |                     | DVB-T2 version<br>v.1.1.1<br>Bandwidth Extension<br>Normal carrier mode, or Extended carrier mode          |
|   | L1 repet           | ition               | L1 repetition flag                                                                                         |
|   | Frame C            | losing              |                                                                                                    |
|   | System             | ID                  | T2 System ID.<br>Uniquely identifies the T2 system within the DVB network                                  |
|   | Network<br>Cell ID | < ID                | Uniquely identifies the current DVB network.<br>Uniquely identifies a geographic cell in a DVB-T2 network. |

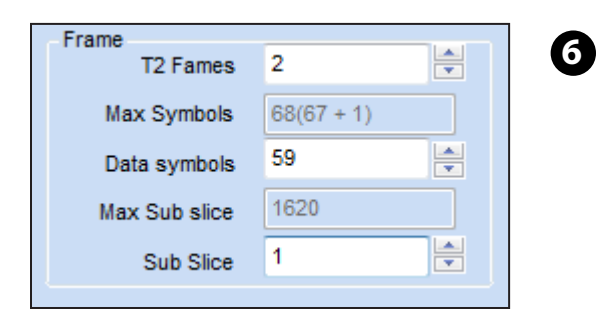

# T2 Frames

- Numbers of T2 frame Per Super frame

#### Max Symbols

- The maximum number of OFDM symbols in a T2 frame including P2 symbol(s).

Data Symbols - The number of data OFDM symbols

# Max Sub Slice

- The maximum number of sub slices for type 2 data PLPs

# Sub Slice

- The total number of sub-slices for the type 2 data PLPs

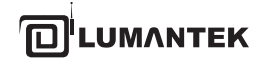

VENTUS 2.0 Manual / Updated 2013/2/15

| Capacity        |           |  |
|-----------------|-----------|--|
| Total cells     | 1,639,268 |  |
| L1 size         | 2,090     |  |
| Max Data cells  | 1,637,178 |  |
| Used Data cells | 1,636,200 |  |
| dummy cells     | 978       |  |
|                 |           |  |

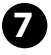

# Total cells

- The total number of OFDM cells per T2 frame.

L1 size

- The number of L1 signalling cells in a T2 frame

Max Data cells - The maximum number of data cells excluding L1 signalling cells

Used Data cells - The number of used data cells in a T2 frame

Dummy cells - The number of dummy cells in a T2 frame

VENTUS 2.0 Manual / Updated 2013/2/15

# 4.11 / RF Output Option : DAB+/DMB+MUX

• Modulator Only

| DR8+/DR8 mux                    |               |  |  |  |  |  |  |
|---------------------------------|---------------|--|--|--|--|--|--|
| RF-C                            | TUC           |  |  |  |  |  |  |
| O DVB-T2                        | O DVB-S       |  |  |  |  |  |  |
| OVB-T/H(2, 8K)                  | O DVB-S2      |  |  |  |  |  |  |
| OVB-T/H(4K)                     | ○ ATSC        |  |  |  |  |  |  |
| O DVB-C                         | O ATSC-M/H    |  |  |  |  |  |  |
| OAB+/DMB+MU                     | X 🔘 ISDB-T/Tb |  |  |  |  |  |  |
| OpenCable OCMMB+MU<br>⊙DTMB √CW |               |  |  |  |  |  |  |
| TS-IN 🔘 🖉                       | ASI IN        |  |  |  |  |  |  |
| TS-OUT 🕥 /                      | ASI OUT       |  |  |  |  |  |  |
| Code Rate                       | Const. Type   |  |  |  |  |  |  |
| 🗸                               | 💙             |  |  |  |  |  |  |
| IFFT / Mode                     | Packet Size   |  |  |  |  |  |  |
| TM-1 🗸                          | 6144 🗸        |  |  |  |  |  |  |
| Bandwidth                       | Interleaver   |  |  |  |  |  |  |
| 1.536 MHz 😽                     | ~             |  |  |  |  |  |  |
| Guard Interval                  | CETTINIC      |  |  |  |  |  |  |
|                                 | SETTING       |  |  |  |  |  |  |
|                                 |               |  |  |  |  |  |  |
|                                 |               |  |  |  |  |  |  |

1. Upper left menu in the T-pump will be changed T-DMB when T-DMB option is selected.

2. Select T-DMB option, then click file open button [ ] and select [\*.eti] to do RF Output.

| PLAYER    | RECORDER | ASI⇔RF                                                 |                                                                                  |                                              |        |              |                      |
|-----------|----------|--------------------------------------------------------|----------------------------------------------------------------------------------|----------------------------------------------|--------|--------------|----------------------|
| RF     TS |          | 97                                                     | ✓ Loop Count:                                                                    | 0                                            | Currer | nt / Total   |                      |
| ERROR     |          | 찾는 위치(!):<br>내 최근 문서<br>바탕 화면<br>내 문서<br>내 문서<br>내 컴퓨터 | T-DMB  AB+ DMB  DSL ETI Sound VNKC CM 20080813_KBS_1 SBS_070604_ex SBS_BIFS_PL3y | ≩F,eti<br>tersOstfo-DAB,eti<br>1,eti<br>⊾eti | Q      | 5 <b>(2)</b> |                      |
|           |          | 내 네트워크 환경                                              | 파일 이름( <u>N</u> ):<br>파일 형식( <u>T</u> ):                                         | SBS_BIFS_PL3A,eti<br>ETI File(+,eti)         |        | ~            | 열기( <u>0</u> )<br>취소 |

VENTUS 2.0 Manual / Updated 2013/2/15

3. Click 'SETTING' button if you need TII(Transmitter Identification Information) control.

| Code Rate      | Const. Type | Setting(More T-DMB Para 🔀 |
|----------------|-------------|---------------------------|
| ~              | 🗸           | Sync Offset Enable Tii    |
| IFFT / Mode    | Packet Size | Buta Enable               |
| TM-1 🗸         | 6144 🗸      | Byte Litable              |
| Bandwidth      | Interleaver | Main ID Sub ID            |
| 1.536 MHz 😽    | ~ ~         | 0 (0-69) 0 (0-23)         |
| Guard Interval |             |                           |
| - *            | SEITING     | Save Cancel               |
|                |             |                           |

4. This RF Output option doesn't need to RF setting. Simply open stream file and set frequency and then play under PLAYER tab.

5. Set frequency in the Output panel then start to transmit it as RF. In the case of using AMP & Attenuator, you can adjust power level in the Amplitude menu.

6. For using the AMP & Attenuator, user must click [ON] on the amplitude window. Power level is changed between +7 dBm(+3dbm over frequency of 1GHz) ~ -110 dBm per 0.5dB step by Jog Shuttle or per 0.1dB by keyboard input.

| 👹 T-Pump - VDBL18145                                                                                                    |                                                                                                    |                                                                                                    |
|----------------------------------------------------------------------------------------------------|----------------------------------------------------------------------------------------------------|----------------------------------------------------------------------------------------------------|
| <u>File Control Utility Option Help</u>                                                                                                    |                                                                                                    |                                                                                                    |
| MODULATION                                                                                                    | FILE D:02-datastream/DMB_DAB/ETI_Total/T-DMB/SBS_BIFS_PL3A.eti                                                                                                    | OUTPUT                                                                                                    |
| Adapters VDBL18145 V                                                                                                    | TS ANALYSIS PROGRAM PID                                                                                                    | FREQUENCY                                                                                                    |
|                                                                                                    | DAB Hode Services                                                                                                    | 0.174.928.000Hz                                                                                                    |
| OR8+/OM8 MUX                                                                                                    | No ID Name CU Play Time                                                                                                    | BIT / SYMBOL RATE                                                                                                    |
| RF-OUT                                                                                                    | Used Service Num Used CU                                                                                                    | Source : 2.048000 Mbps                                                                                                    |
| DVB-T2         DVB-S           DVB-T/H(2, 8K)         DVB-S2           DVB-T/H(4K)         ATSC           DVB-T/H(4K)         ATSC           DVB-T/H(4K)         ATSC           DVB-T/H(4K)         ATSC           DVB-T/H(4K)         ATSC           DVB-T/H(4K)         ATSC           DVB-T/H(4K)         ATSC           DVB-T/TD         OpenCable           OTMB         CW           TS-IN         ASI IN | Ensemble                                                                                                    | Out:         2.048000         Mbps           ✓ Remux(HW)         Sym:         MSps           Awgn         Out=         Off           C/N:         + 5 □ □ dB         BW:         □ 4 . □ MHz           Amplitude         Ot=         Off |
| TS-OUT ASI OUT<br>Code Rate Const. Type<br>                                                                                                    | Service Info                                                                                                    | -110 +10<br>-50<br>-5 -0.5 +0.5 +5<br>- 0.2 0.0 dBm                                                                                                    |
| BUFFER USAGE         92%           FILE SIZE         146(MB)           PACKET(FILE)         25000                                                                                                    | PLAYER         RECORDER         ASI⇔RF           ● RF         ● Loop Count:         0         Current / Total           ● Is         ● ERROR         ● STATUS:         Playing         00:04 / 10:00 | VENTUS : 38 °C<br>ATT PLUS : 36 °C                                                                                                    |

• Multiplexer + Modulator

1. Upper Left Menu in the T-pump will be changed T-DMB when T-DMB option is selected.

| Adapters VDBL18145 V                                                                                                    | Multiplexer                                                            |          |      |    |           |  |
|----------------------------------------------------------------------------------------------------|------------------------------------------------------------------------|----------|------|----|-----------|--|
| 000. (000 000                                                                                                    | DAB Mode                                                               | Services |      |    |           |  |
|                                                                                                    | Mode I                                                                 | No ID    | Name | CU | Play Time |  |
| RF-OUT                                                                                                    | Used Service Num Used CU                                               |          |      |    |           |  |
| ○ DVB-T2         ○ DVB-S           ○ DVB-T/H(2, 8K)         ○ DVB-S2           ○ DVB-T/H(4K)         ○ ATSC           ○ DVB-C         ○ ATSC-M/H           ⊙ DAB+/DMB+MUX         ○ ISDB-T/Tb           ○ OpenCable         ○ CMMB+MUX           ○ DTMB         ☑ CW | Ensemble<br>D: 0x0000<br>LUMANTEK (LUMANTEK)<br>Config<br>Filo<br>Edit |          |      |    |           |  |
| TS-IN ASI IN<br>TS-OUT ASI OUT                                                                                                    | Project Save Load Service Info                                         |          |      |    |           |  |
| Code Rate Const. Type                                                                                                    |                                                                        |          |      |    |           |  |
| 👻                                                                                                    |                                                                        |          |      |    |           |  |
| IFFT / Mode Packet Size                                                                                                    |                                                                        |          |      |    |           |  |
| TM-1 Y 6144                                                                                                    |                                                                        |          |      |    |           |  |
| Bandwidth Interleaver                                                                                                    |                                                                        |          |      |    |           |  |
| Guard Interval                                                                                                    |                                                                        |          |      |    |           |  |

#### 2. Choose multiplex mode or non-multiplex mode

Select 'setting' button for choosing between multiplex mode and non-multiplex mode. Non-multiplex mode usage is same <4.8.1 / Modulator Only>.

| Code Rate      | Const. Type |   |
|----------------|-------------|---|
|                |             | ~ |
| IFFT / Mode    | Packet Size |   |
| TM-1 💙         | 6144        | ~ |
| Bandwidth      | Interleaver |   |
| 1.536 MHz 🗸    |             | ~ |
| Guard Interval | SETTING     |   |
| - *            | SETTING     | _ |

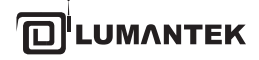

# 3. File Manage Window

Click 'File' Button for adding files.ETI file(\*.eti), MP1L2 file(\*.mp2) supported.

| File Edi             | File Ma           | anage<br>Add                              |                                     |                                                                                                    |
|----------------------|-------------------|-------------------------------------------|-------------------------------------|----------------------------------------------------------------------------------------------------|
| Project<br>Sc ve Loa | No<br>1<br>2      | Service<br>6<br>2                         | SubCh<br>6<br>2                     | Path<br>D:W02-datastreamWDMB_DABWETI_TotalWT-DMBWSBS_070604_ex1.eti<br>D:W02-datastreamWDMB_DABWETI_TotalWT-DMBWSBS_BIFS_PL3A.eti                                            |
| └ <b>─</b> →         | No<br>1<br>2<br>3 | e<br>Add<br>D:₩02-d<br>D:₩02-d<br>D:₩02-d | atastream<br>atastream<br>atastream | WDMB_DABWETI_TotalWT-DMBWDMBWmp2W400Hz_pad.mp2         WDMB_DABWETI_TotalWT-DMBWDMBWmp2WArirang 000.mp2         WDMB_DABWETI_TotalWT-DMBWDMBWmp2WBBCRadio1.mp2         Close |

# 4. Edit Window

Select 'Edit' button for editing configurations.

| Config    | Config Total    |              |                        |            |                       |       |
|-----------|-----------------|--------------|------------------------|------------|-----------------------|-------|
| FIIO      | DAB Mode        | Service      |                        |            |                       |       |
| Edit      | Mode I Edit     | Use ID       | Name (Short)           | SubCh ID C | CU FileName           | Time  |
| TII       | Service Used CU | 1 0xE02F     | KDMB (KDMB)            | 0x07 9     | 6 SBS_070604_ex1.eti  | 15:07 |
|           | 0/11 0/864      | 2 0xF1E00431 | SBS u TV (SBS u )      | 0x00 4     | 08 SBS_070604_ex1.eti | 15:07 |
|           | 0711 07004      | 3 0xF1E00432 | SBS V-Radio (SBS )     | 0x02 9     | 6 SBS_070604_ex1.eti  | 15:07 |
| Project   | Ensemble        | 4 0xF1E00433 | SBS u TTI (SBS u )     | 0x03 4     | 8 SBS_070604_ex1.eti  | 15:07 |
|           | ID: 0x0000      | 5 0xF1E00435 | tbs V-Radio (tbs V-Ra) | 0x06 9     | 6 SBS_070604_ex1.eti  | 15:07 |
| Save Load |                 | 6 0xF1E00437 | Hani BWS (Hani BWS)    | 0x08 4     | 8 SBS_070604_ex1.eti  | 15:07 |
|           | LUMANTEK Edit   | 7 0xF1E00001 | SBS_BIFS_1(SBS_BIFS_1) | 0x00 4     | 08 SBS_BIFS_PL3A.eti  | 10:00 |
|           | LIMANTEK        | 8 0xF1E00002 | SBS_BIFS_2(SBS_BIFS_2) | 0x01 4     | 08 SBS_BIFS_PL3A.eti  | 10:00 |
|           |                 | 9 0x0100     | MP2-0 (MP2-0)          | 0x00 6     | 4 400Hz_pad.mp2       | 05:10 |
|           | FIC Option      | 10 0x0101    | MP2-1 (MP2-1)          | 0x01 6     | Arirang 000.mp2       | 05:26 |
|           |                 | 11 0x0102    | MP2-2 (MP2-2)          | 0x02 6     | 4 BBCRadio 1.mp2      | 00:30 |
|           | Edit            |              |                        |            |                       |       |
|           |                 | <            |                        |            |                       | >     |
|           | Reload          | Service Info |                        |            |                       |       |
|           | OK Cancel       |              |                        |            |                       |       |

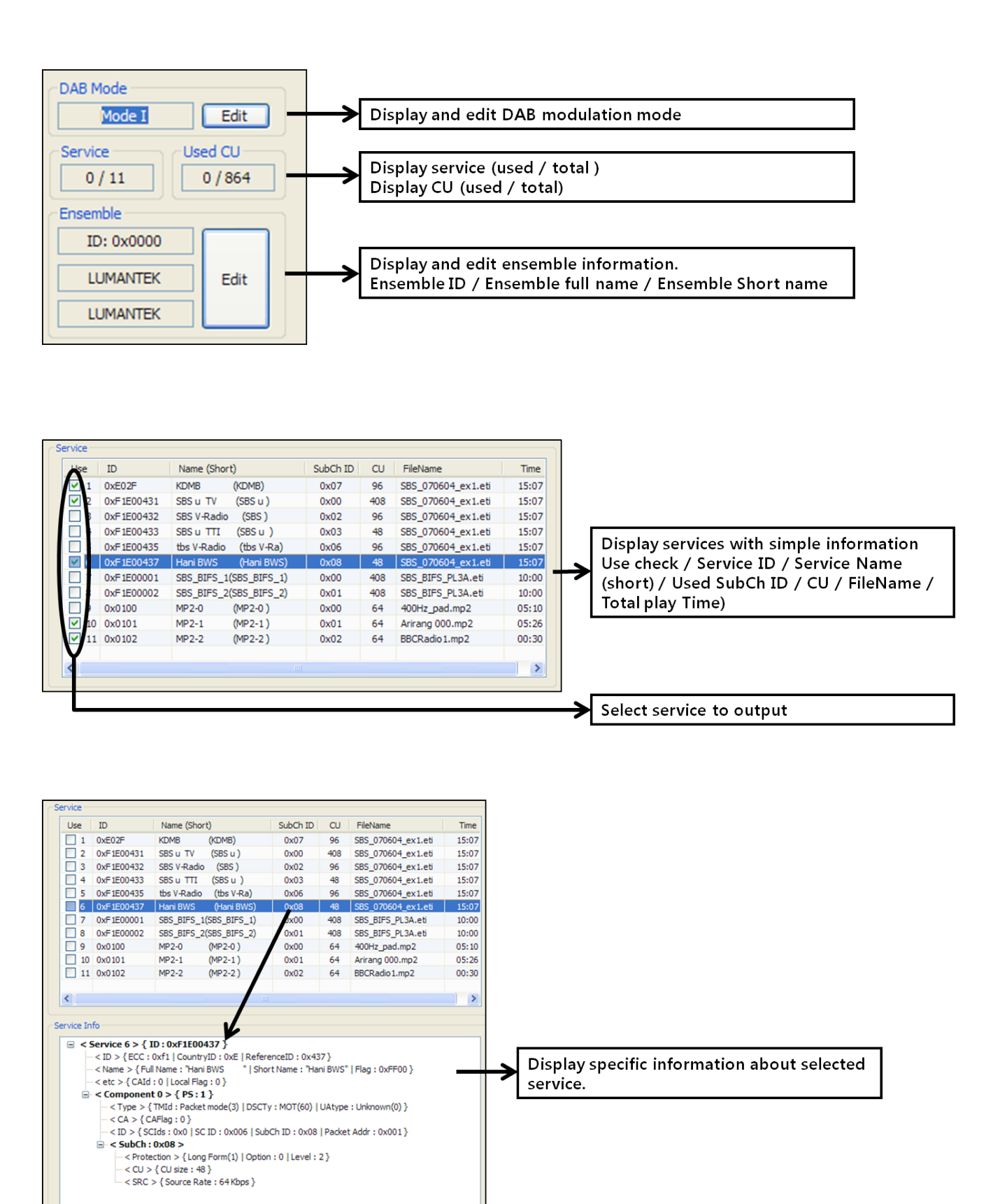

VENTUS 2.0 Manual / Updated 2013/2/15

#### VENTUS 2.0 / Operational Manual

VENTUS 2.0 Manual / Updated 2013/2/15

4-1. Click DAB mode 'edit' button for dab mode change.

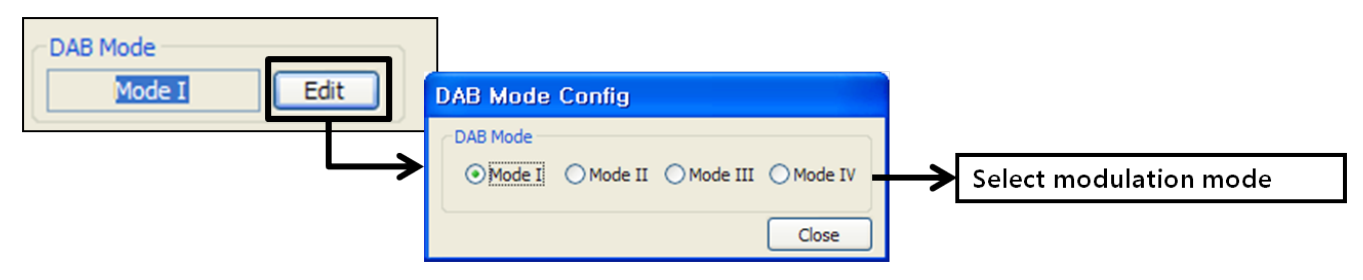

4-2 Click ensemble 'edit' button for ensemble edit.

| Ensemble      |                                                                                                    |                                                                                                    |
|---------------|----------------------------------------------------------------------------------------------------|----------------------------------------------------------------------------------------------------|
| ID: 0x0000    | DAB Ensemble Config                                                                                               |                                                                                                    |
| LUMANTEK Edit | Ensemble ID<br>ECC Country ID Reference ID Ensemble ID<br>0x 0x 0 0x 000 0x 0000<br>Country (for ECC, Country ID) | Edit ensemble ID by country<br>ID and reference ID.<br>(Country list can help<br>editing country ID.)                       |
|               | Ensemble Name<br>Full Name<br>LUMANTEK<br>Short Name<br>LUMANTEK<br>LUMANTEK<br>Close                             | Edit ensemble full name and<br>bit flag for short name.<br>(Ensemble full name max :<br>16 character)<br>(Bit flag max : 8) |

4-3 Load service edit window for service edit.

| Service Info                                                                                                    | Load service-edit window by                                                                                           |
|----------------------------------------------------------------------------------------------------|----------------------------------------------------------------------------------------------------|
| C   Content of the set of the set of | right-mouse click                                                                                                    |
| <pre>&lt; etc &gt; { CAId : 0   Lical Flag : 0 }</pre>                                                                                                    |                                                                                                    |
| Component 0 > [P5:1]                                                                                                    |                                                                                                    |
| <pre>~ Type &gt; {TMId Packet mode(3)   DSCTy : MOT(60)   UAtype : Unknown(0) }</pre>                                                                                                    |                                                                                                    |
| CA > {CAFlag 0 }<br>DAB Service 6 Config                                                                                                    |                                                                                                    |
| ⊟ < SubCh : 0x08 > Service ID                                                                                                    |                                                                                                    |
| <pre>     Country ID Reference ID Service ID     COU &gt; {CU ize :         <br/></pre>                                                                                                    | Edit ensemble ID by ECC and<br>country ID and reference ID.<br>(Country list can help<br>editing ECC and country ID.) |
|                                                                                                    |                                                                                                    |
| Full Name Hani BWS                                                                                                    | Edit service full name and                                                                                            |
| Short Name Hani BWS                                                                                                    | (Ensemble full name max :                                                                                             |
| Hani BWS                                                                                                    | 16 character)                                                                                                    |
|                                                                                                    | (Bit flag max : 8)                                                                                                    |

#### VENTUS 2.0 / Operational Manual

VENTUS 2.0 Manual / Updated 2013/2/15

4-4 Load component edit window for component edit.

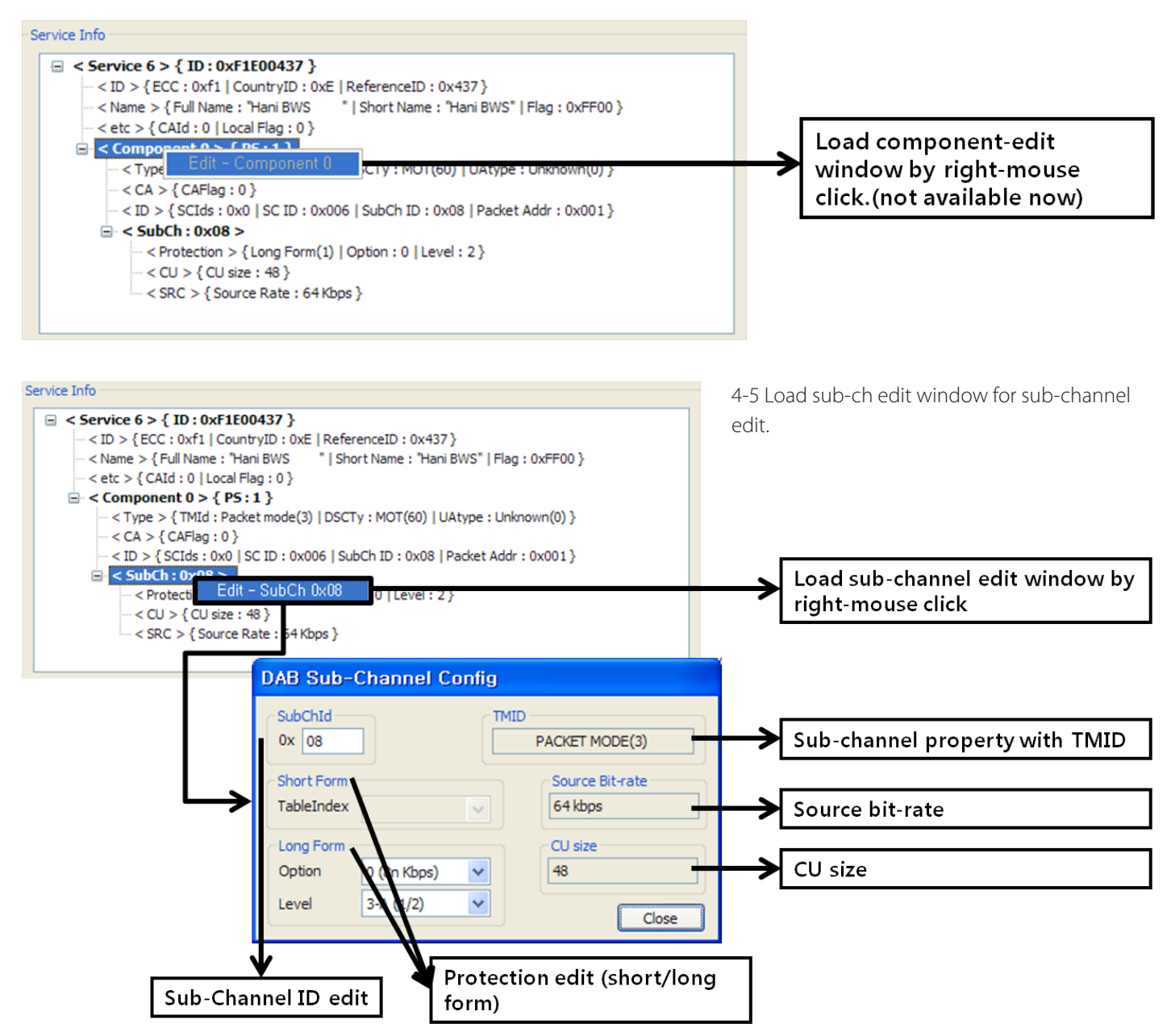

#### 5. Tll Window

Select TII Button for edit TII information.

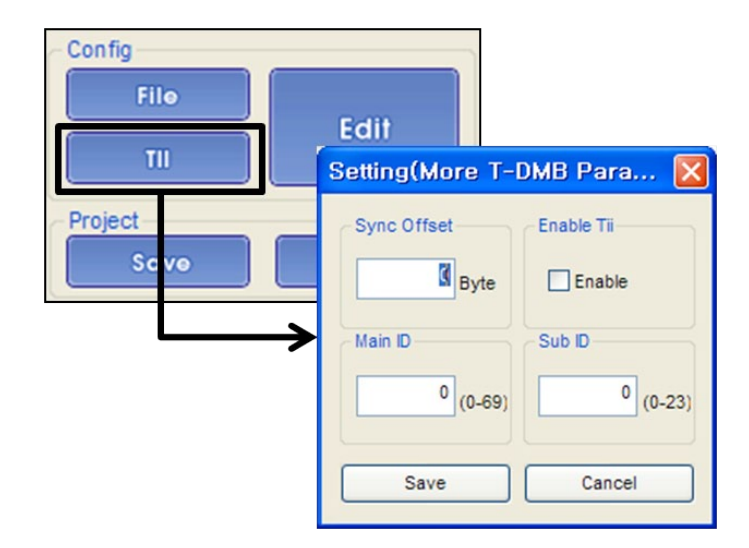

UMANTEK

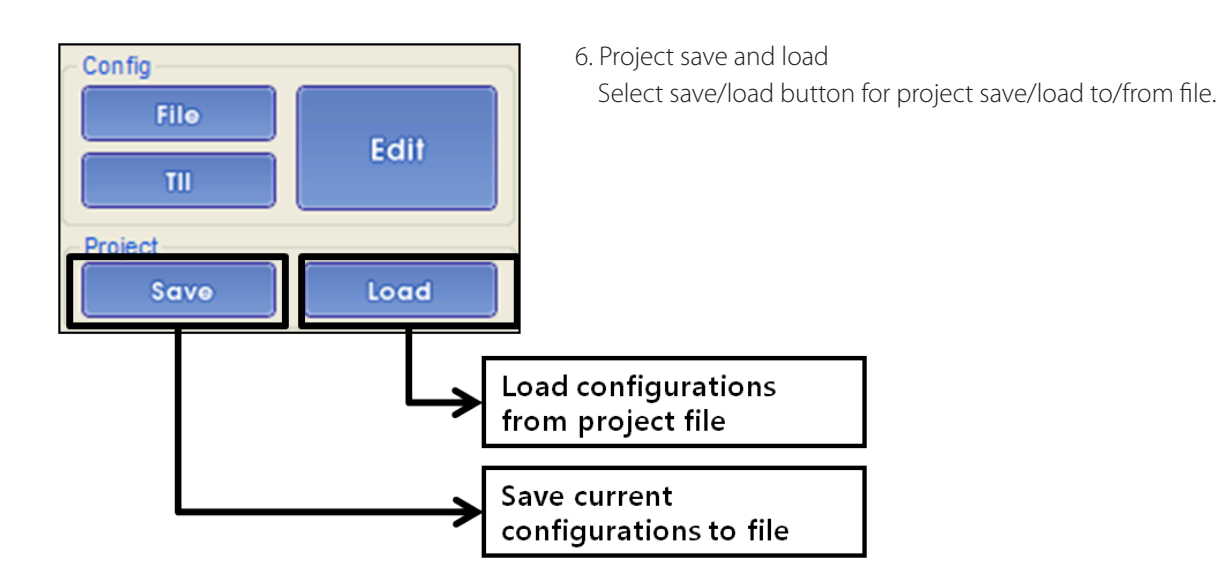

7. Set frequency in the Output panel then start transmitting it as RF. In the case of using AMP & Attenuator, you can adjust power level in the Amplitude menu.

8. When AMP & Attenuator is used, a user must click [ON] on the amplitude window. Power level changes between +7 dBm(+3dbm over frequency of 1GHz) ~ -110 dBm per 0.5dB step by Jog Shuttle or per 0.1dB by keyboard input.

| 🗑 T-Pump - VDBL18145                    |                          |                                                       |                              |                 |
|-----------------------------------------|--------------------------|-------------------------------------------------------|------------------------------|-----------------|
| <u>File Control Utility Option Help</u> | l                        |                                                       |                              |                 |
| MODULATION                              | FILE Please, Open File   |                                                       | Auto Get Get<br>Test NIT PCR | OUTPUT          |
| Adapters VDBI 18145                     | Multiployor              |                                                       | FREG                         | UENCY           |
|                                         |                          |                                                       | 0.1                          | 14.928.000Hz    |
| 088+/078 my                             | DAB Mode                 | Services                                              |                              |                 |
|                                         | Model                    | No ID Name CU                                         | Play Time BIT / 3            | SYMBOL RAIE     |
| RE OUT                                  | Used Service Num Used CU | 1 0xE02F KDMB 96                                      | 00:08 / 15:07 Source         | : Mbps          |
| RF-OUT                                  | 5 680 / 864              | 2 0XF1E00431 SBS 0 TV 406<br>3 0xF1E00437 Hani BWS 48 | 00:08 / 15:07                |                 |
|                                         |                          | 4 0x0101 MP2-1 64                                     | 00:08 / 05:26 Out :          | 2.048000 Mbps   |
| 0 0 0 0 0 0 0 0 0 0 0 0 0 0 0 0 0 0 0 0 | Ensemble                 | 5 0x0102 MP2-2 64                                     | 00:08 / 00:30                | Remux(HW)       |
| OVB-T/H(2, 8K) OVB-S2                   | ID: 0x0000               |                                                       |                              |                 |
| ODVB-T/H(4K) OATSC                      |                          |                                                       | Sym :                        | MSps            |
|                                         | LUMANTEK (LUMANTEK)      |                                                       |                              |                 |
| ODVB-C OAISC-W/H                        |                          |                                                       | AWG                          | N ON - OFF      |
| OAB+/DMB+MUX OISDB-T/Tb                 | Config                   |                                                       |                              |                 |
|                                         | File                     |                                                       | C/N :                        | ÷60.0 dв        |
|                                         | Edit                     |                                                       |                              |                 |
| O DINIB                                 | TII                      |                                                       | BW :                         | UM.U MHz        |
|                                         |                          |                                                       |                              |                 |
| TS-IN 🔿 ASI IN                          | Project                  |                                                       | AMP                          |                 |
| TS-OUT ASI OUT                          | Save Load                |                                                       |                              |                 |
|                                         | C Service Info           |                                                       |                              |                 |
| Code Rate Const. Type                   |                          |                                                       |                              |                 |
| 🗸                                       |                          |                                                       | -110                         | +10             |
| IFFT / Mode Packet Size                 |                          |                                                       | -                            |                 |
| TH 4 0 6444 0                           |                          |                                                       |                              |                 |
| Randwidth Interlement                   |                          |                                                       |                              | 111             |
| 1.536 MHz V                             |                          |                                                       |                              | -50             |
| Current later rel                       |                          |                                                       | -0                           | -0.5 +0.5 +5    |
| SETTING                                 |                          |                                                       |                              |                 |
|                                         |                          |                                                       | *                            | UIU.U dBm       |
|                                         | <u>`</u>                 |                                                       |                              |                 |
| BUFFER USAGE                            | PLAYER RECORDER          | ASI⇔RE                                                | VENTI                        | IS: 41 °C       |
|                                         | REGORDER                 |                                                       | ATLD                         | 118. 40 %       |
| 97%                                     |                          |                                                       |                              | .us. 👐 °C       |
|                                         | ● RF                     | Loop Count: 0                                         | Current / Total              |                 |
| FILE SIZE 0(MB)                         |                          |                                                       | 00:02 / .                    | LUMANTEK        |
| PACKET(FILE)                            |                          | STATUS : Playing                                      | 00.03 /;                     | (Ver. 3. 16. 0) |

# 4.12 / RF Output Option : OpenCable

| OPENCRBLE                                                                                                    |             |  |  |  |
|----------------------------------------------------------------------------------------------------|-------------|--|--|--|
| RF-O                                                                                                    | UT          |  |  |  |
| O DVB-T2         O DVB-S           O DVB-T/H(2, 8K)         O DVB-S2           O DVB-T/H(4K)         ATSC           O DVB-C         ATSC-M/H           O DAB+/DMB+MUX         ISDB-T/Tb |             |  |  |  |
| OpenCable     OCMMB+MUX     ODTMB     CW     TS-IN     OASI IN                                                                                                    |             |  |  |  |
| TS-OUT 🔿 ASI OUT                                                                                                    |             |  |  |  |
| v                                                                                                    | 64QAM -     |  |  |  |
| IFFT / Mode                                                                                                    | Packet Size |  |  |  |
| •                                                                                                    |             |  |  |  |
| Bandwidth Interleaver                                                                                                    |             |  |  |  |
| 6 MHZ 🔻                                                                                                    | I=64, J=2 ▼ |  |  |  |
| Guard Interval SETTING                                                                                                    |             |  |  |  |

1. Top Left Menu in T-pump will change QAM-B when select OpenCable option.

| ltems       | Value             |
|-------------|-------------------|
| Const. Type | 64 QAM<br>256 QAM |
| CW/I/J      | l=128 J=1         |
|             | I=128 J=2         |
|             | I=64 J=2          |
|             | I=128 J=3         |
|             | I=32 J=4          |
|             | I=128 J=4         |
|             | I=16 J=8          |
|             | I=128 J=5         |
|             | I=8 J=16          |
|             | I=128 J=6         |
|             | I=128 J=7         |
|             | I=128 J=8         |

2. Select OpenCable option, then click file open button( 🔺 and select [\*.trp, \*.tp] to do RF Output.

\*

| PLAYER    | RECORDER | ASI⇔RF |                                                              |                                                                                                    |                                                    |                                                                                                    |                                                                                    |                                                                                                |
|-----------|----------|--------|--------------------------------------------------------------|----------------------------------------------------------------------------------------------------|----------------------------------------------------|----------------------------------------------------------------------------------------------------|------------------------------------------------------------------------------------|------------------------------------------------------------------------------------------------|
| RF     TS |          |        | Den                                                          | ount:                                                                                                    | 0                                                  |                                                                                                    | Current                                                                            | / Total                                                                                        |
| ERROR     |          |        | Look in:                                                     | lon_tmcc                                                                                                    |                                                    | - 6                                                                                                    | ) 🏚 📂 🛄                                                                            |                                                                                                |
|           |          |        | Recent Places<br>Desktop<br>Libraries<br>Computer<br>Network | Name           ▲ 1seg_1.ts           ▲ 1seg_2.ts           ▲ CH20_MXTV           ▲ CH22_TBS(tok           ▲ CH24_061120.           ▲ CH25_0605.ts           ▲ CH26_060727. | 515143KHz.ts<br>cyo_ch22).ts<br>ts<br>1857_1903.ts | Date           3/12/2007 3:           3/12/2007 3:           8/27/2006 4:           8/23/2006 3:           11/20/2006 1           7/27/2006 1           7/27/2006 2: | Type<br>VLC media<br>VLC media<br>VLC media<br>VLC media<br>VLC media<br>VLC media | Size<br>131,527 KB<br>84,630 KB<br>9,712 KB<br>1,469 KB<br>57,074 KB<br>55,537 KB<br>18,260 KB |

VENTUS 2.0 Manual / Updated 2013/2/15

3. After selecting the file, you need to set value among 64QAM, 256QAM and CW/I/J under RF sub menu.

4. Set frequency in the Output panel then start transmit it as RF. In the case of using AMP & Attenuator, you can adjust power level in the Amplitude menu.

5. When you use AMP & Attenuator, you must click [ON] on the amplitude window. Power level changes between +7 dBm(+3dbm over frequency of 1GHz) ~ -110 dBm per 0.5dB step by Jog Shuttle or per 0.1dB by keyboard input.

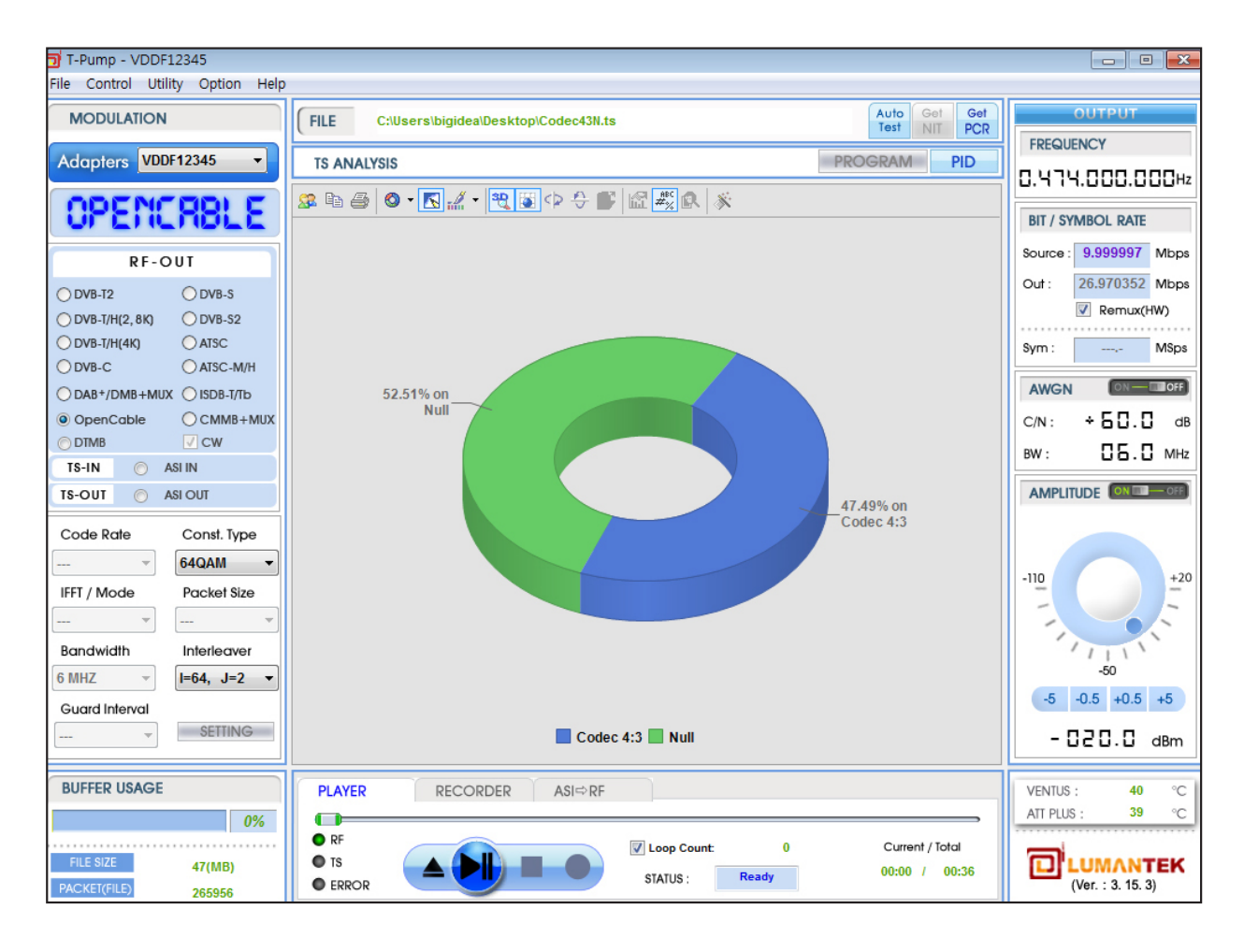

# 4.13 / RF Output Option : ATSC

| RTSC                                                                                                    |                       |  |  |  |
|----------------------------------------------------------------------------------------------------|-----------------------|--|--|--|
| RF-C                                                                                                    | TUT                   |  |  |  |
| ODVB-T2     ODVB-S       ODVB-T/H(2, 8K)     ODVB-S2       ODVB-T/H(4K)     Image: ATSC       ODVB-C     ATSC-M/H       ODAB+/DMB+MUX     ISDB-T/Tb       OpenCable     CMMB+MUX       ODTMB     CW |                       |  |  |  |
| TS-IN O ASI IN                                                                                                    |                       |  |  |  |
| TS-OUT 🕥 🖉                                                                                                    | ASI OUT               |  |  |  |
| Code Rate                                                                                                    | Const. Type<br>8VSB - |  |  |  |
| IFFT / Mode                                                                                                    | Packet Size           |  |  |  |
|                                                                                                    |                       |  |  |  |
| Bandwidth<br>6 MHz v                                                                                                    | Interleaver           |  |  |  |
| Guard Interval                                                                                                    |                       |  |  |  |

1. Top Left Menu in T-pump will change as ATSC when select ATSC option.

#### \* ATSC Parameter Value

| ltems       | Value |
|-------------|-------|
| Const. Type | 8VSB  |

2. Select ATSC option, Click file open button( ) and select [\*.trp] or [\*.tp] to do RF Output.

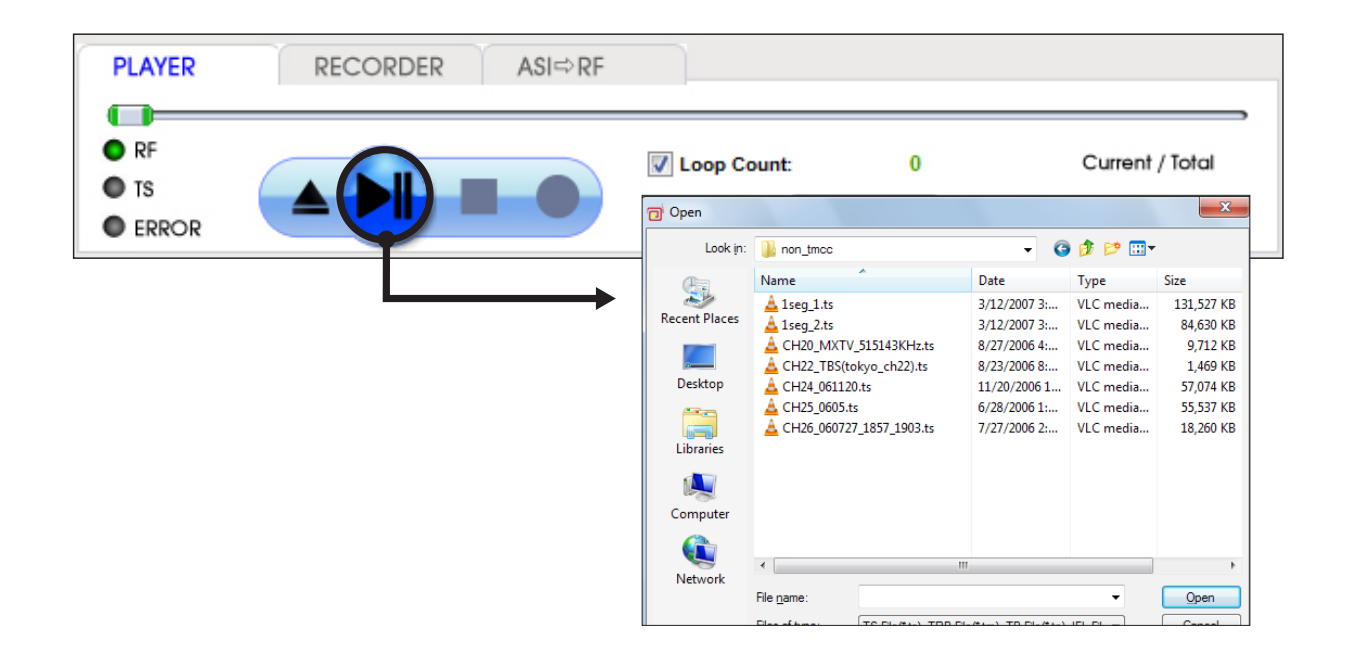

VENTUS 2.0 Manual / Updated 2013/2/15

3. This RF Output option can set only 8VSB. Simply open stream file and set frequency and then play under PLAYER tab.

4. Set frequency in the Output panel then start transmit it as RF. In the case of using AMP & Attenuator, you can adjust power level in the Amplitude menu.

5. When you use AMP & Attenuator, you must click [ON] on the amplitude window. Power level changes between +7 dBm(+3dbm over frequency of 1GHz) ~ -110 dBm per 0.5dB step by Jog Shuttle or per 0.1dB by keyboard input.

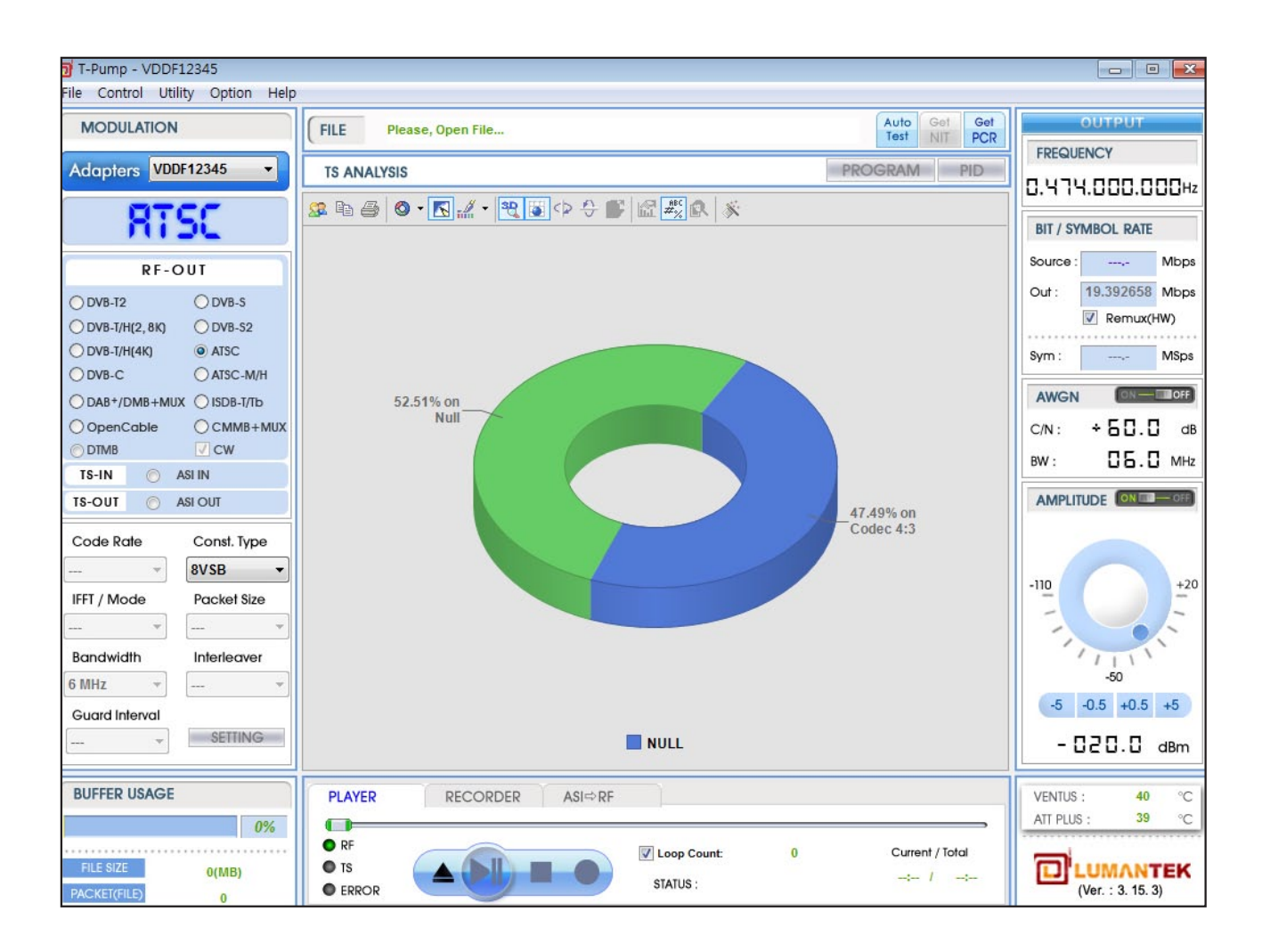

# 4.14 / RF Output Option : ISDB-T/Tb

| RF-              | τιιο            |  |  |  |
|------------------|-----------------|--|--|--|
|                  | 0               |  |  |  |
| O DVB-T2         | O DVB-S         |  |  |  |
| O DVB-T/H(2, 8K) | O DVB-S2        |  |  |  |
| O DVB-T/H(4K)    | O ATSC          |  |  |  |
| O DVB-C          | AISC-M/H        |  |  |  |
| O DAB+/DMB+M     | UX () ISDB-T/Tb |  |  |  |
| OpenCable        | CMMB+MUX        |  |  |  |
| O DTMB           | . ⊂W            |  |  |  |
| TS-IN 🔘 ASI IN   |                 |  |  |  |
| TS-OUT 💿         | ASI OUT         |  |  |  |
| Code Rate        | Const. Type     |  |  |  |
| 3/4 🔻            | 64QAM 🔫         |  |  |  |
| IFFT / Mode      | Packet Size     |  |  |  |
| 8K <b>•</b>      | 188 👻           |  |  |  |
| Bandwidth        | Interleaver     |  |  |  |
| 6 MHz 🔻 🖛        |                 |  |  |  |
| Guard Interval   |                 |  |  |  |
| 1/8 - SETTING    |                 |  |  |  |

1. Top Left Menu in T-pump will change as ISDB-T /B when select ISDB-T/B option.

\* ISDB-T/Tb Parameter Value

| ltems          | Value                   |
|----------------|-------------------------|
| Code Rate      | 1/2, 2/3, 3/4, 5/6, 7/8 |
| Const. Type    | QPSK, 16 QAM, 64 QAM    |
| IFFT /Mode     | 2K, 8K, 4k              |
| Guard Interval | 1/4, 1/8, 1/16, 1/32    |

| ISDB -<br>Broad | ncorder<br>T<br>Jcast typ | e : [ | SDB-T 13Se   | g ▼<br>y-Alarm Broa | Mode : 8K<br>adcasting | Guard Ir     | ■<br>nt.: 1/8 ■ |
|-----------------|---------------------------|-------|--------------|---------------------|------------------------|--------------|-----------------|
| Layer           | Paramet                   | ers   |              |                     |                        |              |                 |
|                 | Segmer                    | nts C | onstellation | Code Rate           | Time Interl.           | OutRate(bps) | SourceRate(bps) |
| A               | 13                        | -     | 64QAN 🔻      | 3/4 🔻               | 1 •                    | 18255835     | 5350091         |
| в               | 0                         | -     | -            | -                   | -                      |              |                 |
| с               | 0                         | -     | -            | -                   | -                      |              |                 |
| Total           | 13                        |       |              |                     |                        | 18255835     | 5350091         |
|                 |                           |       |              |                     |                        |              | Done            |

2. T-pump Ver 2.2.0 supports the ISDB-T 1, 3, 13 Seg mode. However, 13 Seg (Full Seg) mode need to play it after creat the seperated file. In the 1 Seg , open the file and set options like above images then click [Done].

\* This supports all Non-TMCC and TMCC stream files.

| PLAYER       | RECORDER | ASI⇔RF |                                                            |                                                                                                    |                                                               |                                                                                                    |                                                                                         |                                                                                        |
|--------------|----------|--------|------------------------------------------------------------|----------------------------------------------------------------------------------------------------|---------------------------------------------------------------|----------------------------------------------------------------------------------------------------|-----------------------------------------------------------------------------------------|----------------------------------------------------------------------------------------|
|              |          |        | 🗇 Open                                                     |                                                                                                    |                                                               |                                                                                                    |                                                                                         | ×                                                                                      |
| DE DE        | -        |        | Look in:                                                   | non_tmcc                                                                                                    |                                                               | - (                                                                                                    | 3 🗊 📂 🛄                                                                                 |                                                                                        |
| ● Kr         |          |        |                                                            | Name                                                                                                    | *                                                             | Date                                                                                                    | Туре                                                                                    | Size                                                                                   |
| TS     ERROR |          |        | Recent Places  Recent Places  Desktop  Libraries  Computer | À 1seg_1.ts     À 1seg_2.ts     A CH20_MXTV     A CH22_TBS(tr     A CH24_06112     A CH25_0605.t     A CH26_06072 | _515143KHz.ts<br>okyo_ch22).ts<br>0.ts<br>s<br>7_1857_1903.ts | 3/12/2007 3:<br>3/12/2007 3:<br>8/27/2006 4:<br>8/23/2006 8:<br>11/20/2006 1<br>6/28/2006 1:<br>7/27/2006 2: | VLC media<br>VLC media<br>VLC media<br>VLC media<br>VLC media<br>VLC media<br>VLC media | 131,527 KB<br>84,630 KB<br>9,712 KB<br>1,469 KB<br>57,074 KB<br>55,537 KB<br>18,260 KB |
|              |          |        |                                                            | •                                                                                                    | III                                                           |                                                                                                    |                                                                                         | Þ                                                                                      |
|              |          |        | Network                                                    | File <u>n</u> ame:                                                                                                |                                                               |                                                                                                    | -                                                                                       | Open                                                                                   |
|              |          |        |                                                            | Files of type:                                                                                                    | TS File(*.ts), TRP File                                       | e(*.trp), TP File(*.tp                                                                                       | )), IFL Fili ▼                                                                          | Cancel                                                                                 |

3. Select ISDB-T option, Click file open button( 📥 and select \*.trp or \*.tp to do RF Output.

4. Set frequency in the Output panel then start transmit it as RF. In the case of using AMP & Attenuator, you can adjust power level in the Amplitude menu.

5. When you use AMP & Attenuator, you must click [ON] on the amplitude window. Power level changes between +7 dBm(+3dbm over frequency of 1GHz) ~ -110 dBm per 0.5dB step by Jog Shuttle or per 0.1dB by keyboard input.

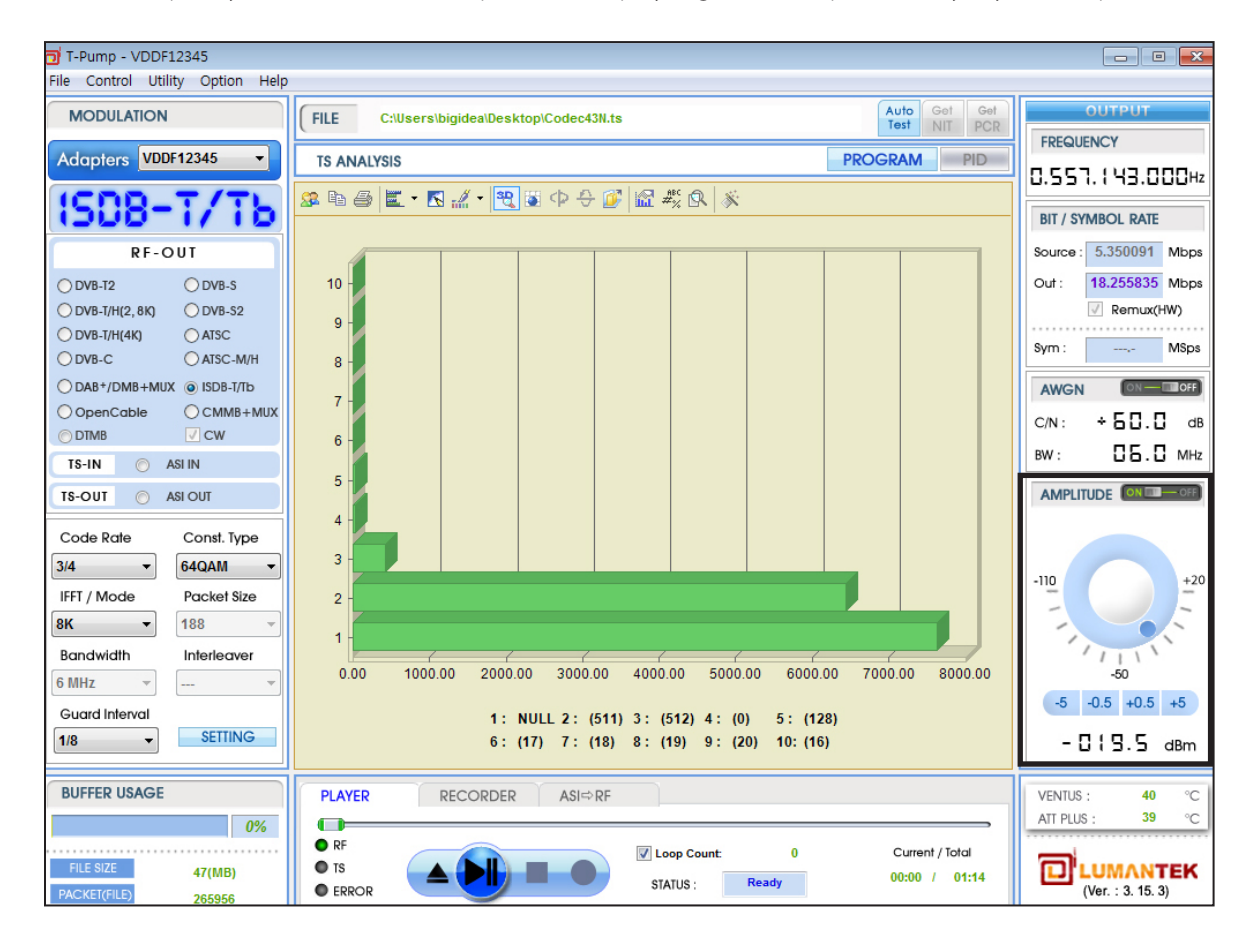

### 4.15 / RF Output Option : CMMB

| RF-                                                                                                    | OUT                                                                                                    |  |  |  |
|----------------------------------------------------------------------------------------------------|----------------------------------------------------------------------------------------------------|--|--|--|
| <ul> <li>DVB-T2</li> <li>DVB-T/H(2, 8K)</li> <li>DVB-T/H(4K)</li> <li>DVB-C</li> <li>DAB+/DMB+MM</li> <li>OpenCable</li> <li>DTMB</li> </ul> | <ul> <li>○ DVB-S</li> <li>○ DVB-S2</li> <li>○ ATSC</li> <li>○ ATSC-M/H</li> <li>IUX</li> <li>○ ISDB-T/Tb</li> <li>④ CMMB+MUX</li> <li>✓ CW</li> </ul> |  |  |  |
| TS-IN 🔘                                                                                                    | ASI IN                                                                                                    |  |  |  |
| TS-OUT 🕥                                                                                                    | ASI OUT                                                                                                    |  |  |  |
| Code Rate                                                                                                    | Const. Type                                                                                                    |  |  |  |
|                                                                                                    |                                                                                                    |  |  |  |
| IFFT / Mode                                                                                                    | Packet Size                                                                                                    |  |  |  |
|                                                                                                    |                                                                                                    |  |  |  |
| Bandwidth Interleaver                                                                                                    |                                                                                                    |  |  |  |
| 8 MHz 👻                                                                                                    |                                                                                                    |  |  |  |
| Guard Interval                                                                                                    | SETTING                                                                                                    |  |  |  |

1. Top Left Menu in T-pump will change as CMMB when select CMMB option.

\*CMMB Parameter Value

| ltems         | Value                          |
|---------------|--------------------------------|
| Constellation | BPSK, QPSK, 16QAM              |
| Reed Solomon  | 240.240                        |
|               | 240.224                        |
|               | 240.192                        |
|               | 240.176                        |
| Interleaver   | Mode1, Mode2, Mode3            |
| LDPC          | 1/2, 3/4                       |
| Time Slot     | Organized and freely use # 40. |
| Codec Type    | Audio, Video                   |
| Bit rate      | Source, out Bitrate            |

2. After Selecting CMMB option, Once you've selected for testing of CMMB mfs, mmx RF output to a file, on the Open button and then click the file, select the file you want.

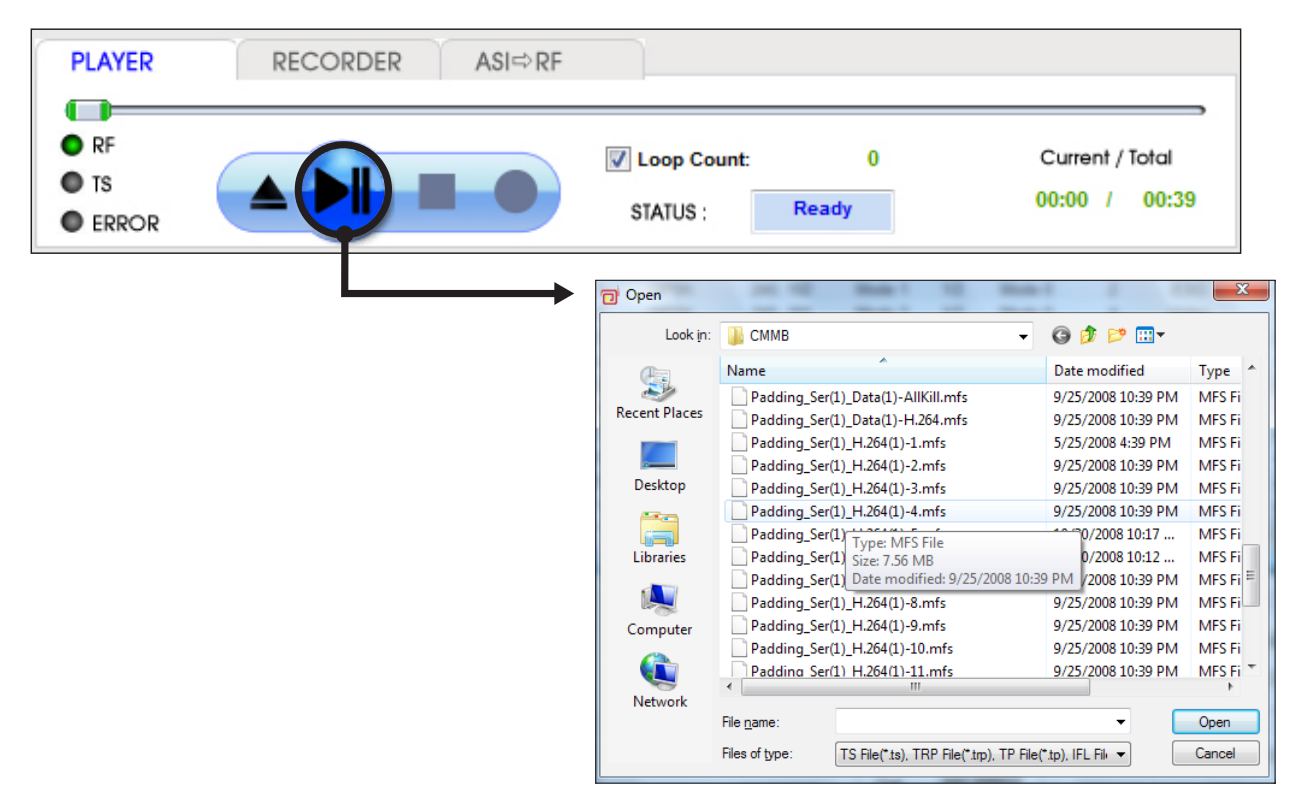

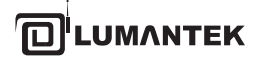

| T-Pump - VDDF12345                       |                                                                                                    |                          |
|------------------------------------------|----------------------------------------------------------------------------------------------------|--------------------------|
| <u>File Control Utility Option H</u> elp |                                                                                                    |                          |
| MODULATION                               | FILE F:\Ventus_Stream\WonS\Padding_Ser(12)_H.264(8)_DRA(2)_Unknown(2).mfs Auto Get Get                                                                                                    | OUTPUT                   |
|                                          | IG31 NII PUR                                                                                                    | FREQUENCY                |
| Adapters VDDF12345 -                     | Multiplexer                                                                                                    | 0 5 9 0 0 0 0 0 0 0 0 Hz |
|                                          | ID Constellation Reed Solomon Interleaver LDPC Scrambling Time Slot Data CAS                                                                                                    | 0.000.000.000            |
| C).0.00 [box                             | 0 BPSK 240, 240 Mode 1 1/2 Mode 0 1 CLCH                                                                                                    | BIT / SYMBOL RATE        |
| RE-OUT                                   | 1 QPSK 240, 192 Mode 1 1/2 Mode 0 2 ESG                                                                                                    | Source :,- Mbps          |
|                                          | 2 QPSK 240, 192 Mode 3 1/2 Mode 0 4 Video                                                                                                    | 4 382208 Mbps            |
| ODVB-T2 ODVB-S                           | 3 QPSK 240, 192 Mode 3 1 Data Form Sign Vic CAS Stream Sign                                                                                                    | gn                       |
| ○ DVB-T/H(2, 8K) ○ DVB-S2                | 4 QPSK 240, 192 Mode 3 1/2 Mode 0 4 Video                                                                                                    | Remux(HW)                |
| O DVB-T/H(4K) O ATSC                     | 5 QPSK 240, 192 Mode 3 1/2 Mode 0 4 Video                                                                                                    | Sym : MSps               |
| Opv CMMB Channel Inform                  | mation PSK 240, 192 Mode 3 1/2 Mode 0 4 Video                                                                                                    |                          |
| O DAB+/DMB+MUX O ISDB-T/Tb               | 7 QPSK 240, 192 Mode 3 1/2 Mode 0 4 Video                                                                                                    | AWGN ON-COFF             |
| OpenCable  OpenCable                     | 8 QPSK 240, 192 Mode 1 1/2 Mode 0 1 Audio                                                                                                    | с/№: + БПП дв            |
| © DTMB ✓ CW                              | 9 QPSK 240, 192 Mode 1 1/2 Mode 0 1 Audio                                                                                                    |                          |
| TS-IN 💿 ASI IN                           | 10 QPSK 240, 192 Mode 1 1/2 Mode 0 2                                                                                                    | BW: UH.UMHz              |
| TS-OUT ASI OUT                           | Information Current State                                                                                                    |                          |
|                                          |                                                                                                    |                          |
| Code Rate Const. Type                    | ME ID 2 Codec Type Constellation QPSK                                                                                                    |                          |
| · ·                                      | Audio HE-AAC                                                                                                    |                          |
| IFFT / Mode Stream Inform                | nation Error 0 Video H264 Reed Solomon 240 Status Si                                                                                                    | gn 🖳 🚽                   |
| ¥ ¥                                      | Interleaver Mode 3                                                                                                    |                          |
| Description of the second                | Service Type Video Pitrato (Khos)                                                                                                    |                          |
| Bandwidth Interleaver                    | LDPC 1/2                                                                                                    | -50                      |
| 8 MHz 🔻 👻                                | Used Time Slot 40 / 40 Source 0.000000 Scramble Mode 0                                                                                                    |                          |
| Guard Interval                           | Out 442.368000                                                                                                    | -5 -0.5 +0.5 +5          |
| SETTING                                  | File Size (MB) 13 MB Time Slot 3~6                                                                                                    | -020.0 dBm               |
|                                          |                                                                                                    |                          |
| BUFFER USAGE                             | PLAYER RECORDER ASI⇔RF                                                                                                    | VENTUS : 33 °C           |
| 0%                                       |                                                                                                    | ATT PLUS : 32 °C         |
| 0%                                       |                                                                                                    |                          |
| FILE SIZE 13(MB)                         | TS     Is     Is |                          |
| PACKET(FILE) 0                           | ● ERROR STATUS : Ready /                                                                                                    | (Ver. : 3. 15. 3)        |

CMMB UI can intuitively check the each of the stream channel information for the file MFID, type of service, Time Slot, the file size, codec information, and transmission status.

3. When you are testing manual for each channel of the CMMB, you can select the channels you want.

| Constellation | BPSK, QPSK, 16QAM              |  |  |  |  |
|---------------|--------------------------------|--|--|--|--|
| Reed Solomon  | 240.240 / 240.224              |  |  |  |  |
|               | 240.192 / 240.176              |  |  |  |  |
| Interleaver   | Mode1, Mode2, Mode3            |  |  |  |  |
| LDPC          | 1/2, 3/4                       |  |  |  |  |
| Time Slot     | Organized and freely use # 40. |  |  |  |  |
| Data          | CLCH, ESG, Video               |  |  |  |  |
| Scrabling     |                                |  |  |  |  |

#### Constellation

Modulation Method : BPSK, QPSK, 16QAM B etween each frame can be set up independently, but the frame with MF\_ID 0 is set up with BPSK.

Constellation is relate to the amount of data that can carry the load (bps), 16 QAM is 2 times of QPSK, and 2 times of BPSK. In these circumstances, If 3 in the ID of the frame to Constellation, such as the following to change the BPSK will be displayed in red.

| T-Pump - VDDF12345                       |                                                                              |                     |
|------------------------------------------|------------------------------------------------------------------------------|---------------------|
| <u>File Control Utility Option H</u> elp |                                                                              |                     |
| MODULATION                               | FILE F:\Ventus_Stream\NonS\Padding_Ser(12)_H.264(8)_DRA(2)_Unknown(2).mfs    | OUTPUT              |
| Adapters VDDF12345                       | Multiplexer                                                                  |                     |
|                                          | ID Constellation Reed Solomon Interleaver LDPC Scrambling Time Slot Data CAS | 4.830.000.000m2     |
|                                          | 0 BPSK 240, 240 Mode 1 1/2 Mode 0 1 CLCH                                     | BIT / SYMBOL RATE   |
| RF-OUT                                   | 1 QPSK 240, 192 Mode 1 1/2 Mode 0 2 ESG                                      | Source :,- Mbps     |
|                                          | 2 QPSK 240, 192 Mode 3 1/2 Mode 0 4 Video                                    | Out - 4 382208 Mbps |
| O DVB-T2 O DVB-S                         | 3 QPSK 240, 192 Mode 3 1/2 Mode 0 4 Video =                                  | Demos/UND           |
| O DVB-T/H(2, 8K) O DVB-S2                | 4 QPSK 240, 192 Mode 3 1/2 Mode 0 4 Video                                    | Remux(Hw)           |
| O DVB-T/H(4K) O ATSC                     | 5 QPSK 240, 192 Mode 3 1/2 Mode 0 4 Video                                    | Sym : MSps          |
| O DVB-C O ATSC-M/H                       | 6 QPSK 240, 192 Midde 3 1/2 Midde 0 4 Video                                  |                     |
| O DAB+/DMB+MUX O ISDB-T/Tb               | 7 QPSK 240, 192 Midde 3 1/2 Midde 0 4 Video                                  | AWGN ON - OFF       |
| OpenCable OCMMB+MUX                      | 0 QPSK 240, 192 Widde 1 1/2 Widde 0 1 Audio                                  | S/N: ÷БП.П dB       |
| © DTMB                                   | 9 QPSK 240, 192 Mode 1 1/2 Mode 0 1 Audio                                    |                     |
| TS-IN 🔘 ASI IN                           |                                                                              | W: UN.UMHZ          |
| TS-OUT 💿 ASI OUT                         | Information Current State                                                    |                     |
| Code Rate Const. Type                    | Codec Type                                                                   |                     |
|                                          | MF_ID 2 Constellation QPSK                                                   |                     |
|                                          | Audio HE-ARC Reed Solomon 240, 192                                           | -110 +20            |
| IFFT / Mode Packet Size                  | Sync Error 0 Video H.264 Hode 2                                              |                     |
| ▼   ▼                                    | Caprice Time Video                                                           |                     |
| Bandwidth Interleaver                    | Bitrate (Kbps) LDPC 1/2                                                      | I I I V             |
| 8 MHz 🔻 🔻                                | Used Time Slot 40 / 40 Source 0.000000 Scramble Mode 0                       | -50                 |
| Guard Interval                           | Out 442.368000                                                               | -0 -0.0 +0.0 +0     |
| • SETTING                                | File Size (MB) 13 MB Time Slot 3 ~ 6                                         | -020.0 dBm          |
|                                          |                                                                              |                     |
| BUFFER USAGE                             | PLAYER RECORDER ASI⇔RF                                                       | VENTUS : 33 °C      |
| 0%                                       |                                                                              | ATT PLUS : 32 °C    |
|                                          | RF     V Loop Count: 0 Current / Total                                       |                     |
| HLE SIZE 13(MB)<br>PACKET(FILE) 0        | ● ERROR STATUS : Ready /                                                     | (Ver. : 3. 15. 3)   |

It change to rad line when you change QPSK to BPSK. Because of the data reduce to half Size, it can not handle the source rate.

#### Reed Solomon

In (240, k) k = 172, 196, 224, 240, k is the data that entered in the Reed Solomon. It can be set each frame independently, but 0 in the CLCH MF\_ID is sent to (240, 240).

(240, 196) is 196 bytes of 240 bytes, and 16 bytes is the parity Check bit. If the K become larger, the data weights will be higher in 240 bytes. So, the out bit rate become Higher.

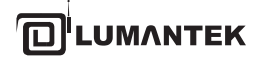

| T-Rump - VDDE12345                                                                                                    | _               | _            |             |          |                      | _            |       |               |      |                    |
|----------------------------------------------------------------------------------------------------|-----------------|--------------|-------------|----------|----------------------|--------------|-------|---------------|------|--------------------|
| File Control Utility Ontion Help                                                                                                    |                 |              |             |          |                      |              |       |               | -    |                    |
|                                                                                                    | (               |              |             |          |                      |              | Auto  | oot o         | wt ) |                    |
| MODULATION (HLE F:\Ventus_stream\ventus_stream\ventus_stre |                 |              |             |          |                      |              |       | CR            |      |                    |
| Adapters VDDF12345                                                                                                    | Multiplexer     |              |             |          |                      |              |       |               |      | FREQUENCY          |
|                                                                                                    |                 | D. I.O.I     | 1.1.1       | 1000     | 0                    | T OLI        | D     | 040           |      | Q.690.000.000Hz    |
|                                                                                                    | D Constellation | Reed Solomon | Interleaver | LUPC     | Scrambling<br>Made 0 | Time Slot    | Data  | CAS           |      |                    |
|                                                                                                    | 1 OPSK          | 240, 240     | Mode 1      | 1/2      | Mode 0               | 2            | ESG   |               |      | DIT / STINDOL IGAL |
| RF-OUT                                                                                                    | 2 OPSK          | 240, 192     | Mode 3      | 1/2      | Mode 0               | 4            | Video |               |      | Source :,- Mbps    |
| OVB-T2 OVB-S                                                                                                    | 3 QPSK          | 240, 192     | Mode 3      | 1/2      | Mode 0               | 4            | Video |               | =    | Gut: 4.382208 Mbps |
| OVB-T/H(2, 8K) OVB-S2                                                                                                    | 4 QPSK          | 240, 192     | Mode 3      | 1/2      | Mode 0               | 4            | Video |               | -    | Remux(HW)          |
| O DVB-T/H(4K) O ATSC                                                                                                    | 5 QPSK          | 240, 192     | Mode 3      | 1/2      | Mode 0               | 4            | Video |               |      | Sim: MSpe          |
| O DVB-C O ATSC-M/H                                                                                                    | 6 QPSK          | 240, 192     | Mode 3      | 1/2      | Mode 0               | 4            | Video |               |      |                    |
| O DAB+/DMB+MUX O ISDB-T/Tb                                                                                                    | 7 QPSK          | 240, 192     | Mode 3      | 1/2      | Mode 0               | 4            | Video |               |      | AWGN ON-COFF       |
| OpenCable OCMMB+MUX                                                                                                    | 8 QPSK          | 240, 192     | Mode 1      | 1/2      | Mode 0               | 1            | Audio |               |      |                    |
| © DTMB                                                                                                    | 9 QPSK          | 240, 192     | Mode 1      | 1/2      | Mode 0               | 1            | Audio |               |      |                    |
| TS-IN 💿 ASI IN                                                                                                    | 10 QPSK         | 240, 192     | Iviode 1    | 1/2      | Wode U               | 2            |       |               | Ŧ    | EW: UN.UMHz        |
| TS-OUT ASLOUT                                                                                                    | Information     |              |             |          | 1                    | Current Stat | to    |               |      |                    |
|                                                                                                    | mormation       |              | 0           | odoo Tu  |                      | current stat | le    |               |      |                    |
| Code Rate Const. Type                                                                                                    | MF_ID           | 2            | 0           | buec ry  | he                   | Constellatio | n     | QPSK          | 1    |                    |
| * *                                                                                                    | -               |              | Audio       | HE-      | AAC                  |              |       | 40.402        |      | -)10 +20           |
| IFFT / Mode Packet Size                                                                                                    | Sync Error      | 0            | Video       | H.2      | 264                  | Reed Solon   | non 2 | 40, 192       |      | -                  |
| · · · · · · · · · · · · · · · · ·                                                                                                    |                 |              |             | -        |                      | Interleaver  |       | Mode 3        |      |                    |
| Bandwidth Interleaver                                                                                                    | Service Type    | Video        | Bit         | rate (Kb | ps)                  | 1000         |       | 1/2           |      |                    |
| 8 MHz 👻 👻                                                                                                    | Lined Time Cla  | 40/40        | Course      | 0.00     | 0000                 | LDPC         |       |               |      | -50                |
| Guard Interval                                                                                                    | Used Time Sio   |              | Source      | 440.0    | 60000                | Scramble     |       | Mode 0        | 1    | -5 -0.5 +0.5 +5    |
| SETTING                                                                                                    | File Size (MB)  | 13 MB        | Out         | 442.3    | 08000                | Time Slot    |       | 3~6           |      |                    |
|                                                                                                    |                 |              |             |          |                      |              |       |               |      |                    |
|                                                                                                    |                 | DECORDER     |             |          |                      |              |       |               |      |                    |
|                                                                                                    | FLATER          | RECORDER     | AJI-Y KF    |          |                      |              |       |               |      | ATT PLUS : 32 °C   |
| 0%                                                                                                    | ● RE            |              |             |          |                      |              |       |               | °    |                    |
| FILE SIZE 13(MB)                                                                                                    | O TS            |              |             | V Lo     | op Count:            | 0            | Cu    | rrent / Total |      |                    |
| PACKET(FILE) 0                                                                                                    | ERROR           |              |             | STA      | TUS : Re             | eady         |       | : /:          |      | (Ver. : 3. 15. 3)  |

Once made 240,240 higher the out bit rate, When the data capacity reduced replace in QPSK BPSK can not fill yet still receive the red line.

#### • LDPC

LDPC is error-correction techniques in the CMMB Method. B etween each frams, any values can be set, but 0 in the CLCH MF\_ID is transmite 1 / 2. LDPC has two parameters(1/2. 3/4).

In conceptual theory, the 1/2 is add up 1 bite of parity input per 1 bite of input, totally make 2 bite of output.

And every per 2 bit of output transports 1 bit of information, and final, become 1/2 bit rate. And 3/4 is add up 1 bite of parity per 3 bit of input, totally make 4 bit of output, and every per 4 bit of output transports 3 bit of information, and final, become 3/4 bit rate.

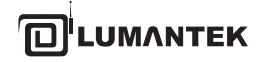

| Elle control Utility Option Help         MODULATION         FILE       F:Wentus_StreamWonScramble_Stream\CMMB\mmxtMFID2_15f_30832k.mmx         Adopters       VDDF12345         Multiplexer         ID       Constellation         ID       Constellation         Multiplexer         ID       Constellation         ID       Constellation         Multiplexer         ID       Constellation         ID       Constellation         ID       Constellation         ID       Constellation         ID       Constellation         ID       Constellation         ID       Constellation         ID       Constellation         ID       Constellation         ID       Constellation         ID       Constellation | Hz   |
|----------------------------------------------------------------------------------------------------|------|
| MODULATION         File         F:/ventus_Stream/KonScramble_Stream/CMMB/mmxiMFID2_15f_30832k.mmx         Auto_Coti         Coti         Outrput           Adopters         VDDF12345         Multiplexer         ID         Constellation         Reed Solomon         Interleaver         LDPC         Scrambling         Time Slot         Data         CAS                                                                                                    | ]Hz  |
| Adapters VDDF12345  Multiplexer ID Constellation Reed Solomon Interleaver LDPC Scrambling Time Slot Data CAS                                                                                                    | ЦHz  |
| D Constellation Reed Solomon Interleaver LDPC Scrambling Time Slot Data CAS                                                                                                    | CHz  |
| Constellation Reed Solomon Interleaver LDPC Scrambling Time Slot Data CAS                                                                                                    |      |
|                                                                                                    |      |
| 0 BPSK 240,240 Mode 1 1/2 Mode 0 1 CLCH BH / SIMOC Relation                                                                                                    |      |
| RF-OUT 2 OPSK 240.224 Mode 1 1/2 Mode 0 2 LGG Source: 0.332500 M                                                                                                    | lbps |
| OVB-12 OVB-S Out: 3.124224 M                                                                                                    | ibps |
| OvB-1/H(2,8K) OvB-52                                                                                                    | )    |
| O dvB-t/H(4k) O ATSC 6 Sym: M                                                                                                    | ISps |
|                                                                                                    | _    |
| O DAP/DMB-MUX O ISSE/I/D 8 AWGN UNC 9                                                                                                    | OFF  |
| Opencable © CMM8+M0X 10 C/N: + 5 □. □                                                                                                    | dB   |
| 11 BW: 04.0                                                                                                    | MHz  |
|                                                                                                    | OFF  |
| TS-OUT ASIOUT                                                                                                    | _    |
| Code Rate Const. Type ME ID 2 Codec Type 16 Dn QPSK                                                                                                    |      |
| Audio HE-AAC 18                                                                                                    | +20  |
| IFFT / Mode Packet Size Sync Error 0 Video H.264 19 hon 240, 224                                                                                                    | -    |
|                                                                                                    |      |
| Bandwidth Interleaver Service Type Video Bitrate (Kbps) 23 1/2                                                                                                    |      |
| 8 MHz - Used Time Slot 7/40 Source 332:500000 24 Mode 0                                                                                                    |      |
| Guard Interval Out 516.096000 26 -5 -0.5 +0.5 +                                                                                                    | 5    |
|                                                                                                    | 3m   |
| 29                                                                                                    |      |
| BUFFER USAGE PLAYER RECORDER ASI⇔RF 30 VENTUS : 38                                                                                                    | °C   |
| 0% ATTPLUS: 37                                                                                                    | °C   |
| FILE SIZE Current / Total                                                                                                    |      |
| PACKET(FILE) 0 ERROR STATUS: Ready 00:00 / 10:47 (Ver. : 3. 15. 3)                                                                                                    | in.  |

Once made 240,240 higher the out bit rate, When the data capacity reduced replace in QPSK BPSK can not fill yet still receive the red line.

### • Time Slot

CMMB is transfer 1 divided by 40 seconds unit. This unit is called Time Slot.

This means that an early time slot is 40. Intuitively, If you have a lot of time slot, you can send more data.

A Time slot can have a number of frames. There are some limitations depending on Interleaving Mode.

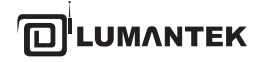

| 7 T-Pump - VDDF12345                    |                                                                                                    |                        |  |  |  |  |  |
|-----------------------------------------|----------------------------------------------------------------------------------------------------|------------------------|--|--|--|--|--|
| <u>File Control Utility Option Help</u> |                                                                                                    |                        |  |  |  |  |  |
| MODULATION                              | FILE F:\Ventus_Stream\WonScramble_Stream\CMMB\mmx\WFID2_15f_30832k.mm> Auto Get Get Internet NIT PCR | OUTPUT                 |  |  |  |  |  |
| Adapters VDDF12345                      | Multiplexer                                                                                          | FREQUENCY              |  |  |  |  |  |
|                                         |                                                                                                    | 0.690.000.000Hz        |  |  |  |  |  |
|                                         | ID Constellation Reed Solomon Interleaver LDPC Scrambling Time Slot Data CAS                         | BIT / SYMBOL RATE      |  |  |  |  |  |
|                                         | 1 QPSK 240, 240 Mode 1 1/2 Mode 0 1 CECH                                                             | Source: 0.332500 Mbps  |  |  |  |  |  |
| RF-OUT                                  | 2 QPSK 240, 224 Mode 1 1/2 Mode 0 4 Video                                                            | Source : 0.332500 Mbbs |  |  |  |  |  |
| O DVB-T2 O DVB-S                        | 3                                                                                                    | Out: 3.124224 Mbps     |  |  |  |  |  |
| O DVB-T/H(2, 8K) O DVB-S2               | 4                                                                                                    | Remux(Hw)              |  |  |  |  |  |
| ODVB-I/H(4K) OAISC                      | 6                                                                                                    | Sym :,- MSps           |  |  |  |  |  |
| O DAB+/DMB+MUX O ISDB-T/Tb              | 8                                                                                                    | AWGN ON-OFF            |  |  |  |  |  |
| OpenCable OCMMB+MUX                     | 9                                                                                                    |                        |  |  |  |  |  |
| ⊙ DTMB 🗸 CW                             | 11                                                                                                   |                        |  |  |  |  |  |
| TS-IN 🕥 ASI IN                          | 12                                                                                                   | BW: UN.UMHz            |  |  |  |  |  |
| TS-OUT 💿 ASI OUT                        | Information 14 te                                                                                    |                        |  |  |  |  |  |
| Code Rate Const. Type                   | Codec Type 16                                                                                        |                        |  |  |  |  |  |
| v v                                     | MF_ID 2 Audio HE-AAC 18                                                                              |                        |  |  |  |  |  |
| IFFT / Mode Packet Size                 | Sync Error 0 16400 H264 19 non 240, 224                                                              | -110 +20               |  |  |  |  |  |
| V V                                     | Video 20 20 Mode 1                                                                                   | 1 1 1                  |  |  |  |  |  |
| Bandwidth Interleaver                   | Service Type Video Bitrate (Kbps) 22 1/2                                                             | 1/1/XX                 |  |  |  |  |  |
| 8 MHz 🔻 👻                               | Used Time Slot 7/40 Source 332.500000 24 Mode 0                                                      | -50                    |  |  |  |  |  |
| Guard Interval                          | Out 516.096000 26                                                                                    | -5 -0.5 +0.5 +5        |  |  |  |  |  |
| • SETTING                               | File Size (MB) 25 MB 27 3~6                                                                          | -020.0 dBm             |  |  |  |  |  |
|                                         | 29                                                                                                   |                        |  |  |  |  |  |
| BUFFER USAGE                            | PLAYER RECORDER ASI⇔RF 30<br>31                                                                      | VENTUS : 38 °C         |  |  |  |  |  |
| 0%                                      | 32 T                                                                                                 | AIT PLUS : 37 °C       |  |  |  |  |  |
| FILE SIZE 25(MB)                        | Current / Total                                                                                      |                        |  |  |  |  |  |
| PACKET(FILE) 0                          | ERROR     STATUS:     Ready     00:00 7 10:47                                                        | (Ver. : 3. 15. 3)      |  |  |  |  |  |

It tells about the list of the number of time slot. However, as it says, the value can not be the same as always. When selecting 6 from the list, out rate has been higher than Source rate, the setting is not properly operate.

#### Interleaver

Interleaving is a data mixing process. The buffer change depending on the size of mode. It's just because Interleaving mixing data does not affect the bit rate.

#### Scramble

Scramble is the process to random the data. It generates a random number of random columns, and the original data is added to the process. A random group of the number has column eight.

Selecting this group called the scrambling mode . Some do not care if you select a value, the scramble mode to be 0 CLCH that are set forth in the standard.

#### Now, the group is ready.

Output from the menu to test the transmission frequencies will be set up after the RF.

-> If you are using AMP & Attenuator Amplitude button, you can adjust the power level.

AMP & Attenuator AMPLITUDE ON, this must be used, must make sure that you are after.
P ower level control to be controlled, +7 dBm(+3dbm over frequency of 1GHz) ~-110dBm, and minor changes in the shuttle and a 0.5dB If you enter a number directly Adjustable unit is 0.1 dB.

3 One Multi-channel from channel to channel stream files, if you need to add a T-PUMP Multiplexer in the middle of the menu when you click the right mouse button to add or delete channels are available.

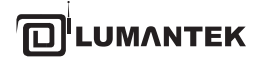

VENTUS 2.0 Manual / Updated 2013/2/15

One channel stream file open button, select Open, then again, you receive the following pop-up menu.

--> When adding Channel: (Yes), When reset the Chennel: (NO)

| T-Rome                        |                               | 2      |
|-------------------------------|-------------------------------|--------|
| VES, Incert M<br>No, Reset MP | FS file<br>5 file and Open MP | -5 fla |
| H (y)                         | UNLIS (M)                     |        |

In 3.1.0 Version, if the CLCH's channel information and the actual multi mfs. stream does not match with service number, then the pop up window will show as below.

| C:\Prcgra | am Files\(c)LUMANTEK\T-Pump\TPump.exe                                                                                                    |
|-----------|----------------------------------------------------------------------------------------------------|
|           | ₩₩khw₩Stream₩CMMB-Stream₩Stream from C/berlink₩754_ch_0_4_5_6-afternoon.mfs file has invalid CLCH information, Please select CMMB file again |
|           | 확인                                                                                                    |

# \* How to bitrates Setting example case with Alarm functioning.

If User set to BPSK, then see the Red BAR on time-slot, that means, try to shows "Error Alarm ", Cause by user's current setting,

bring up Output Bitrates bigger then Source bitrates. And need to re-configuration again. 16 QAM. And please re-scan, then enable to decode again.

| T-Pump - VDDF1    | 2345                            |        | -              |                |                       |           |                      |               |       |                 |        |                 |                              | ×           |
|-------------------|---------------------------------|--------|----------------|----------------|-----------------------|-----------|----------------------|---------------|-------|-----------------|--------|-----------------|------------------------------|-------------|
| Eile Control Util | ity <u>O</u> ption <u>H</u> elp | ſ      | ILE F:\Vent    | us_Stream\NonS | \Padding_Se           | r(12)_H.2 | 64(8)_DRA(2)_        | Unknown(2).r  | nfs   | ato Oot Q       | Pot OD |                 | OUTPUT                       |             |
| And and town WDD  | E42346                          |        | Multiplexer    |                |                       |           |                      |               |       | INII P          | UR     | FREQU           | ENCY                         |             |
| Adapters VDD      | F12345 •                        |        | wumpiexer      |                | 12 2                  |           |                      |               |       |                 |        | 0.69            | 3.000.000                    | Зн          |
| C T               | TE MUX                          |        | Constellation  | Reed Solomon   | Interleaver<br>Mode 1 | LDPC      | Scrambling<br>Mode 0 | Time Slot     | Data  | CAS             | Â      | BIT / SY        | (MBOL RATE                   | =           |
|                   |                                 | 1      | QPSK           | 240, 240       | Mode 1                | 1/2       | Mode 0               | 2             | ESG   |                 |        | Source          | M                            | lbn         |
| RF-C              | 501                             | 2      | QPSK           | 240, 192       | Mode 3                | 1/2       | Mode 0               | 4             | Video |                 |        | Out:            | 4 302200 M                   | bp.         |
| O DVB-T2          | O DVB-S                         | 3      | QPSK           | 240, 192       | Mode 3                | 1/2       | Mode 0               | 4             | Video |                 | Е      | Qur:            | A.JOZZUO WI                  | op:         |
| O DVB-T/H(2, 8K)  | O DVB-S2                        | 4      | QPSK           | 240, 192       | Mode 3                | 1/2       | Mode U               | 4             | Video |                 |        | · · · · · · · · |                              |             |
| OVB-T/H(4K)       | O ATSC                          | c<br>6 | OPSK           | 240, 192       | Mode 3                | 1/2       | Mode 0               | 4             | Video |                 |        | Sym :           | M                            | Sp₅         |
| O DVB-C           | O AISC-M/H                      | 7      | OPSK           | 240, 192       | Mode 3                | 1/2       | Mode 0               | 4             | Video |                 |        | F               |                              |             |
| O DAB*/DMB+MU     |                                 | 8      | QPSK           | 240, 192       | Mode 1                | 1/2       | Mode 0               | 1             | Audio |                 |        | AWGN            | ON-LIN                       | OFF         |
| OpenCable         | CMMB+MUX                        | 9      | QPSK           | 240, 192       | Mode 1                | 1/2       | Mode 0               | 1             | Audio |                 |        | ℃/N :           | ÷60.0                        | dl          |
| DIVID             | V CW                            | 10     | QPSK           | 240, 192       | Mode 1                | 1/2       | Mode 0               | 2             |       |                 | ~      | Bw :            | 04.0 /                       | MH:         |
| TS-IN O           | ASI IN                          | •      |                |                |                       | m         |                      |               |       | •               | •      |                 |                              | OFF         |
| TS-OUT 💿 /        | ASI OUT                         |        | Information    |                |                       |           |                      | Current Sta   | te    |                 |        | AMPLI           |                              | <b>MARK</b> |
| Code Rate         | Const. Type                     | 1      | MF_ID          | 2              | С                     | odec Ty   | pe                   | Constellation | on    | QPSK            | 1      |                 |                              |             |
| <b>V</b>          | <b>V</b>                        |        |                |                | Audio                 | HE        | AAC                  | Reed Solo     | mon   | 240, 192        |        | -110            |                              | +2          |
| IFFT / Mode       | Packet Size                     | 18     | Sync Error     | 0              | Video                 | H.        | 264                  | 11660 00101   | non   |                 | 1      | -               |                              | -           |
| *                 | *                               |        |                | 104.4          |                       |           |                      | Interleaver   |       | Mode 3          | 1      | -               |                              |             |
| Bandwidth         | Interleaver                     | 8      | Service Type   | Video          | Bit                   | rate (Kl  | ops)                 | LDPC          | Г     | 1/2             |        |                 | 111                          |             |
| 8 MHz 👻           |                                 |        | Used Time Slot | 40/40          | Source                | 0.00      | 0000                 | LDFC          |       | Mode 0          |        |                 | -50                          | _           |
| Guard Interval    |                                 |        |                |                | Out                   | 442.3     | 68000                | Scramble      |       | Mode o          |        | -5              | -0.5 +0.5 +8                 | 5           |
|                   | SETTING                         | L      | File Size (MB) | 13 MB          | Cui                   |           |                      | Time Slot     |       | 3~6             |        | - 1             | 320.0 dB                     | 3m          |
| BUFFER USAGE      |                                 | F      | PLAYER         | RECORDER       | ASI⇔RF                |           |                      |               |       |                 |        | VENTUS          | : 33                         | °C          |
|                   | 0%                              |        | <b>—</b>       |                |                       |           |                      |               |       |                 | -      | ATT PLU         | 3 : 32                       | °C          |
|                   |                                 |        | RF             |                |                       | V Lo      | op Count:            | 0             | c     | Current / Total |        |                 |                              |             |
| FILE SIZE         | 13(MB)                          |        |                |                |                       | STA       | JUS : R              | eady          |       | I               |        |                 | LUMANTE<br>(Ver. : 3, 15, 3) | ĸ           |
|                   |                                 |        |                |                |                       |           | ent.                 | v com         |       |                 | 1      |                 | Ø                            |             |

VENTUS 2.0 Manual / Updated 2013/2/15

Change set 16 QAM to BSPSK in Constellation section, Alarm (Red-Bar) is appeared, due to Bitrates Error. Then mean User's source (file) bitrates Is bigger than output bitrates, and need to be resetting.

BPSK is low bitrates, then 16 QAM and required more time slot for fulfill. But the current slot is already 40 slot, and no more Slot space available.

| 7 T-Pump - VDDF12345                                                 |                  |                 |             |           |               |              |          |                |         |          |                  |     |
|----------------------------------------------------------------------|------------------|-----------------|-------------|-----------|---------------|--------------|----------|----------------|---------|----------|------------------|-----|
| <u>File</u> <u>Control</u> <u>Utility</u> <u>Option</u> <u>H</u> elp |                  |                 |             |           |               |              |          |                |         |          |                  |     |
| MODULATION                                                           | FILE F:\Ven      | tus_Stream\NonS | Padding_Se  | r(12)_H.2 | 64(8)_DRA(2)_ | Unknown(2).m | Ifs Auto | t NIT PC       | st<br>R |          | OUTPUT           |     |
| Adapters VDDF12345                                                   | Multiplexer      |                 |             |           |               |              |          |                |         | FREQU    | NCY              |     |
|                                                                      |                  | D 101           |             |           | o             | <b>T O</b>   |          |                |         | 0.690    | ).000.000        | Hz  |
|                                                                      | ID Constellation | Reed Solomon    | Interleaver | LDPC      | Scrambling    | Time Slot    | Data     | CAS            | ñ.      |          |                  | =   |
|                                                                      |                  | 240, 240        | Mode 1      | 1/2       | Mode 0        | 2            | ESG      |                |         | DIT / ST | WIDOL KAIE       |     |
| RF-OUT                                                               |                  | 240, 192        | Mode 3      | 1/2       | Mode 0        | 4            | Video    |                |         | Source : | ,- Mb            | ps  |
| O DVB-T2 O DVB-S                                                     | 3 QPSK           | 240, 192        | Mode 3      | 1/2       | Mode 0        | 4            | Video    |                | -       | Qut:     | 4.382208 Mb      | ps  |
| O DVB-T/H(2, 8K) O DVB-S2                                            | 4 QPSK           | 240, 192        | Mode 3      | 1/2       | Mode 0        | 4            | Video    |                | =       |          | Remux(HW)        |     |
| O DVB-T/H(4K) O ATSC                                                 | 5 QPSK           | 240, 192        | Mode 3      | 1/2       | Mode 0        | 4            | Video    |                |         | • \      |                  |     |
| O DVB-C O ATSC-M/H                                                   | 6 QPSK           | 240, 192        | Mode 3      | 1/2       | Mode 0        | 4            | Video    |                |         | oym :    | ,- MIS           | ps  |
| O DAB+/DMB+MUX O ISDB-T/Tb                                           | 7 QPSK           | 240, 192        | Mode 3      | 1/2       | Mode 0        | 4            | Video    |                |         | AWGN     | ON - 0           | FF  |
|                                                                      | 8 QPSK           | 240, 192        | Mode 1      | 1/2       | Mode 0        | 1            | Audio    |                |         | <u> </u> |                  |     |
| © DTMB √ CW                                                          | 9 QPSK           | 240, 192        | Mode 1      | 1/2       | Mode 0        | 1            | Audio    |                |         | S/N :    | * 60.0           | aB  |
|                                                                      | 10 QPSK          | 240, 192        | Mode 1      | 1/2       | Mode 0        | 2            |          |                | -       | BW :     | 04.0 м           | IHz |
|                                                                      | •                |                 |             |           |               |              |          | •              | _       | AMDUIT   |                  |     |
| TS-OUT O ASI OUT                                                     | Information      |                 |             |           |               | Current Stat | e        |                | _       | AIVIFLI  |                  |     |
| Code Rate Const. Type                                                |                  | 2               | C           | odec Ty   | pe            | Constallatio | -        | OPSK           | 1       |          |                  |     |
| · ·                                                                  | MF_ID            | -               | Audio       | HE-       | AAC           | Constellatio |          | aron           |         |          |                  |     |
| IFFT / Mode Packet Size                                              | Sync Error       | 0               | Video       | H         | 264           | Reed Solom   | non 2    | 240, 192       |         | -110     |                  | +20 |
|                                                                      |                  |                 | video       | 11.2      | .04           | Interleaver  |          | Mode 3         | 1       | -        |                  |     |
|                                                                      | Service Type     | Video           | D:4         |           |               | IIIIEIIEEVEI |          |                | 1       | - 1      |                  |     |
| Bandwidth Interleaver                                                |                  |                 | Bit         | rate (Kb  | ops)          | LDPC         |          | 1/2            | 1       | · ·      | -50              |     |
| 8 MHz 🔻 👻                                                            | Used Time Slo    | ot 40 / 40      | Source      | 0.00      | 0000          | Scramble     |          | Mode 0         | 1       |          | 0.5 .0.5 .5      |     |
| Guard Interval                                                       |                  |                 | Out         | 442.3     | 68000         | Corumbic     |          |                | 1       | -5       | -0.5 +0.5 +5     |     |
| • SETTING                                                            | File Size (MB)   | 13 MB           |             |           |               | Time Slot    |          | 3~6            |         | - 5      | 120.0 dBr        | m   |
|                                                                      |                  |                 |             |           |               |              |          |                |         |          |                  |     |
| BUFFER USAGE                                                         | PLAYER           | RECORDER        | ASI⇔RF      |           |               |              |          |                |         | VENTUS   | 33               | °C  |
| 0%                                                                   |                  |                 |             |           |               |              |          | ,              |         | ATT PLUS | : 32             | °C  |
|                                                                      | RF               |                 |             | V Lo      | op Count:     | 0            | Cu       | urrent / Total |         |          |                  |     |
| FILE SIZE 13(MB)                                                     | • TS             |                 |             | STA       | TUS · R       | eady         |          |                |         |          | UMANTE           | ĸ   |
| PACKET(FILE) 0                                                       | ERROR            |                 |             | 014       |               |              |          |                |         |          | ver. : 3. 15. 3) |     |

Then Delete one service (MUX FRAME) ID: 13 or whatever slot has 4 time-slot, and now, time-slot changed to 36/40 Then, We have extra 4 slot space now from Max 40 slot

VENTUS 2.0 Manual / Updated 2013/2/15

Ref:

CHIEF PER

T-Pump - VDDF12345 \_ \_ X <u>File Control Utility Option Help</u> Get Get NIT PCR OUTPUT MODULATION Auto Test FILE \\khw\Stream\CMMB-Stream\멀티\full\_MFS\_chengdu1.mfs FREQUENCY Adapters VDDF12345 -Multiplexer 1.492.000.000Hz Constellation Reed Solomon Interleaver LDPC Scrambling Time Slot . ID Data CAS MUX **BIT / SYMBOL RATE** 3 QPSK 240, 192 1/2 Mode 3 Mode 0 4 Video ----OPSK 240 192 4 Mode 3 1/2Mode 0 Δ Video Mbps RF-OUT Source : 5 QPSK 240, 192 Mode 3 1/2 Mode 0 4 Video ----Out 4.382208 Mbps O DVB-T2 O DVB-S 6 QPSK 240, 192 Mode 3 1/2 Mode 0 4 Video ----Remux(HW) O DVB-S2 QPSK OVB-T/H(2, 8K) 7 240, 192 Mode 3 1/2 Mode 0 4 Video OVB-T/H(4K) O ATSC Sym : MSps QPSK 240, 192 Mode 1 Mode 0 ODVB-C O ATSC-M/H 9 1/2 1 Audio ----10 QPSK 240, 192 Mode 1 1/2 Mode 0 2 O DAB+/DMB+MUX O ISDB-T/Tb ----AWGN ON OFF 11 QPSK 240, 192 Mode 1 1/2 Mode 0 1 --------OpenCable CMMB+MUX +60.0 dB C/N : 12 OPSK 240, 192 Mode 3 1/2 Mode 0 Λ Video O DTMB V CW 13 QPSK 240, 192 Mode 3 1/2 Mode 0 4 Video BW : 04.0 мнг TS-IN ASI IN Þ TS-OUT 💿 ASI OUT Current State Information Code Rate Const. Type Codec Type QPSK MF\_ID 8 Constellation DRA Audio -110 +20 240, 192 Reed Solomon IFFT / Mode Packet Size Sync Error 0 Video \_\_\_\_ Mode 1 w Interleaver Audio Service Type / | -50 Bandwidth Interleaver Bitrate (Kbps) 1/2 LDPC 8 MHz -40/40 0.000000 Source Used Time Slot Mode 0 Scramble -5 -0.5 +0.5 +5 Guard Interval Out 110.592000 8 MB 27 SETTING File Size (MB) Time Slot --020.0 dBm **BUFFER USAGE** PLAYER RECORDER ASI⇔RF تعا STATUS : Ready (Ver 0% O RF CON COM FILE SIZE O TS 8(MB) 40 dBr ERROR PACKET(FILE) 0 

Then now, source bitrates is equal or less then output bitrates, then decoding is properly working.

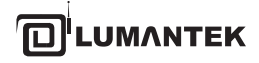

1. Full CMMB U-Band Frequency table on T-PUMP

2. Correct Wrong Audio Codec info

3. When User open up MRF file, which has out of CMMB standard at CLCH, and pops up right standard CLCH MFS parameter for Comparing, automatically, and give Selection to user as below picture.

| Inv | alid CLCH Data |          | ×                       |
|-----|----------------|----------|-------------------------|
|     | ITEM           | Standard | Current State           |
|     | Constellation  | BPSK     | BPSK -                  |
|     | Reed Soloman   | 240, 240 | 240, 240 🔻              |
|     | Interleaver    | Mode 1   | Mode 1 -                |
|     | LDPC           | 1/2      | 1/2 -                   |
| l   | Scrambling     | Mode 0   | Mode 1 -                |
|     | Time Slot      | 1        | 1 •                     |
|     | Use Default    |          | Use Custom<br>Parameter |
|     |                |          |                         |

We found a lot wrong parameters MFS file, who intend to make for error testing ( could be chipset designer ), or whatever reason.

That MFS is Out of CMMB standard. So When User open up unknown MFS stream from HDD, and if the MFS stream's is out of CMMB standard, and will automatically pop up the above GUI form T-PUMP. And give User Comparing table current unknown MFS with real standard MFS spec.

Customer can select one of either case, If User just intent to error testing, or possibly we could correct right standard parameter at the Popup Menu or can do Multiplexer Frame in T-PUMP. The problem, most of user (Receiver manufacture) don't know what is standard parameter of CMMB, And give them right guide. That is quite user Fridley.

#### CMMB mode

The recent USB CMMB receiver has trash out all FF date while on recording of on-air CMMB service for own optimizing of size, In Demodulator side, don't need FF data for own decoding but In modulator Side ,cannot be played if the stream has no FF data. (means not exact fit on standard PAD size) "

When User open up recorded one-air signal S-MFS, and enable to play out from VENTUS, And T-PUMP will pop up the massage as below when you try to open up " No Padding data file ", and automatically, recovered " standard PAD size " for CMMB modulation.

UMANTEK

1. Enable to open, and play out with MFS which has no padding data ( Both of S-MFS/M-MFS )

2. Enable to insert S-MFS which has no Padding data for multiplexing

3. Enable to mutiplexe in combination of S-MFS which No-padding data and S-MGS which has padding data.

4. Only CLCH is open up, and play out possible.

(Chipset company requirment)

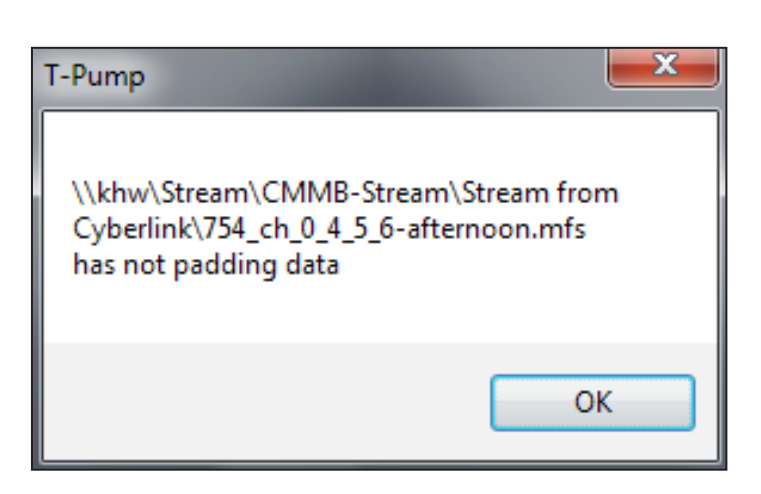

| T-Pump - VDDF12345                      |                  |                  |              |          |               |               |       |             |   |       | <b>X</b>          |
|-----------------------------------------|------------------|------------------|--------------|----------|---------------|---------------|-------|-------------|---|-------|-------------------|
| <u>File Control Utility Option Help</u> | )                |                  |              |          |               |               |       |             |   |       |                   |
| MODULATION                              | FILE \\khw\      | Stream\CMMB-Stre | am\Stream fr | om\754   | _ch_0_4_5_6-a | afternoon.mfs | Auto  | Get Get     | t |       | OUTPUT            |
|                                         |                  |                  |              |          |               |               | 1031  | NII PCI     | K | FREG  | QUENCY            |
| Adapters VDDF12345                      | Multiplexer      |                  |              |          |               |               |       |             |   | 0.65  | 30.000.000Hz      |
|                                         | ID Constellation | Reed Solomon     | Interleaver  | LDPC     | Scrambling    | Time Slot     | Data  | CAS         | - |       |                   |
| C1.0.00 [nov                            | 0 BPSK           | 240, 240         | Mode 1       | 1/2      | Mode 0        | 1             | CLCH  |             |   | BIT / | SYMBOL RATE       |
| RF-OUT                                  | 1 QPSK           | 240, 192         | Mode 1       | 1/2      | Mode 0        | 2             | ESG   |             |   | Sourc | e:,- Mbps         |
| 0                                       | 2 QPSK           | 240, 192         | Mode 3       | 1/2      | Mode 0        | 4             | Data  |             | = | Out   | 5.266944 Mbps     |
| ODVB-T2 ODVB-S                          | 3 16QAM          | 240, 192         | Mode 3       | 1/2      | Mode 0        | 2             | Video |             |   | ou.   | Demark(MA)        |
| OVB-T/H(2, 8K) OVB-S2                   | 4 16QAM          | 240, 192         | Mode 3       | 1/2      | Mode 0        | 2             | Video | Encrypt     |   |       | Remux(Hw)         |
| OVB-T/H(4K) OATSC                       | 5 16QAM          | 240, 192         | Mode 3       | 1/2      | Mode 0        | 2             | Video | Encrypt     |   | Sym : | MSps              |
| O DVB-C O ATSC-M/H                      | 6 16QAM          | 240, 192         | Mode 3       | 1/2      | Mode 0        | 2             | Video | Encrypt     |   |       |                   |
| O DAB+/DMB+MUX O ISDB-T/Tb              | 7 QPSK           | 240, 192         | Mode 1       | 1/2      | Mode 0        | 1             | Video |             |   | AWG   | N ON OFF          |
| OpenCable OCMMB+MUX                     | 8 QPSK           | 240, 192         | Mode 1       | 1/2      | Mode 0        | 1             | Video |             |   | C/N · | +5ΠΠ dB           |
| ⊙ DTMB ✓ CW                             | 9 QPSK           | 240, 192         | Mode 1       | 1/2      | Mode 0        | 1             | Video |             |   | 0,14. |                   |
| TS-IN ASLIN                             | 10 QPSK          | 240, 192         | Mode 1       | 1/2      | Mode 0        | 2             | Video |             | Ŧ | BW :  | UH.U MHz          |
|                                         | •                |                  |              |          |               |               |       | •           |   | AMP   |                   |
| TS-OUT O ASI OUT                        | Information      |                  |              |          |               | Current State | 2     |             | _ | 7.111 |                   |
| Code Rate Const. Type                   |                  | 7                | Co           | dec Type | e             |               |       | DOK         | 1 |       |                   |
|                                         | MF_ID            | · ·              | Austra       | HE-A     | 40            | Constellation |       | 1PSK        |   |       |                   |
|                                         | Cure Freeze      | 1                | Audio        | 112-70   |               | Reed Solom    | on 24 | 0, 192      | 1 | -110  | +20               |
| IFFI / Mode Packet Size                 | Sync Error       | · ·              | Video        | H.26     | 4             |               |       |             | 1 | -     |                   |
|                                         |                  | Video            |              |          |               | nterleaver    | M     | lode 1      | 3 | -     |                   |
| Bandwidth Interleaver                   | Service Type     | Video            | Bitr         | ate (Kbp | s)            | DPC           |       | 1/2         | н |       | 1111              |
| 8 MHz 👻 👻                               | Llood Time Slo   | + 40/40          | Source       | 0.000    | 000           |               |       |             | 1 |       | -50               |
| Guard Interval                          | Used Time Sid    |                  | oouroo       | 440.50   | 2000          | Scramble      | M     | lode 0      | 1 | -5    | -0.5 +0.5 +5      |
| SETTING                                 | File Size (MB)   | 16 MB            | Out          | 110.59   | - 2000        | Time Slot     |       | 15          | 1 |       |                   |
|                                         | ()               |                  |              |          |               |               |       |             | J | -     | UCU.U dBm         |
|                                         |                  |                  |              | _        |               |               |       |             |   |       |                   |
| BUFFER USAGE                            | PLAYER           | RECORDER         | ASI⇔RF       |          |               |               |       |             |   | VENT  | US: 40 °C         |
| 92%                                     |                  |                  |              |          |               |               |       |             |   | ATT P | LUS : 38 °C       |
|                                         | RF               |                  |              | 🗸 Loop   | Count:        | 0             | Curr  | ent / Total |   | _     |                   |
| FILE SIZE 16(MB)                        | O TS             |                  |              | STATI    | IS ·          |               | 00:00 | 8 /:        |   |       | LUMANTEK          |
| PACKET(FILE) 0                          | ERROR            |                  |              | UNIC     |               |               |       |             |   |       | (Ver. : 3. 15. 3) |

The time slot is increased "8" then become full 40 slot now.

VENTUS 2.0 Manual / Updated 2013/2/15

4.16 / ATSC-M/H / Introduction of M/H Multiplexer Part in VENTUS 1.0

# • Block Diagram of M/H Multiplexer in VENTUS 1.0

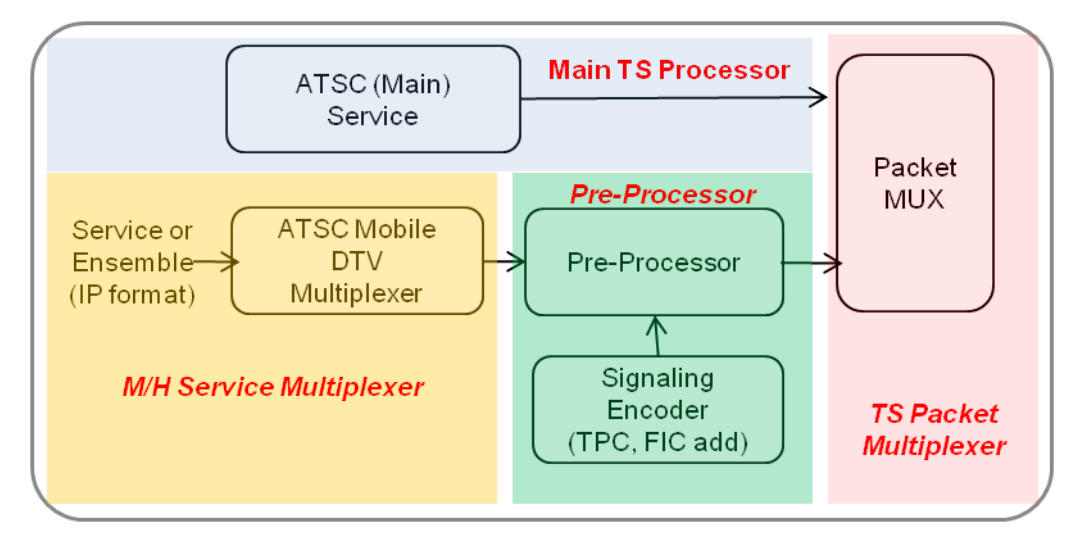

Main TS Processor

- automatically controls main TS packet about timing & PCR adjustment.

M/H Service Multiplexer (associated Ensemble configuration)

- multiplex service streams with automatically building SSC tables.

- modify & re-multiplex Ensemble stream.

Pre-Processor (associated Parade configuration) - process by configured M/H FEC parameters.

TS Packet Multiplexer

- multiplex main TS packet and M/H TS packet

- output TS stream(packets) with 19.392 Mbps

#### • Concept of M/H Multiplexer in VENTUS 1.0

Ability, Just exact simulate condition like ATSC Mobile DTV on US. Air

Through editing Ensemble configuration with editing Parade configuration and choosing Parades, User enable to generate a Signal form without any limitation for broadcasting in ATSC-Mobile DTV standards specification

GUI Procedure -Setting Ensembles -> Setting Parades -> Selecting output Parades -> Starting RF output

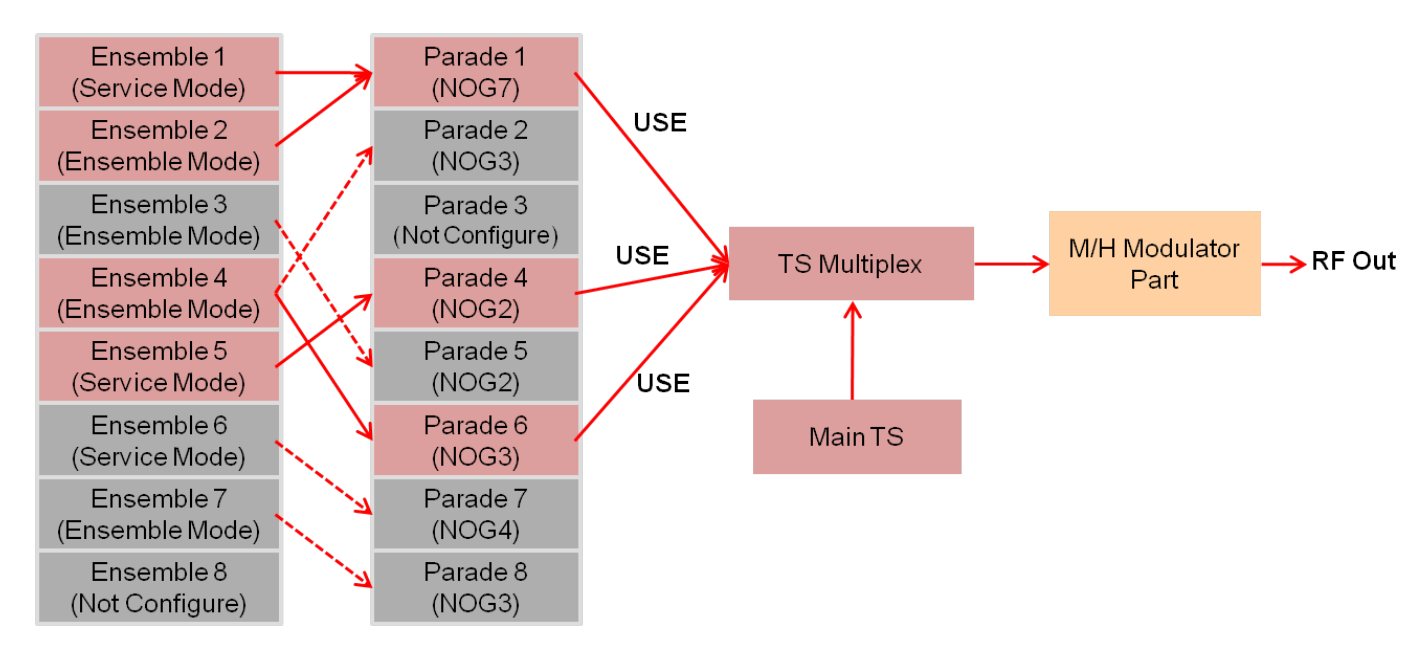

#### • Ensemble GUI in T-Pump GUI

1 Ensemble GUI - Feature

Support Input file Single service stream (IP Packet based) - Service Mode Multiplexed ensemble stream (IP Packet based) - Ensemble mode

Support Editing

Editing of the service ID, service Name, destination IP address from each service is supported.

In service mode, the settings in the codec information (as component descriptor) is required. (ATSC A/153 Part3. 7.8.1 Reference)

- Editing support in SMT-> Service-> Component-> Component descriptor as in the Hex Code.

- A Method to transform SDP to Component descriptor can be found in ATSC A/153 Part7. Annex A.

\* Note

ATSC Main TS stream (for multiplexing with M/H TS) and Multiplexed TS stream(Main & M/H) can be used by T-Pump GUI's "File Open" button.

VENTUS 2.0 Manual / Updated 2013/2/15

2 Ensemble GUI - Feature

Support Input file Single service stream (IP Packet based) - Service Mode Multiplexed ensemble stream (IP Packet based) - Ensemble mode

### Support Editing

Editing of the service ID, service Name, destination IP address from each service is supported.

In service mode, the settings in the codec information (as component descriptor) is required. (ATSC A/153 Part3. 7.8.1 Reference)

- Editing support in SMT-> Service-> Component-> Component descriptor as in the Hex Code.
- A Method to transform SDP to Component descriptor can be found in ATSC A/153 Part7. Annex A.

#### <u>\* Note</u>

ATSC Main TS stream (for multiplexing with M/H TS) and Multiplexed TS stream(Main & M/H) can be used by T-Pump GUI's "File Open" button.

#### 3 Ensemble GUI – Area Summary

| Para<br>Ensemble | de Ense<br>Mutiplexer | mble         |              |            |        |          |                |
|------------------|-----------------------|--------------|--------------|------------|--------|----------|----------------|
| 1                | Ens                   | emble Slot 3 |              |            | Mode N | ot Defin | ed             |
| 2                | Total Bitrate(bps)    |              | 0            | Ensemble S | tatus  |          | Unusable       |
| 3                | File Path             |              | T            |            |        | _        |                |
|                  | No Category           | Service ID   | Service Name | IP Addr    |        | Port     | Bitrate(bps)   |
|                  |                       |              |              |            |        |          |                |
| S                | election Area         | of           | Ensemble S   | tatus      |        |          |                |
| E                | nsemble Set N         | 0.           | View Are     | a          |        |          |                |
| -                |                       |              | U            | 1          |        | Convio   |                |
| 8                |                       |              |              |            |        | Servic   | e view Area    |
| Service Si       | gnaling Channel       |              |              |            |        |          |                |
| SMT              | SMT Information       |              |              |            | Comp   | onent D  | escriptor View |
| GAT              |                       |              |              | Î          |        |          | *              |
| еп               |                       | _            |              |            |        |          | *              |
| SLT              |                       |              | SSC View A   | rea        |        | Ap       | ply            |
|                  |                       |              |              |            |        |          |                |

#### VENTUS 2.0 Manual / Updated 2013/2/15

4 Ensemble GUI – Feature on Each Area (1)

Selection Area of Ensemble Set No.

- Ensemble Status View Area, Service View Area and SSC View Area about selected Ensemble set No. is loaded.

Ensemble Status View Area

- Mode, Total Bit-rate, Status, File Path of the selected numbers on Ensemble Set are displayed.
- Depending on the status of Mode, 'Mode Not defined', 'Service Mode', 'Ensemble Mode' is displayed.
- Status of Ensemble is displayed as 'Usable' or 'Unusable'.

5 Ensemble GUI – Feature on Each Area (2)

#### Service View Area

- Belonging to the selected settings of each service in Ensemble Set, 'Service Type', 'Service ID', 'Service Name', 'Destination IP Address', 'Destination UDP Port', 'Bit-rate' are displayed.

- Loading File (Ensemble or Service)

- "Click right mouse -> Click Insert" (Service or Ensemble file can be loaded.)
- In Service Mode, user can load additional service files "Click right mouse -> Click Insert"
- (To remove service, do "Click right mouse -> Click Delete"

- Service ID, Service Name, Destination IP Address can be edited by 'mouse left-click' in the area.

And if edited value is not allowed, the value returns to its previous value. Edited value immediately applies to the SSC View area table.

6 Ensemble GUI – Feature on Each Area (3)

SSC View area

- SSC tables(SMT, SLT, CIT, GAT) display. (RRT will be supported)

- In Ensemble mode, SSC tables show when the information is already included in the file (SMT is a mandatory table, another table may not exist in the file.)

- In Service mode, the SMT, SLT is automatically built.

- In Service mode, Component Descriptor in the "SMT Table – Service – Component" must input the hex values about codec information.

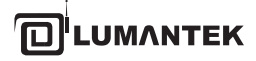

VENTUS 2.0 Manual / Updated 2013/2/15

| 2 Edit Ensemble GUI - Example (1): File I | nput |
|-------------------------------------------|------|
|-------------------------------------------|------|

|                |                  | Ens             | emble Slot 2 |              | Mod            | e Not Defined                   |
|----------------|------------------|-----------------|--------------|--------------|----------------|---------------------------------|
| 2              | Tota             | al Bitrate(bps) |              | 0            | Ensemble St    | IP stream file                  |
| 3              |                  | File Path       |              |              |                | : In this area, right-click you |
| -              | No               | Category        | Service ID   | Service Name | IP Addr        | mouse and select Insert.        |
| -              | 1                |                 |              |              | ~              |                                 |
| 5              |                  |                 |              |              |                |                                 |
| 6              |                  |                 |              | <b>K</b>     | Insert         |                                 |
| 7              |                  |                 |              |              | Delete         |                                 |
| _              |                  |                 |              |              | Edit Descripto | or                              |
| ice            | Signalii         | ng Channel      |              |              |                |                                 |
| MT<br>MT<br>AT | Signalii<br>🕀 Si | ng Channel      |              |              | C              | omponent Descriptor View        |

| lo                                               | Category                                                                                                    | Service ID                                                                       | Service Name | IP Addr                                                                                                    | Port                                                                                                    | Bitrate(bps)                                                                                                    |
|--------------------------------------------------|----------------------------------------------------------------------------------------------------|----------------------------------------------------------------------------------|--------------|----------------------------------------------------------------------------------------------------|----------------------------------------------------------------------------------------------------|----------------------------------------------------------------------------------------------------|
| 1                                                | 0x01 [TV]                                                                                                    | 2-1                                                                              | 0            | 239.168.1.2                                                                                                    | 49160-49163                                                                                                    | 442344                                                                                                    |
| 2                                                | 0x01 [TV]                                                                                                    | 2-2                                                                              | 1            | 239.168.1.4                                                                                                    | 49160-49163                                                                                                    | 296948                                                                                                    |
| 3                                                | 0x01 [TV]                                                                                                    | 2-3                                                                              | 2            | 239.1.35.1                                                                                                    | 8000-8003                                                                                                    | 387960                                                                                                    |
| 4                                                | 0x01 [TV]                                                                                                    | 2-4                                                                              | 3            | 239.1.35.1                                                                                                    | 8000-8003                                                                                                    | 385543                                                                                                    |
|                                                  |                                                                                                    |                                                                                  |              |                                                                                                    |                                                                                                    |                                                                                                    |
| No                                               | Category                                                                                                    | Service ID                                                                       | Service Name | IP Addr                                                                                                    | Port                                                                                                    | Bitrate(bps)                                                                                                    |
| 1                                                | 0x01 [TV]                                                                                                    | 2-1                                                                              | 0            | 239.168.1.2                                                                                                    | 49160-49163                                                                                                    | 442344                                                                                                    |
| 2                                                | 0x01 [TV]                                                                                                    | 2-2                                                                              | 1            | 239.168.1.4                                                                                                    | 49160-49163                                                                                                    | 296948                                                                                                    |
| 3                                                | 0x01 [TV]                                                                                                    | 2-3                                                                              | 2            | 239.1.35.1                                                                                                    | 8000-8003                                                                                                    | 387960                                                                                                    |
| 4                                                | 0x01 [TV]                                                                                                    | 2-4                                                                              | 3            | 239.1.35.1                                                                                                    | 8000-8003                                                                                                    | 385543                                                                                                    |
|                                                  |                                                                                                    |                                                                                  |              |                                                                                                    | click le <u>ft mou</u>                                                                                                    | se on S <u>ervice II</u>                                                                                                    |
|                                                  |                                                                                                    |                                                                                  |              |                                                                                                    | click left mou<br>and mo                                                                                                    | se on Service IE<br>odify the value                                                                                                    |
| No                                               | Category                                                                                                    | Service ID                                                                       | Service Name | IP Addr                                                                                                    | and mo<br>Port                                                                                                    | se on Service IE<br>odify the value<br>Bitrate(bps)                                                                                                    |
| No<br>1                                          | Category<br>0x01 [TV]                                                                                                    | Service ID<br>2-1                                                                | Service Name | IP Addr<br>239.168.1.2                                                                                                    | Port<br>49160-49163                                                                                                    | se on Service IE<br>odify the value<br>Bitrate(bps)<br>442344                                                                                                    |
| No<br>1<br>2                                     | Category<br>0x01 [TV]<br>0x01 [TV]                                                                                            | Service ID<br>2-1<br>2-2                                                         | Service Name | IP Addr<br>239.168.1.2<br>239.168.1.4                                                                                                    | Port<br>49160-49163<br>49160-49163                                                                                                    | se on Service IE<br>odify the value<br>Bitrate(bps)<br>442344<br>296948                                                                                                    |
| No<br>1<br>2<br>3                                | Category<br>0x01 [TV]<br>0x01 [TV]<br>0x01 [TV]                                                                               | Service ID<br>2-1<br>2-2<br>2-3                                                  | Service Name | IP Addr<br>239.168.1.2<br>239.168.1.4<br>239.1.35.1                                                                                                  | Port<br>49160-49163<br>49160-8003                                                                                                    | se on Service IE<br>odify the value<br>Bitrate(bps)<br>442344<br>296948<br>387960                                                                                                    |
| No<br>1<br>2<br>3<br>4                           | Category<br>0x01 [TV]<br>0x01 [TV]<br>0x01 [TV]<br>0x01 [TV]                                                                  | Service ID<br>2-1<br>2-2<br>2-3<br>2-4                                           | Service Name | IP Addr<br>239.168.1.2<br>239.168.1.4<br>239.1.35.1<br>239.1.35.1                                                                                    | Port<br>49160-49163<br>49160-49163<br>8000-8003<br>8000-8003                                                                                                    | se on Service IE<br>odify the value<br>Bitrate(bps)<br>442344<br>296948<br>387960<br>385543                                                                                                    |
| No<br>1<br>2<br>3<br>4                           | Category<br>0x01 [TV]<br>0x01 [TV]<br>0x01 [TV]<br>0x01 [TV]                                                                  | Service ID<br>2-1<br>2-2<br>2-3<br>2-4                                           | Service Name | IP Addr<br>239.168.1.2<br>239.168.1.4<br>239.1.35.1<br>239.1.35.1                                                                                    | Port<br>49160-49163<br>49160-49163<br>8000-8003<br>8000-8003<br>Edit S<br>click left mou                                                                               | se on Service IE<br>odify the value<br>Bitrate(bps)<br>442344<br>296948<br>387960<br>385543<br>ervice Name<br>ise on Service Name                                                                        |
| No<br>1<br>2<br>3<br>4                           | Category<br>0x01 [TV]<br>0x01 [TV]<br>0x01 [TV]<br>0x01 [TV]                                                                  | Service ID<br>2-1<br>2-2<br>2-3<br>2-4                                           | Service Name | IP Addr<br>239.168.1.2<br>239.168.1.4<br>239.1.35.1<br>239.1.35.1                                                                                    | Port<br>49160-49163<br>49160-49163<br>8000-8003<br>8000-8003<br>Edit S<br>click left mou<br>area and r                                                                 | se on Service IE<br>odify the value<br>Bitrate(bps)<br>442344<br>296948<br>387960<br>385543<br>ervice Name<br>ise on Service N<br>modify the nam                                                         |
| No<br>1<br>2<br>3<br>4                           | Category<br>0x01 [TV]<br>0x01 [TV]<br>0x01 [TV]<br>0x01 [TV]                                                                  | Service ID<br>2-1<br>2-2<br>2-3<br>2-4<br>Service ID                             | Service Name | IP Addr<br>239.168.1.2<br>239.168.1.4<br>239.1.35.1<br>239.1.35.1<br>IP Addr                                                                         | Port<br>49160-49163<br>49160-49163<br>8000-8003<br>8000-8003<br>Edit S<br>click left mou<br>area and n                                                                 | se on Service IE<br>odify the value<br>Bitrate(bps)<br>442344<br>296948<br>387960<br>385543<br>ervice Name<br>use on Service N<br>modify the nam<br>Bitrate(bps)                                         |
| No<br>1<br>2<br>3<br>4<br>4<br>No<br>1           | Category<br>0x01 [TV]<br>0x01 [TV]<br>0x01 [TV]<br>0x01 [TV]<br>Category<br>0x01 [TV]                                         | Service ID<br>2-1<br>2-2<br>2-3<br>2-4<br>Service ID<br>2-1                      | Service Name | IP Addr<br>239.168.1.2<br>239.168.1.4<br>239.1.35.1<br>239.1.35.1<br>IP Addr<br>IP Addr<br>239.168.1.2                                               | Port<br>49160-49163<br>49160-49163<br>8000-8003<br>8000-8003<br>Edit S<br>click left mou<br>area and n<br>Port<br>49160-49163                                          | se on Service IE<br>odify the value<br>Bitrate(bps)<br>442344<br>296948<br>387960<br>385543<br>ervice Name<br>use on Service N<br>modify the nam<br>Bitrate(bps)<br>442344                               |
| No<br>1<br>2<br>3<br>4<br>4<br>No<br>1<br>2      | Category<br>0x01 [TV]<br>0x01 [TV]<br>0x01 [TV]<br>0x01 [TV]<br>0x01 [TV]<br>0x01 [TV]<br>0x01 [TV]                           | Service ID<br>2-1<br>2-2<br>2-3<br>2-4<br>Service ID<br>2-1<br>2-2               | Service Name | IP Addr<br>239.168.1.2<br>239.168.1.4<br>239.1.35.1<br>239.1.35.1<br>239.1.35.1<br>IP Addr<br>239.168.1.2<br>239.168.1.4                             | Port<br>49160-49163<br>49160-49163<br>8000-8003<br>8000-8003<br>Edit S<br>click left mou<br>area and n<br>Port<br>49160-49163<br>49160-49163                           | se on Service IE<br>odify the value<br>Bitrate(bps)<br>442344<br>296948<br>387960<br>385543<br>ervice Name<br>ise on Service N<br>modify the nam<br>Bitrate(bps)<br>442344<br>296948                     |
| No<br>1<br>2<br>3<br>4<br>4<br>No<br>1<br>2<br>3 | Category<br>0x01 [TV]<br>0x01 [TV]<br>0x01 [TV]<br>0x01 [TV]<br>0x01 [TV]<br>0x01 [TV]<br>0x01 [TV]<br>0x01 [TV]              | Service ID<br>2-1<br>2-2<br>2-3<br>2-4<br>Service ID<br>2-1<br>2-2<br>2-3        | Service Name | IP Addr<br>239.168.1.2<br>239.168.1.4<br>239.1.35.1<br>239.1.35.1<br>239.1.35.1<br>IP Addr<br>239.168.1.2<br>239.168.1.4<br>239.1.35.1               | Port<br>49160-49163<br>49160-49163<br>8000-8003<br>8000-8003<br>Edit S<br>click left mou<br>area and r<br>Port<br>49160-49163<br>49160-49163<br>8000-8003              | se on Service IE<br>bdify the value<br>Bitrate(bps)<br>442344<br>296948<br>387960<br>385543<br>ervice Name<br>ise on Service N<br>modify the nam<br>Bitrate(bps)<br>442344<br>296948<br>387960           |
| No<br>1<br>2<br>3<br>4<br>No<br>1<br>2<br>3<br>4 | Category<br>0x01 [TV]<br>0x01 [TV]<br>0x01 [TV]<br>0x01 [TV]<br>0x01 [TV]<br>0x01 [TV]<br>0x01 [TV]<br>0x01 [TV]<br>0x01 [TV] | Service ID<br>2-1<br>2-2<br>2-3<br>2-4<br>Service ID<br>2-1<br>2-2<br>2-3<br>2-4 | Service Name | IP Addr<br>239.168.1.2<br>239.168.1.4<br>239.1.35.1<br>239.1.35.1<br>239.1.35.1<br>IP Addr<br>239.168.1.2<br>239.168.1.4<br>239.1.35.1<br>239.1.35.1 | Port<br>49160-49163<br>49160-49163<br>8000-8003<br>8000-8003<br>Edit S<br>click left mou<br>area and n<br>Port<br>49160-49163<br>49160-49163<br>8000-8003<br>8000-8003 | se on Service IE<br>odify the value<br>Bitrate(bps)<br>442344<br>296948<br>387960<br>385543<br>ervice Name<br>use on Service N<br>modify the nam<br>Bitrate(bps)<br>442344<br>296948<br>387960<br>385543 |

No (2), Sc ruico ID Sorvico Nor 8

VENTUS 2.0 / Operational Manual

9 Edit Ensemble GUI - Example (3): Add Component Descriptor in Service Mode

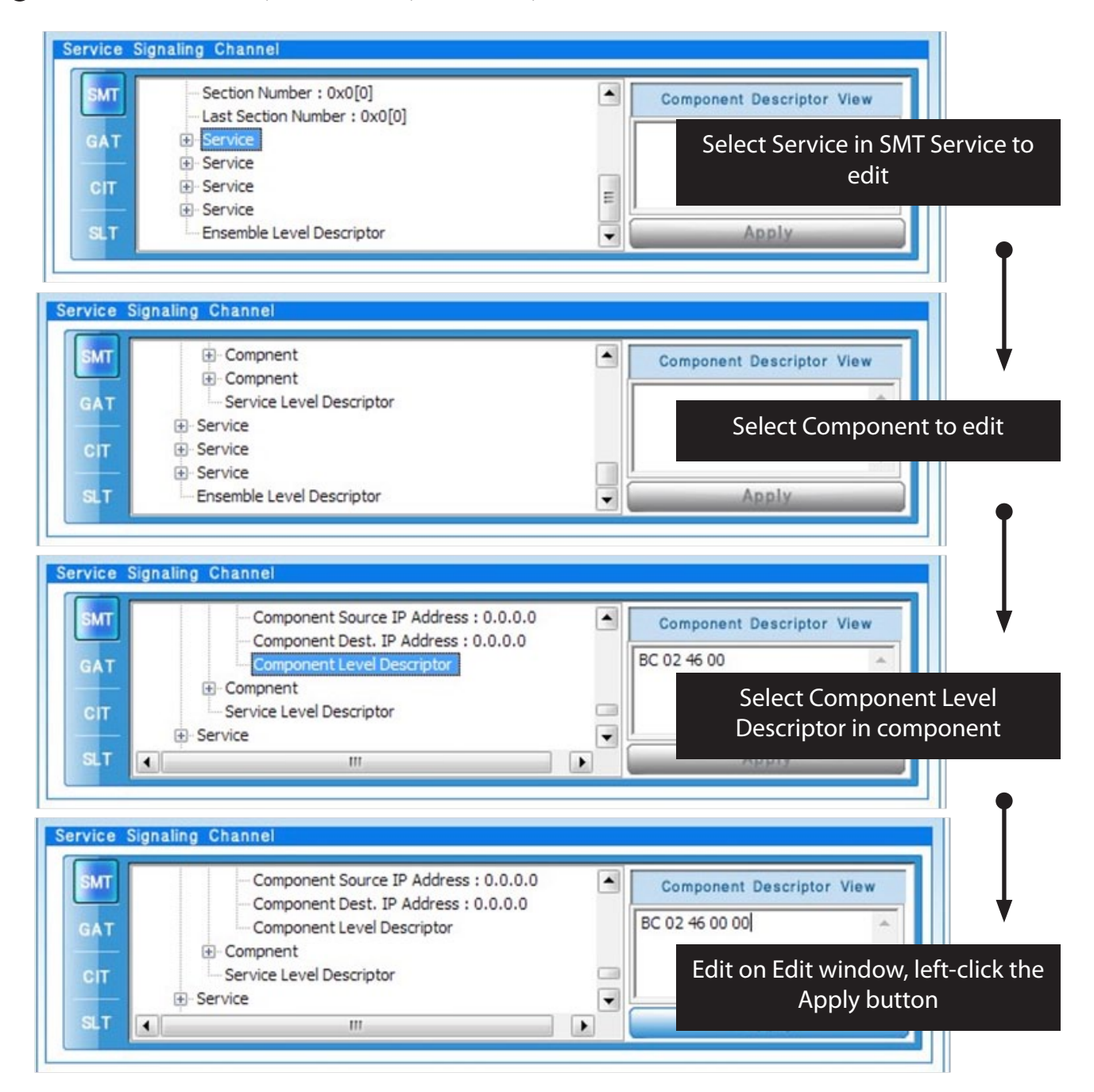

#### • Parade GUI in T-Pump GUI

Parade GUI - Feature(1)

Parade Set Support

- Support to select Parade ID, NoG, TPC PRC, RS Frame Mode, SCCC Block Mode, Primary & Secondary RS Code Mode, and Select Ensemble.

- Parade ID : 0 ~ 127 specifies the ID of the range. If Parade ID set the same value, Only one can be used as the RF output at the same time.

- NoG : Number of Group can be selected from Minimum NoG to 8.
- TPC PRC : Some kind of burst mode. Can be selected from 1 to 8.
- (Parade is transmitted once every (x) M/H Frame with the data for (x) M/H Frame.)

- RS Frame Mode : "Single Frame (Primary RS Frame use only)" or "Dual Frame (Primary and Secondary RS Frame with)" can be chosen.

- SCCC Block Mode : 'Separated Block' or 'Paired Block' can be chosen.
- In the Separated Block Mode, User can choose code rate ½ or ¼ in 'SCCC Block Region A  $\sim$  D'
- In the Paired Block Mode, User can choose code rate ½ or ¼ in 'SCCC Block Region All'
- RS Code Mode : may choose one from (211,187), (223,187), (235,187) .

2 Parade GUI - Feature(2)

\* Notice for setting Parade

- Depending on the setting values in Parade, PDR and Total PDR, MDRL will change.

- PDR (Payload Data Rate) : PDR represents how many bit-rate can be included as Ensemble bit-rate. If select Ensemble to connect, T-Pump automatically calculate NoG minimum and NoG will increase NoG minimum.

It will print error message when calculated NoG minimum is over 8.

- Total PDR : Sum of Primary RS Frame's PDR and Secondary RS Frame's PDR.

- MDRL (Main Data Rate Loss) : TS bit-rate of current Parade. That represents how much the TS bit-rate in fixed output TS bit-rate as 19.392Mbps takes . It depends on NoG values.

VENTUS 2.0 Manual / Updated 2013/2/15

3 Parade GUI – Area Summary

| Parade<br>Bitrate(bps)                        | Ensemble |                 |                |                    | Bit-rate View Area       |
|-----------------------------------------------|----------|-----------------|----------------|--------------------|--------------------------|
| Main Bitrate                                  |          | MHE Bitrate     |                | Output Bitrate     |                          |
| Parade Usage<br>USE ID                        | NOG<br>0 | arade Info      | Parad          | le 1               |                          |
| P2 1                                          |          | Parade ID       | 0              | NOG<br>NOG Minimum | 0                        |
| P3 🛛 2                                        |          | RS Frame Mode   | Single Frame   | Total PDR[bps]     | 0                        |
| P4 🛛 3                                        | 0        | SCCC Block Mode | Paired Block 💌 | MDRL[bps]          | 0                        |
| P5 🛛 4                                        | 0        | Primary RS      | Frame          | Secondary F        | RS Frame                 |
| P6 🛛 5                                        | 0        | All Region All  | Region MDRL[b  | All Region         | All Region               |
| P7 🗖 6                                        |          | /4 rate /1/4 r  | ate 💌 Outer C  | Code 1/4 rate      | 1/4 rate                 |
| P8 7                                          | 0        | RS Code         | (235, 187)     | RS Co              | rade Edit View Area      |
| TNOG                                          |          | PDR[bps]        | 0              | PDR[bps]           | 0                        |
| M/H Slot Status<br>Slot Number 0<br>Parade ID | 1 2 3    | 4 5 6           | 7 6 9          | 10 11 12           | 13 14 15                 |
| Parade Usage<br>Area                          | View     |                 |                | Sle                | •<br>ot Status View Area |

4 Parade GUI – Feature on Each Area (1)

Parade Usage View area

- Loads Parade Edit View area depending on the selected Parade number.
- Shows NoG, Parade ID, Check box for RF output of each Parades. And whether Parade to RF output can be selected.
- Represents the status of the Slot Status View area by Check box for RF output.

Bit-rate View area

- Main (Legacy) TS bit-rate, Total M/H TS bit-rate and TS output bit-rate are displayed. TS output bit-rate is fixed to 19.392Mbps.
#### VENTUS 2.0 / Operational Manual

VENTUS 2.0 Manual / Updated 2013/2/15

5 Parade GUI – Feature on Each Area (2)

Parade Edit View area

- Parade Edit View area is for the setting zone. If RS-frame Ensemble is not selected, Parade cannot be activated for RF output. Each item is described in "Parade GUI – Feature" page.

Slot Status View area

- Slot Status View area shows M/H slot status of M/H Frame.

- Slot allocation order is (0, 4, 8, 12, 2, 6, 10, 14, 1, 5, 9, 13, 3, 7, 11, 15) according to standard (A/153 Part 2: 5.3.1.3 Reference)

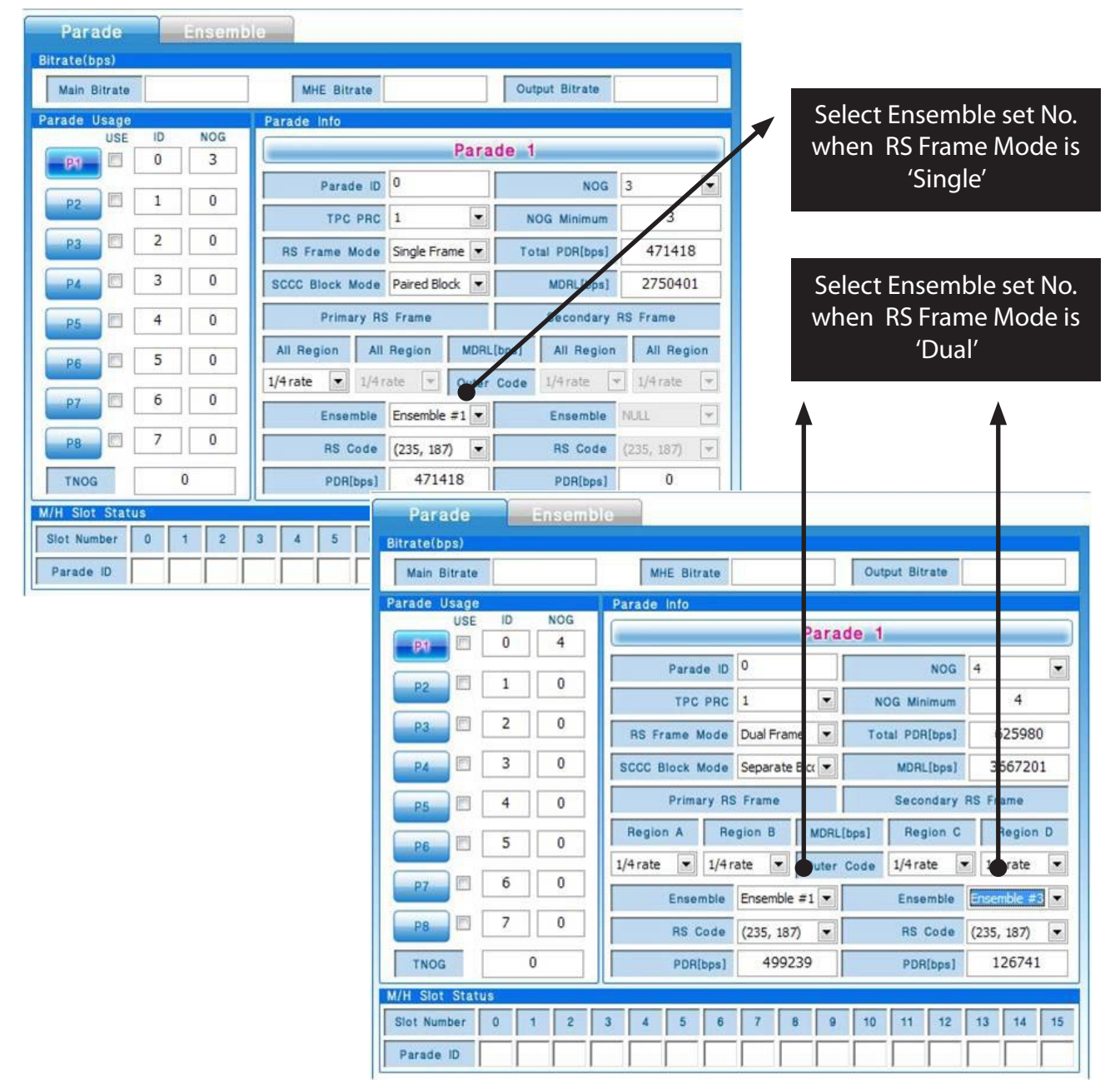

## 6 Edit Parade GUI - Example (1): Link to Ensemble

## VENTUS 2.0 / Operational Manual

VENTUS 2.0 Manual / Updated 2013/2/15

| Parade Ensemb                        | e                                                                           |
|--------------------------------------|-----------------------------------------------------------------------------|
| Bitrate(Dps) Main Bitrate            | MHE Bitrate Output Bitrate Edit Parade GUI - Example (2):                   |
| Parade Usage<br>USE ID NOG           | Parade Info Determine Parade whether to use for RF Output or not            |
|                                      | Parade ID 1 NOG 5                                                           |
| P3 2 0                               | TPC PRC 1 NOT Minimu Check Slot Status via the RF<br>Output settings        |
| P4 🛛 3 0                             | SCCC Block Mode Paired Block  MDRL[bp assigned parade ID in the M/H         |
| P5 4 0                               | Primary RS Frame Seconda Slots.                                             |
|                                      | 1/4 rate V Outer Code 1/4 rate V 1/4 rate V                                 |
| P8 7 0                               | Ensemble Ensemble #2 Ensemble NULL   RS Code (235, 187)  RS Code (235, 187) |
| TNOG 9                               | PDR[bps] 786727 PDR[bps] 0                                                  |
| M/H Slot Status<br>Slot Number 0 1 2 | 3 4 5 6 7 8 9 10 11 12 13 14 15                                             |
| Parade ID 0 1 1                      |                                                                             |

2 Edit Parade GUI - Example (2): Determine Parade whether to use for RF Output or not

|                  | Pa            | rade 1  | l.           |               |  |
|------------------|---------------|---------|--------------|---------------|--|
| Parade ID        | 127           |         | NOG          | 4             |  |
| TPC PRC          | 1             | - N     | IOG Minimum  | 3             |  |
| RS Frame Mode    | Single Frame  | To      | tal PDR[bps] | 629072        |  |
| SCCC Block Mode  | Separate Blcc | -       | MDRL[bps]    | 3667201       |  |
| Primary RS       | Frame         |         | Secondary    | Prest 39      |  |
| Region A Re      | gion B MD     | RL[bps] | Pegion C     | Region D      |  |
| 1/4 rate 💌 1/4 r | ate 💌 Out     | er Code | 1/4 rate     | 1/4 rate 🔽    |  |
| Ensemble         | Ensemble #1   |         | Ensemble     | Ensemble #3 💌 |  |
| RS Code          | (235, 187)    | -       | RS Code      | (235, 187) 🔽  |  |
| PDR[bps]         | 629072        |         | NDR[bps]     | 0             |  |

8 Edit Parade GUI - Example (3): Change According to RS Frame Mode

RS Frame Mode : Single Frame : Primary RS Frame zone is activated.

|                |            | Parad    | de 1           | (          |             |
|----------------|------------|----------|----------------|------------|-------------|
| Parade         | D 127      |          |                | NOG        | 4           |
| TPC PR         | C 1        |          | N              | OG Minimum | 4           |
| RS Frame Mod   | e Dual Fra | me 💌     | Total PDR[bps] |            | 625980      |
| SCCC Block Mod | e Separate | e Blct 💌 | MDRL[bps]      |            | 3667201     |
| Primary        | RS Frame   |          |                | Secondary  | RS Frame    |
| Region A       | Region B   | MDRL[    | bps]           | Region C   | Region S    |
| 1/4 rate 💌 1/  | 4 rate 💌   | Outer    | Code           | ./4 rate   | 1/4 rate 🔽  |
| Ensembl        | Ensemble   | e #1 💌   |                | Ensemble   | Ensemble #3 |
| RS Cod         | (235, 18   | 7) 💌     |                | RS Code    | (235, 187)  |
| PDR[bps        | 1 4993     | 239      |                | PDR[bps]   | 126741      |

RS Frame Mode : Dual Frame : Primary RS Frame and Secondary RS Frame area is activated.

LUMANTEK

VENTUS 2.0 Manual / Updated 2013/2/15

|                  | Parad         | ie 1           |               |                                                |
|------------------|---------------|----------------|---------------|------------------------------------------------|
| Parade ID        | 127           | NOG            | 4             | SCCC Block Mada · Saparata                     |
| TPC PRC          | 1             | NOG Minimum    | 3             | Block                                          |
| RS Frame Mode    | Single Frame  | Total PDR[bps] | 629072        | : The Region set is separated to<br>Region A~D |
| SCCC Block Mode  | Separate Blo  | MDRL[bps]      | 3667201       |                                                |
| Primary RS       | Frame         | Secondary      | RS Frame      |                                                |
| Region A Re      | gion B MDRL[  | bps] Region C  | Region B      |                                                |
| 1/4 rate 🔳 1/4 r | ate 💌 Outer ( | Code 1/4 rate  | • 1/4 rate 💌  |                                                |
| Ensemble         | Ensemble #1   | Ensemble       | Ensemble #3 💌 |                                                |
| RS Code          | (235, 187) 💌  | RS Code        | (235, 187) 💌  |                                                |
| PDR[bps]         | 629072        | PDR[bps]       | 0             |                                                |

9 Edit Parade GUI - Example (4): Change According to the SCCC Block Mode

|               |              | Parade 1   |            |        |             |
|---------------|--------------|------------|------------|--------|-------------|
| 4             | NOG          |            | 127        | ie ID  | Parad       |
| 3             | OG Minimum   | • N        | 1          | PRC    | TPC         |
| 629072        | tal PDR[bps] | ame 💌 To   | Single Fra | Node   | RS Frame M  |
| 3667201       | MDRL[bps]    | ock 💌      | Paired Blo | Mode   | CCC Block M |
| RS Frame      | Secondary    |            | Frame      | iry RS | Prima       |
| All Region    | All Region   | MDRL[bps]  | Region     | All    | al Region   |
| r 1/4 rate v  | 1/4 rate     | Outer Code | ate 💌      | 1/4 r  | 4 rate      |
| Ensemble #3 💌 | Ensemble     | #1         | Ensemble   | mble   | Enser       |
| (235, 187)    | RS Code      | 7) 💌       | (235, 187  | Code   | RS C        |
| 0             | PDR[bps]     | )72        | 6290       | (bps]  | PDR         |

SCCC Block Mode : Paired Block : The Region change to ALL Region

• ATSC-M/H : Appendix : User Friendly GUI Example For User Centric Mind

| Mutiplexer                                        | Essemble Clat                                                                        |                 |                  | Carulas Mada     |                |
|---------------------------------------------------|--------------------------------------------------------------------------------------|-----------------|------------------|------------------|----------------|
| Total Bitra                                       | te/bes)                                                                              | 730707          | Encomble Stat    | service mode     | Isable         |
| rotai bitra                                       | le Dath D Hirs in                                                                    |                 |                  |                  | -              |
| No. Con                                           | D:W02-AT                                                                             | SC-M_STREAMW00- | Services WFromSa | mSung_2010010    | 5 Wsample 1.ud |
| No Cate                                           | gory Service ID                                                                      | Service Name    | 1P Addr          | Port 40160-40162 | Bitrate(bps)   |
| 2 0x01                                            | [TV] 2-2                                                                             | 1               | 239.168.1.4      | 49160-49163      | 296948         |
| gnaling Ch<br>SMT Info<br>Table<br>Secti<br>Priva | annel<br>rmation<br>: ID : 0xDB[219]<br>on Syntax Indicator<br>te Indicator : 0x1[1] | : 0x0[0]        |                  | Component De     | scriptor View  |

1. Open file (Required)

2. In Service Mode, Component Descriptor should be added. (Required)

3. Edit Service ID, Name, IP Address (Optional)

<sup>і</sup>lumлntek

## VENTUS 2.0 / Operational Manual

VENTUS 2.0 Manual / Updated 2013/2/15

2 User Friendly GUI Example (2)

| Faraue                    |    | Ensemt | le                           |           |              |              |
|---------------------------|----|--------|------------------------------|-----------|--------------|--------------|
| rate(bps)<br>Main Bitrate |    |        | MHE Bitrate                  | Ou        | tput Bitrate |              |
| ade Usage                 |    |        | Parade Info                  |           |              |              |
| USE                       | ID | NOG    | P                            | arade 1   |              |              |
| 1941                      |    |        | Parade ID 0                  |           | NOG          | 5            |
| P2                        | 1  | 0      | TPC PRC 1                    | -         | OG Minimum   | 5            |
| P3                        | 2  | 0      | RS Frame Mode Single Frame   | T         | tal PDR[bps] | 786727       |
| P4                        | 3  | 0      | SCCC Block Mode Paired Block | •         | MDRL[bps]    | 4584001      |
| P5                        | 4  | 0      | Primary RS Frame             |           | Secondary F  | IS Frame     |
| P6                        | 5  | 0      | All Region All Region        | MDRL[bps] | All Region   | All Region   |
|                           | 6  |        | 1/4 rate 💌 1/4 rate 💌 0      | uter Code | 1/4 rate 💌   | ] 1/4 rate 💌 |
| P7                        | 0  | 0      | Ensemple Ensemble #1         |           | Ensemble     | NULL 🔻       |
| P8                        | 7  | 0      | RS Code (235, 187)           |           | RS Code      | (235, 187) 💌 |
| TNOG                      | (  | D      | PDR[bps] 786727              |           | PDR[bps]     | 0            |

1. Link Ensemble (Required)

2. Setting Parade ID, NOG, PRC, RS Frame Mode, SCCC Block Mode (Optional)

# VENTUS 2.0 / Operational Manual

VENTUS 2.0 Manual / Updated 2013/2/15

**3** User Friendly GUI Example (3)

| Parade Ensemb | le                           |                    |              |
|---------------|------------------------------|--------------------|--------------|
| Main Bitrate  | MHE Bitrate                  | Output Bitrate     |              |
| ade Usage     | Parade Info                  |                    |              |
| USE ID NOG    | Par                          | ade 1              |              |
|               | Parade ID 0                  | NOG                | 5            |
| P2 1 0        | TPC PRC 1                    | NOG Minimum        | 5            |
| P3 🕅 2 0      | RS Frame Mode Single Frame   | Total PDR[bps]     | 786727       |
| P4 🕅 3 0      | SCCC Block Mode Paired Block | MDRL[bps]          | 4584001      |
| P5 🔲 4 0      | Primary RS Frame             | Secondary          | RS Frame     |
| P6 🔟 5 0      | All Region All Region MDI    | RL[bps] All Region | All Region   |
|               | 1/4 rate 💌 1/4 rate 💌 Oute   | r Code 1/4 rate    | • 1/4 rate 💌 |
| P7 0 0        | Ensemble Ensemble #1         | Ensemble           | NULL 👻       |
| P8 7 0        | RS Code (235, 187)           | RS Code            | (235, 187) 💌 |
| TNOG 5        | PDR(bps] 786727              | PDR[bps]           | 0            |

1. Select Output Parade (Required)

## VENTUS 2.0 / Operational Manual

VENTUS 2.0 Manual / Updated 2013/2/15

• User Friendly GUI Example (4)

| MODULATION            | FILE Open File    |                               | Auto Get Get<br>Test NIT PCR | OUTPUT                 |
|-----------------------|-------------------|-------------------------------|------------------------------|------------------------|
| Adapters VDBL18145    | Multiplexer       |                               | 0 /                          |                        |
| RTSC-M/H              | Parade Ensemb     | ie                            | (                            | BIT / SYMBOL RATE      |
| RF-OUT                | Main Bitrate      | MHE Bitrate                   | Output Bitrate               | Source : 19.392658 Mbp |
| DVB-T2 OVB-S          | Parade Usage      | Parade info                   |                              | Out: 19.392658 Mbr     |
| DVB-T/H(2, 8K) OVB-S2 | USE ID NOG        | Parad                         | le 1                         | Remux(HW)              |
| DVB-T/H(4K)           | ₽1 2 0 5          |                               |                              | Svm : MSc              |
|                       | P2 🛛 1 0          | Parade ID                     | NOG 5                        |                        |
|                       |                   | TPC PRC 1                     | NOG Minimum 5                | AWGN DW- DOF           |
|                       |                   | RS Frame Mode Single Frame    | Total PDR[bps] 786727        | C/N: +60.0 0           |
|                       | P4 🛛 3 0          | SCCC Block Mode Paired Block  | MDRL[bps] 4584001            | ви: 0Ч.0 м             |
|                       |                   | Primary RS Frame              | Secondary RS Frame           |                        |
| S-OUT () ASI OUT      |                   | All Region All Region MDRL[[  | All Region All Region        | Ann Stilling           |
| Code Rate Const. Type |                   | 1/4 rate T 1/4 rate T Outer ( | ode 1/4rate x 1/4rate x      | 9                      |
| · · ·                 | P7 6 0            | Transle Country of a          |                              |                        |
| FT / Mode Packet Size |                   |                               | Ensemble                     |                        |
| <b>-</b>              |                   | RS Code (235, 187)            | RS Code (235, 187) 💌         |                        |
| andwidth Interleaver  | TNOG 5            | PDR[bps] 786727               | PDR[bps] 0                   | TIN                    |
| · ·                   | M/H Slot Status   |                               |                              | -50                    |
| uard Interval         | Slot Number 0 1 2 | 3 4 5 6 7 8 9                 | 10 11 12 13 14 15            | -5 -0.5 +0.5 +5        |
| - SETTING             | Parade ID 0 0     | 0 0                           | 0                            | - 020.0 dBm            |
|                       |                   |                               |                              |                        |
| BUFFER USAGE          | PLAYER RECORDER   | ASI⇔RF                        |                              | VENTUS : 41            |

- 1. Set the center frequency
- 2. Set AWGN(option) and Set Amplitude(option)
- 3. With the Play/STOP button, User can select RF output start/stop
- 4. Buffer status is used during playing

## 4.17 / AUTO TEST

- Automated test menu is applied on over T-PUMP Version 2.7.

- Regardless of Modulation option, When you select an Modulation and the Auto-Test, then the Auto option

is available to the test.

- Channel Test, Level Test, Channel/Level Test menu is available.

| T-Pump - Automation Test                                                                                                    |                                                                                                    |
|----------------------------------------------------------------------------------------------------|----------------------------------------------------------------------------------------------------|
| 1 Channel Test 2 Level Test 3 cnnel/Level Test                                                                                                    |                                                                                                    |
| Frequency<br>Start 474.000 A MHz End 682.000 MHz<br>Step 8,000 KHz Duration 10 Sec<br>Level<br>Start -80.0 A dBm End -90.0 A dBm<br>Step 5.0 A dB Duration 10 Sec<br>Insert Pattern<br>Add file Add folder Delete file Delete All 10f0                                                   | N.       Path         1       D: \#Test_Stream\#CMMB\#Data\#pvr_Shan         2       D: \#Test_Stream\#CMMB\#Data\#pvr_Shan         3       D: \#Test_Stream\#CMMB\#Data\#pvr_Shan         4       D: \#Test_Stream\#CMMB\#Data\#pvr_Shan |
| Step(Sec)         Frequency Table(MHz)         6           60         474.000         482.000         498.000           10         538.000         546.000         554.000         562.000                                                                                               | 506.000         514.000         522.000         530.000           610.000         618.000         626.000         634.000                                                                                                    |
| 1         642.000         650.000         658.000         666.000           Current Information           Frequency:         498.000 MHz           Level:         -40.0 dBm           Stream:         D:\#Test_Stream\#CMMB\#Data\#Scramble.mmx           Play Time:         00:00:23:61 | 674.000 682.000 Signal Deltativ Ref.20 dim -00 -00 -00 -00 -00 -00 -00 -00 -00 -0                                                                                                    |
| Start Stop                                                                                                    | Load Save                                                                                                    |

| Items                              | Description                                             |
|------------------------------------|---------------------------------------------------------|
| 1 Channel Test                     | When testing the frequency Scan                         |
| 2 Level Test                       | If testing the Power Level                              |
| 3 Channel /Level Test              | When testing Frequency and Power Level at the same time |
| • Frequency, Level, Insert Pattern | Frequency, Level Set window, specify the stream         |
| 5 Insert Stream                    | Specify Test Stream                                     |
| 6 Current Information              | Current status                                          |

#### **Channel Test**

- When testing to specify the frequency range at regular intervals channel scan.

| T-Pump - VDDF12345            |                                                                                                    |                                                                                                    |
|-------------------------------|----------------------------------------------------------------------------------------------------|----------------------------------------------------------------------------------------------------|
|                               | FILE         \\khw\Stream\CMMB-Stream\멀티\full_MFS_chengdu1.mfs         Auto<br>Test         N                                     | et Get OUTPUT                                                                                                    |
| Adapters VDDF12345 -          | Multiplexer                                                                                                    | FREQUENCY                                                                                                    |
|                               | ID Constellation Reed Solomon Interleaver LDPC Scrambling Time Slot Data                                                          |                                                                                                    |
| RE-OUT                        | 4 QPSK 240, 192 Mode 3 1/2 Mode 0 4 Video                                                                                         | Source : Mbps                                                                                                    |
| ODVB-T2 ODVB-S                | 5 QPSK 240, 192 Mode 3 1/2 Mode 0 4 Video                                                                                         | Out: 4.382208 Mbps                                                                                                    |
| O DVB-T/H(2, 8K) O DVB-S2     | 7 QPSK 240, 192 Mode 3 1/2 Mode 0 4 Video                                                                                         | Remux(HW)                                                                                                    |
| O DVB-T/H(4K) O ATSC          | 8 QPSK 240, 192 Mode 1 1/2 Mode 0 1 Audio                                                                                         | Sym: MSps                                                                                                    |
| O DVB-C O ATSC-M/H            | 9 QPSK 240, 192 Mode 1 1/2 Mode 0 1 Audio                                                                                         |                                                                                                    |
| O DAB+/DMB+MUX O ISDB-T/Tb    | 10 QPSK 240, 192 Mode 1 1/2 Mode 0 2                                                                                              | AWGN ON OFF                                                                                                    |
| OpenCable OCMMB+MUX           | 11 QPSK 240, 192 Midde 1 1/2 Midde 0 1                                                                                            |                                                                                                    |
| O DIMB CW                     | 13 QPSK 2                                                                                                    |                                                                                                    |
| TS-IN O ASI IN                | <ul> <li>Level Teal</li> <li>Channel (Level Teal)</li> </ul>                                                                      |                                                                                                    |
| TS-OUT 🕥 ASI OUT              | Information                                                                                                    | nsert Stream                                                                                                    |
| Code Rate         Const. Type | MF_ID Start 474.000 winz End 642.000 wins                                                                                         | N. Path<br>I DIWTest Stream WOME Woods Wow Shan                                                                                                    |
| IFFT / Mode Packet Size       | Sync Error Step 8,000 Auguston 10 Auguston 10                                                                                     | 3 DiWTest StreamWOMMWDataWpvr Shan                                                                                                    |
| v                             |                                                                                                    |                                                                                                    |
| Bandwidth Interleaver         | Service Type                                                                                                    |                                                                                                    |
| 8 MHz                         | Used Time Slot                                                                                                    |                                                                                                    |
| SETTING                       | File Size (MB)                                                                                                    |                                                                                                    |
| BUFFER USAGE                  | PLAYER RE Add file Add file Delete file Delete Add                                                                                |                                                                                                    |
| 0%                            | Step(Sec) Frequency Table(194c)                                                                                                   |                                                                                                    |
| FILE SIZE 8(MB)               |                                                                                                    | 06.000 514.000 522.000 530.000                                                                                                    |
| PACKET(FILE) 0                | 0 ERROR 10 538.000 546.000 554.000 562.000 61                                                                                     | 10.000 638.000 528.000 634.000                                                                                                    |
|                               | 1 642.000 650.000 650.000 666.000 67                                                                                              | F4.000 662.000 4 F                                                                                                    |
|                               | Current Information                                                                                                    | Signal                                                                                                    |
|                               | Frequency : 490.000 MHz<br>Level : -40.0 dbm<br>Stream 1 D:WTest_Stream WCMHzWDataWScrastble.mmx<br>Play Time : 00 : 00 : 23 : 61 | Elefana bitzen<br>- Res<br>- Res |
|                               | Start Stop                                                                                                    | oad Save                                                                                                    |

1 From the main menu when you select Auto-Test Automation Test is a pop-up menu.

**2** Frequency Channel Test Tab menu item specifies the start frequency and end frequency.

-> When you select an item under the Start and End, Frequency Table entries can be select from list.

| juency Table | (MHz)   |         |         | 0       |         | 90      |            |
|--------------|---------|---------|---------|---------|---------|---------|------------|
| 474.000      | 482.000 | 490.000 | 498.000 | 506.000 | 514.000 | 522.000 | 530,000    |
| 538.000      | 546.000 | 554.000 | 562.000 | 610.000 | 618.000 | 626.000 | 634.000    |
| 642.000      | 650.000 | 658.000 | 666.000 | 674.000 | 682.000 | •       | - <b>•</b> |

3 On Level entry, select the specified time to test and exit points then Specifies the interval, and the cycle. -> Start, Stop entry, Step items, Duration, select the item you will receive the following example.

| TableidBui | )     |      |        |        |      |      |      |
|------------|-------|------|--------|--------|------|------|------|
| +17.0      | -9.0  | 8.0  | -7.0   | -6.0   | -5.0 | î    | -3.0 |
| 2.0        | 00    | 10.0 | 30,5   | 30.0   | 10.0 | 50.0 | £0.0 |
| -70.2      | -:0.1 | -9U  | -100 0 | -110 0 |      |      | p.   |

| Tauls(dB) |     |     |     | <br> |   |
|-----------|-----|-----|-----|------|---|
| 0.1       | 1.0 | 5.0 | inn |      |   |
|           |     |     |     |      | [ |
| 1         |     |     |     | 4    |   |

| ration Table(S | ec) |     |     |     |     | 112 - 112 |     |
|----------------|-----|-----|-----|-----|-----|-----------|-----|
| ιc             | 20  | 30  | 40  | x   | 50  | :20       | 160 |
| 240            | 30C | 350 | 420 | 480 | 542 | 600       |     |
|                |     |     |     |     |     | 4         |     |

• Specifies the stream file to test.

-> You can specify multiple stream files, and specify the stream for the entire folder

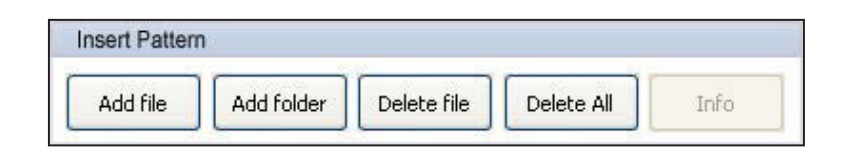

• Set the auto-test is complete, select the button at the bottom of the test will start.

-> To save the settings when you test again with the test load

| Start | Stop | Load | Save |
|-------|------|------|------|
|       |      |      |      |

#### VENTUS 2.0 / Operational Manual

#### **Level Test**

- To test at regular intervals by specifying a range of Level Power Level test case.

| Bit Control Unity Option Lefe         MODULATION         Adaptors V00F12245         CONS.0         CONS.0<                                                                                                    | T-Pump - VDDF1            | 2345                            |      |                | •               |                   |               |                   |             |            | _            |            |                |                       | ×          |
|----------------------------------------------------------------------------------------------------|---------------------------|---------------------------------|------|----------------|-----------------|-------------------|---------------|-------------------|-------------|------------|--------------|------------|----------------|-----------------------|------------|
| MODULATION       FILE       Water CAMBA-Stream % Eff Lule, MS _ chengdut rufts       File       Image: Camba-Stream % Eff Lule, MS _ chengdut rufts         Adopters       VODF12845       Image: Camba-Stream % Eff Lule, MS _ chengdut rufts       Image: Camba-Stream % Eff Lule, MS _ chengdut rufts       Image: Camba-Stream % Camba-Stream % Eff Lule, MS _ chengdut rufts                                                                                                    | <u>File Control U</u> til | ity <u>O</u> ption <u>H</u> elp |      |                |                 |                   |               |                   |             |            |              |            | 0              |                       |            |
| Adaptars       VD0F12345       Multiplexer         Image: Constraints       Constraints       Ref       Constraints       Ref       Ref       Image: Constraints       Ref       Image: Constraints       Ref       Ref       Image: Constraints       Ref       Image: Constraints       Ref       Ref                                                                                                    | MODULATION                |                                 | ( FI | LE \\khw\S     | tream\CMMB-Stre | am\멀티\full        | _MFS_ch       | engdu1.mfs        |             | Ť          | iest NIT     | PCR        | EDEQUEN        | OTPOT                 |            |
| Image: Second Second                                                                                                    | Adapters VDD              | F12345 👻                        |      | Aultiplexer    |                 |                   |               |                   |             |            |              |            | FREQUEN        | ICY                   |            |
| COURS         PMAR         Diff constraintion         Tenderer         Lift / SYMBOL RATE           NPS-10         OPSK         240, 192         Mode 3         12         Mode 0         4         Video                                                                                                    |                           |                                 |      |                |                 |                   |               |                   |             |            |              |            | 1.492.         | 000.00                | CHz        |
| BF-OUT       0       0       0       0       0       0       0       0       0       0       0       0       0       0       0       0       0       0       0       0       0       0       0       0       0       0       0       0       0       0       0       0       0       0       0       0       0       0       0       0       0       0       0       0       0       0       0       0       0       0       0       0       0       0       0       0       0       0       0       0       0       0       0       0       0       0       0       0       0       0       0       0       0       0       0       0       0       0       0       0       0       0       0       0       0       0       0       0       0       0       0       0       0       0       0       0       0       0       0       0       0       0       0       0       0       0       0       0       0       0       0       0       0       0       0       0       0       0 <td>C 19</td> <td>TE MUX</td> <td></td> <td>Constellation</td> <td>Reed Solomon</td> <td>Interleaver</td> <td>LDPC</td> <td>Scrambling</td> <td>Time Slot</td> <td>Data</td> <td>C/</td> <td>AS ^</td> <td>BIT / SVM</td> <td>BOI PATE</td> <td></td>                                                                                                    | C 19                      | TE MUX                          |      | Constellation  | Reed Solomon    | Interleaver       | LDPC          | Scrambling        | Time Slot   | Data       | C/           | AS ^       | BIT / SVM      | BOI PATE              |            |
| PF-OUT       Source       Modes       1/2       Modes       4       View       Source       Modes       Source       Modes       Modes       Modes       Mode                                                                                                    |                           |                                 | 3    | OPSK           | 240, 192        | Mode 3            | 1/2           | Mode 0            | 4           | Video      |              | -          | 5117 0111      | DOLIVIL               |            |
| OVB-12       OVB-3       0       GPSK       240, 192       Mode 3       12       Mode 0       4       Video                                                                                                    | RF-C                      | DUT                             | 5    | QPSK           | 240, 192        | Mode 3            | 1/2           | Mode 0            | 4           | Video      |              | -          | Source :       |                       | Vibps      |
| OP#-TH(2, 24)       OALS       7       OPSK       240, 192       Model 0       1/2       Model 0       1       Audio       III       IIII       OPI-TH(2, 24)       IIIII       Model 0       1       Audio       IIIIIIIIIIIIIIIIIIIIIIIIIIIIIIIIIIII                                                                                                    | O DVB-T2                  | O DVB-S                         | 6    | QPSK           | 240, 192        | Mode 3            | 1/2           | Mode 0            | 4           | Video      |              |            | Out: 4         | 4.382208              | Nbps       |
| OP6-Inf(440)       AISC       0       0       0       0       0       0       0       0       0       0       0       0       0       0       0       0       0       0       0       0       0       0       0       0       0       0       0       0       0       0       0       0       0       0       0       0       0       0       0       0       0       0       0       0       0       0       0       0       0       0       0       0       0       0       0       0       0       0       0       0       0       0       0       0       0       0       0       0       0       0       0       0       0       0       0       0       0       0       0       0       0       0       0       0       0       0       0       0       0       0       0       0       0       0       0       0       0       0       0       0       0       0       0       0       0       0       0       0       0       0       0       0       0       0       0       0                                                                                                    | OVB-T/H(2, 8K)            | ODVB-S2                         | 7    | QPSK           | 240, 192        | Mode 3            | 1/2           | Mode 0            | 4           | Video      |              |            |                | Remux(HV              | v)         |
| O'De-C       AISC-MH       9       QPSK       240, 192       Mode 1       1/2       Mode 0       1       Audio       Image: Second Control of Second Control of S                                                                                                    | O DVB-T/H(4K)             | ○ ATSC                          | 8    | QPSK           | 240, 192        | Mode 1            | 1/2           | Mode 0            | 1           | Audio      | -            |            | Sum :          |                       | ASD4       |
| ODAS*/DMB+MUX       OBDE.1/TD       0 OPSK       240, 192       Mode 1       1/2       Mode 0       2                                                                                                    | O DVB-C                   | O ATSC-M/H                      | 9    | QPSK           | 240, 192        | Mode 1            | 1/2           | Mode 0            | 1           | Audio      | -            | =          | Synn.          | ,-                    | viops      |
| OpenCoble       ● CMM8+MX       11       OPSK       240, 192       Mode 1       1/2       Mode 0       1                                                                                                    | O DAB+/DMB+MU             | K 🔘 ISDB-T/Tb                   | 10   | QPSK           | 240, 192        | Mode 1            | 1/2           | Mode 0            | 2           | \          | -            |            | AWGN           | ON -                  | OFF        |
| DIMa         Cw         12         QPSK         240, 192           13         QPSK         240, 192         QPSK         240, 192         QPSK         QPSK         240, 192         QPSK         QPSK                                                                                                    | OpenCable                 | OCMMB+MUX                       | 11   | QPSK           | 240, 192        | Mode 1            | 1/2           | Mode 0            | 1           |            | -            |            | C/N ·          |                       | dB         |
| TS-IN       ASIIN         TS-OUT       ASIOUT         Code Role       Const. Type         IFF1 / Mode       Pocket Size         Sync Error       0         Service Type       Audio         Used Time Slot       40/40         File Size       600         File Size       0         PLAYER       RECORDER         0       File Size (MB)         PACKET(File)       0         0       File Size (MB)         PACKET(File)       0         0       File Size (MB)         0       File Size (MB)                                                                                                    | DTMB                      | V CW                            | 12   | QPSK           | 240, 192        | T-Promo           | Autom         | tion Tout         |             |            |              |            | Cas.           |                       | CIB II     |
| IS-OUT       ASI OUT         Code Rale       Const. Type         IFFI / Mode       Packet Size         IFFI / Mode       Packet Size         Bandwidth       Interfacever         Service Type       Audio         Used Time Slot       40/40         File Size (MB)       8 MB         BUFFER USAGE       PLAYER         0%       File Size (MB)         0%       File Size (MB) <td>TS-IN 🔘</td> <td>ASI IN</td> <td>13</td> <td>QPSK</td> <td>240, 192</td> <td>1 - Friday</td> <td>ritation in a</td> <td></td> <td></td> <td></td> <td></td> <td>_</td> <td>_</td> <td>_</td> <td></td>                                                                                                    | TS-IN 🔘                   | ASI IN                          | 13   | QPSK           | 240, 192        | 1 - Friday        | ritation in a |                   |             |            |              | _          | _              | _                     |            |
| Information       Information       Information       Information         Code Rale       Const. Type       Importantion       Importantion       Importantion         IFFI / Mode       Packel Size       Sync Error       0         Bandwidth       Interfectore       Service Type       Audio         Service Type       Audio       Service Type       Audio         Used Time Slot       40 / 40       File Size (MB)       B MB         Buffer USAGE       PLAYER       RECORDER       Service The Econder         0/6       Service Type       Audio       Service The Slot       40 / 40         File Size (MB)       B MB       Medine       Add/the       Add/the       Detter All       Provement State Work State Work State Wo                                                                                                    |                           |                                 | •    |                |                 |                   | with our      | Leve              | See         | Channel/Le | wei feint im |            | _              | _                     |            |
| Code Rate       Const. Type         IFF1 / Mode       Packel Size         Sync Error       0         Bandwidth       Interleaver         Bundwidth       Interleaver         BMHz       Service Type         Used Time Slot       40 / 40         File Size (MB)       8 MB         BUFFER USAGE       PLAYER         PCKKER(RLS)       0         BV       File Size (MB)         Bit       File Size (MB)         Buffer       Add/red         File Size (MB)       B MB         Buffer       Add/red         Size (MB)       B MB         Buffer       Add/red         Buffer       Add/red         Buffer       Add/red         Buffer       Add/red         Buffer       Good Stel.000       Stel.000       Stel.000         Buffer       Add/red       Process Width Process Width Process                                                                                                    | 13-001                    | 431 001                         |      | Information    |                 | Frequ             | INTY          |                   |             |            |              | Insert Str |                |                       |            |
| IFT / Mode       Packet Size         IFT / Mode       Packet Size         Sync Error       0         Service Type       Audio         Used Time Slot       40/40         Service Type       Audio         Used Time Slot       40/40         File Size (MB)       8 MB         BuffER USAGE       PLAYER         RECORDER       0         Bisson       Planet         Bisson       Planet         Bisson       Planet         BuffER USAGE       PLAYER         RECORDER       0         Bisson       Planet         Bisson       Planet         BuffER USAGE       PLAYER         RECORDER       0         Bisson       Planet         Bisson       Planet         Bisson       Planet         Bisson       Planet         Bisson       Planet         Bisson       Planet         Bisson       Planet         Bisson       Planet         Bisson       Planet         Bisson       Planet         Bisson       Planet         Bisson       Planet         Bisson                                                                                                    | Code Rate                 | Const. Type                     |      | MEID           | 8               | Stat              | 474           | 000 A             | End         | 682.000    | A 100        | Ν.         |                | Path                  |            |
| IFF / Mode       Packet Size         Burdwidth       Intericover         Burdwidth       Intericover         Burdwidth       Intericover         Burdwidth       Intericover         Burdwidth       Intericover         Burdwidth       Intericover         Burdwidth       Intericover         Burdwidth       Intericover         Burdwidth       Intericover         Burdwidth       Service Type         Audio       Service Type         Lised Time Slot       40 / 40         File Size (MB)       8 MB         PLAYER       RECORDER         Øff       Player         Burdwidth       Player         PLAYER       RECORDER         Øff       Note         Øff       Bisencor         Øff       Station         Burdwidth       Station         Burdwidth       Station         Burdwidth       Station         Burdwidth       Station         Burdwidth       Station         Station       Station         Station       Station         Station       Station         Station       Station                                                                                                    |                           |                                 |      | WF_ID          | -               |                   |               |                   | -           |            | •            | 1 0/#      | Test_StreamW   | CMP4EWDataW           | byr_Shan   |
| Bandwidth Interleaver   Bandwidth Interleaver   Service Type Audio   Service Type Audio   Used Time Slot 40 / 40   File Size (MB) 8 MB   BUFFER USAGE PLAYER   PC 0   PACKET(File) 0    Packet (File) 0 Packet (File) 0 Packet (File) 0 Packet (File) 0 Packet (File) Packet (File) 0 Packet (File) 0 Packet (File) Packet (File)                                                                                                    | IFFT / Mode               | Packet Size                     | 9    | Sync Error     | 0               | Step              | e,            | 1000 - 100 - 1000 | Duration    | 10         |              | 3 0.4      | Test StreamW   | CHPHE WOods H         | byr Shan   |
| Bandwidth   Interleaver   8 MHz                                                                                                    |                           |                                 |      |                |                 | 1 August          |               |                   |             | - 2        |              | 1. 010     | Trad Social In | Crew now at           | Pri Janges |
| Bandwidth interleaver<br>8 MHz Used Time Slot 40/40<br>Guard Interval<br>SETTING<br>BUFFER USAGE<br>PLAYER RECORDER<br>0%<br>File Size (MB) 8 MB<br>BUFFER USAGE<br>PLAYER RECORDER<br>0%<br>File Size 8 (MB)<br>PACKET(FILE) 0<br>File Size 8 (MB)<br>PACKET(FILE) 0<br>File Size 8 (MB)<br>PACKET(FILE) 0<br>File Size 8 (MB)<br>PACKET(FILE) 0<br>File Size 8 (MB)<br>PACKET(FILE) 0<br>File Size 8 (MB)<br>PACKET(FILE) 0<br>File Size 8 (MB)<br>PACKET(FILE) 0<br>File Size 8 (MB)<br>PACKET(FILE) 0<br>File Size 8 (MB)<br>PACKET(FILE) 0<br>File Size 8 (MB)<br>File Size 8 (MB)<br>PACKET(FILE) 0<br>File Size 8 (MB)<br>PACKET(FILE) 0<br>File Size 8 (MB)<br>PACKET(FILE) 0<br>File Size 8 (MB)<br>PACKET(FILE) 0<br>File Size 8 (MB)<br>PACKET(FILE) 0<br>File Size 8 (MB)<br>PACKET(FILE) 0<br>File Size 8 (MB)<br>PACKET(FILE) 0<br>File Size 8 (MB)<br>PACKET(FILE) 0<br>File Size 8 (MB)<br>PACKET(FILE) 0<br>File Size 8 (MB)<br>PACKET(FILE) 0<br>File Size 8 (MB)<br>PACKET(FILE) 0<br>File Size 8 (MB)<br>PACKET(FILE) 0<br>File Size 8 (MB)<br>PACKET(FILE) 0<br>File Size 8 (MB)<br>File Size 8 (MB)<br>PACKET(FILE) 0<br>File Size 8 (MB)<br>PACKET(FILE) 0<br>File Size 8 (MB)<br>PACKET(FILE) 0<br>File Size 8 (MB)<br>PACKET(FILE) 0<br>File Size 8 (MB)<br>PACKET(FILE) 0<br>File Size 8 (MB)<br>PACKET(FILE) 0<br>File Size 8 (MB)<br>PACKET(FILE) 0<br>File Size 8 (MB)<br>File Size 8 (MB)<br>Fil |                           |                                 | 5    | Service Type   | Audio           | Leve              |               |                   |             |            |              |            |                |                       |            |
| 8 MHz                                                                                                    | Bandwidth                 | Interleaver                     |      |                |                 | Stat              | 4             | 0.0               | End         |            | 7 -          |            |                |                       |            |
| Guard Interval       File Size (MB)       8 MB         BUFFER USAGE       PLAYER       RECORDER         0%       RF       Statutor         0%       RF       Statutor         18       Statutor       146/94/1         0%       FILE SIZE       8(MB)<br>0       Statutor         PACKET(FILE)       0       0       11         0       Statutor       Statutor       Statutor         0       0       Statutor       Statutor         0       0       Statutor       Statutor         0       0       Statutor       Statutor         0       0       Statutor       Statutor         0       0       Statutor       Statutor         0       0       Statutor       Statutor       Statutor         0       0       Statutor       Statutor       Statutor         0       0       Statutor       Statutor       Statutor       Statutor         0       0       Statutor       Statutor       Statutor       Statutor         0       0       Statutor       Statutor       Statutor       Statutor         0       Statutor       Statutor       <                                                                                                    | 8 MHz 👻                   | ▼                               | L    | Jsed Time Slot | 40 / 40         | 510               | 1             | 111 A             | Duration    | 10         |              |            |                |                       |            |
| SETTING         File Size (MB)         8 MB           BUFFER USAGE         PLAYER         RECORDER           0%         PF         Image: Section of the Section of the Sectin of the Sectin of the Section of the Section of the Section of                                                                                                    | Guard Interval            |                                 |      |                |                 |                   |               |                   |             |            |              |            |                |                       |            |
| BUFFER USAGE         PLAYER         RECORDER           0%         PLAYER         RECORDER           0%         PLAYER         RECORDER           0%         PLAYER         RECORDER           0%         PLAYER         RECORDER           0%         PLAYER         RECORDER           0%         PLAYER         RECORDER           0%         PLAYER         RECORDER           0%         PLAYER         RECORDER           0%         PLAYER         RECORDER           0%         PLAYER         RECORDER           0%         PLAYER         RECORDER           0%         PLAYER         RECORDER           0%         Statumers         Table/Met)           00         958.000         958.000         \$14.000         \$22.000         \$30.000           10         \$250.000         \$50.000         \$50.000         \$66.000         \$74.000         \$62.000         \$60.000         \$66.000         \$74.000         \$62.000         \$60.000         \$66.000         \$74.000         \$62.000         \$60.000         \$66.000         \$74.000         \$62.000         \$60.000         \$66.000         \$74.000         \$62.000         \$66.000         \$7                                                                                                    |                           | SETTING                         | F    | File Size (MB) | 8 MB            | arsert.           | Pattern       |                   |             |            |              |            |                |                       |            |
| BUFFER USAGE         PLAYER         RECORDER           0%         RF         Image: Control of the control of the co                                                                                                    |                           |                                 | -    |                |                 | Add               | He A          | dd folder Dek     | ete file De | lete Al    | 249          |            |                |                       |            |
| 0%         PF         0%         9%         9%         9%         9%         9%         9%         9%         9%         9%         9%         9%         9%         9%         9%         9%         9%         9%         9%         9%         9%         9%         9%         9%         9%         9%         9%         9%         9%         9%         9%         9%         9%         9%         9%         9%         9%         9%         9%         9%         9%         9%         9%         9%         9%         9%         9%         9%         9%         9%         9%         9%         9%         9%         9%         9%         9%         9%         9%         9%         9%         9%         9%         9%         9%         9%         9%         9%         9%         9%         9%         9%         9%         9%         9%         9%         9%         9%         9%         9%         9%         9%         9%         9%         9%         9%         9%         9%         9%         9%         9%         9%         9%         9%         9%         9%         9%         9%         9%         9%<                                                                                                    | BUFFER USAGE              |                                 | F    | PLAYER         | RECORDER        |                   |               |                   |             |            |              | 1          |                |                       | -          |
| O/S         P.F.           FILE SIZE         8(MB)           0         11           PACKET(FILE)         0           10         538.000           11         538.000           12         538.000           13         538.000           14         538.000           15         538.000           10         538.000           11         538.000           12         538.000           13         538.000           14         538.000           15         538.000           16         538.000           17         538.000           18         538.000           19         538.000           10         538.000           10         538.000           10         538.000           10         538.000           10         538.000           10         538.000           10         538.000           10         538.000           10         538.000           10         538.000           10         538.000           10         538.000     <                                                                                                    |                           | 0%                              |      |                |                 | Step(Sec)         | 6             | equency Table(M   | u)          |            |              |            |                |                       |            |
| PILE SIZE       S(MB)<br>D       IS       IS <td></td> <td>070</td> <td></td> <td>RF</td> <td></td> <td>60</td> <td></td> <td>474.000</td> <td>452.000</td> <td>000-00</td> <td>418.000</td> <td>506.000</td> <td>511.000</td> <td>\$22,000</td> <td>\$30.000</td>                                                                                                    |                           | 070                             |      | RF             |                 | 60                |               | 474.000           | 452.000     | 000-00     | 418.000      | 506.000    | 511.000        | \$22,000              | \$30.000   |
| PACKET(FILE)       0       0       0       0       0       0       0       0       0       0       0       0       0       0       0       0       0       0       0       0       0       0       0       0       0       0       0       0       0       0       0       0       0       0       0       0       0       0       0       0       0       0       0       0       0       0       0       0       0       0       0       0       0       0       0       0       0       0       0       0       0       0       0       0       0       0       0       0       0       0       0       0       0       0       0       0       0       0       0       0       0       0       0       0       0       0       0       0       0       0       0       0       0       0       0       0       0       0       0       0       0       0       0       0       0       0       0       0       0       0       0       0       0       0       0       0       0 <t< td=""><td>FILE SIZE</td><td>8(MB)</td><td>•</td><td>ts 🦲</td><td></td><td>10</td><td>5</td><td>535.000</td><td>546 (MM)</td><td>14 mm</td><td>643.000</td><td>610.000</td><td>410.000</td><td>474 000</td><td>634.000</td></t<>                                                                                                    | FILE SIZE                 | 8(MB)                           | •    | ts 🦲           |                 | 10                | 5             | 535.000           | 546 (MM)    | 14 mm      | 643.000      | 610.000    | 410.000        | 474 000               | 634.000    |
| 1 642.000 650.000 650.000 666.000 41 ►<br>Current Information<br>Frequency : 490.000 Mer;<br>Lewis : 40.0 d/m<br>Stream : D.WTest_StreamWCMMDstaWTcramble.mm<br>Pary Time : 00 : 00 : 23 : 61                                                                                                    | PACKET(FILE)              | 0                               | e    | ERROR          |                 | 10                | 31            | 336100            |             | 04.000     | 364.7000     | 650,000    | 000,000        | 960.000               | 634,000    |
| Current Information     Signal       Frequency : 490,000 Mer;     Current Antonia       Lewel : 40.0 dbm     Current Antonia       Bitweth : D:WFeiz_Stream WCMMEWDataWScramble trains     Current Antonia Current Antonia       Pary Time : 00 : 00 : 23 : 61     Current Antonia Current Antonia Curre                                                                                                    |                           | ,                               |      |                |                 | 1                 |               | 642.000           | 650.000 6   | 158.000    | 666.000      | \$74.000   | 662.000        | 4                     | -          |
| Frequency:     490.000 Mer     1 state       Lewel:     -40.0 dbm     1       Bitnem:     D:WText_Stream WCMMDWDataWScramble terms     1       Play Time 1:     00:00:23:61     1                                                                                                    |                           |                                 |      |                |                 | Current           | oformation    |                   |             | _          |              | Smi        |                |                       |            |
| Programsy: 440,000 Pter<br>Lewel: -40,0 dbm<br>Stream: D:WTest_StreamWCP40/WDataWScramble.tems<br>Play Time: 00:00:23:61                                                                                                    |                           |                                 |      |                |                 |                   |               |                   |             |            |              | T dea      | No. Come       |                       |            |
| Lewer : -40.0 dbm                                                                                                    |                           |                                 |      |                |                 | Frequer           | cy : 490.0    | OD MAG            |             |            |              | -81        |                |                       |            |
| Stream: D.WTest_StreamWCHRDWWDataWScramble.tems Play Time 1 00:00:23:61                                                                                                    |                           |                                 |      |                |                 | Lovel             | -40.0         | dom               |             |            |              | 40.0       |                |                       |            |
| Play Time 1 00 : 00 : 23 : 61 Internet and the manual state of the second state of the second state of the                                                                                                    |                           |                                 |      |                |                 | Steam             | D.WT          | est_StreamWCH44   | emparamicra | nbie.natu  |              | 61         |                |                       |            |
|                                                                                                    |                           |                                 |      |                |                 | Play Tin          | se: 00:0      | 0:23:61           |             |            |              | 102        | -              | Certer Hill Hall Mart | -          |
|                                                                                                    |                           |                                 |      |                |                 |                   |               | - 19k             |             |            | 101          | C GLOUD    | 1              | Contraction of        |            |
| Start Stop Load Save                                                                                                    |                           |                                 |      |                |                 | the second second | Start         |                   |             |            |              | Load       |                | Sa                    | ve         |

1 From the main menu when you select Auto-Test Automation Test is a pop-up menu.

2 In Level Test Tab menu, Specifies the start frequency in Frequency entries.

-> When you select an item under the Start and End, Frequency Table entries can be select from list.

| uency Table | (MHz)   |         |         |         |         |         | (71 m   |
|-------------|---------|---------|---------|---------|---------|---------|---------|
| 474.000     | 482.000 | 490.000 | 498.000 | 506.000 | 514.000 | 522.000 | 530,000 |
| 538.000     | 546.000 | 554.000 | 562.000 | 610.000 | 618.000 | 626.000 | 634.000 |
| 642.000     | 650.000 | 658.000 | 666.000 | 674.000 | 682.000 | •       |         |

On Level entry, select the specified time to test and exit points then Specifies the interval, and the cycle.
 -> Start, Stop entry, Step items, Duration, select the item you will receive the following example.

| tableid8mi |       |       |              |        |       |       |       |
|------------|-------|-------|--------------|--------|-------|-------|-------|
| +10        |       | -8.0  | - <i>i</i> 0 | -6 U   | -5 U  |       | -3 0  |
| -2 0       | 0.0   | -10.2 | -20.0        | -30.0  | -40.2 | -50.0 | -50.0 |
| -70.7      | -70.7 | -=0.7 | -100.0       | -110.0 |       | 4     | þ     |

| (aziz(dB) |     |    |      | - 10 PP | 11 |
|-----------|-----|----|------|---------|----|
| 0.1       | 1.0 | 50 | 10 0 |         |    |
|           |     |    |      | <br>    | -  |
|           |     |    |      |         |    |
|           |     |    |      |         | Þ  |

# Duration Table(Sec)

| u   | εU  | 30  | 1J  | શ્ર | EU  | :20 | ເະບ |
|-----|-----|-----|-----|-----|-----|-----|-----|
| 740 | 001 | 310 | 420 | 400 | 541 | 671 |     |
|     | -   |     | -   |     | 1   | 1   | i.  |

• Specifies the stream file to test.

-> You can specify multiple stream files, and specify the stream for the entire folder

| Insert Pattern | n          |             |            |      |
|----------------|------------|-------------|------------|------|
| Add file       | Add folder | Delete file | Delete All | Info |

5 Set the auto-test is complete, select the button at the bottom of the test will start.

-> To save the settings when you test again with the test load

| Start | Stop | Load | Save |
|-------|------|------|------|
|-------|------|------|------|

VENTUS 2.0 Manual / Updated 2013/2/15

#### Channel / Level Test

- When testing the channel and level in both time.

| T-Pump - VDDF12345               |                              |                                                  |                                                                                                    |
|----------------------------------|------------------------------|--------------------------------------------------|----------------------------------------------------------------------------------------------------|
| File Control Utility Option Help |                              | [ Auto                                           |                                                                                                    |
| MODULATION                       | FILE \\khw\Stream\CMMB-St    | eam\멀티\full_MFS_chengdu1.mfs Test                |                                                                                                    |
| Adapters VDDF12345 -             | Multiplexer                  | T                                                | FREQUENCY                                                                                                    |
|                                  | ID Constallation Deed Colomo | Interference LDDC Committing Time Clat. Data     | 1.492.000.000Hz                                                                                                    |
|                                  | 2 OPSK 240 192               | Mode 3 1/2 Mode 0 4 Video                        | BIT / SYMBOL RATE                                                                                                    |
|                                  | A OPSK 240, 192              | Mode 3 1/2 Mode 0 4 Video                        |                                                                                                    |
| RF-OUT                           | 5 OPSK 240, 192              | Mode 3 1/2 Mode 0 4 Video                        | Source :,- Mbps                                                                                                    |
| O DVB-T2 O DVB-S                 | 6 QPSK 240, 192              | Mode 3 1/2 Mode 0 4 Video                        | Out: 4.382208 Mbps                                                                                                    |
| OVB-T/H(2, 8K) OVB-S2            | 7 QPSK 240, 192              | Mode 3 1/2 Mode 0 4 Video                        | Remux(HW)                                                                                                    |
| O DVB-T/H(4K) O ATSC             | 8 QPSK 240, 192              | Mode 1 1/2 Mode 0 1 Audio                        | Sum : Micro                                                                                                    |
| O DVB-C O ATSC-M/H               | 9 QPSK 240, 192              | Mode 1 1/2 Mode 0 1 Audio                        | Wisps                                                                                                    |
| O DAB+/DMB+MUX O ISDB-T/Tb       | 10 QPSK 240, 192             | Mode 1 1/2 Mode 0 2                              | AWGN ON- OFF                                                                                                    |
| OpenCable OCMMB+MUX              | 11 QPSK 240, 192             | Mode 1 1/2 Mode 0 1 V                            |                                                                                                    |
| © DTMB √ CW                      | 12 QPSK 240, 192             | T-Pump - Automation Test                         |                                                                                                    |
|                                  | 13 QPSK 240, 192             | 1 m m m m m m m m m m m m m m m m m m m          |                                                                                                    |
|                                  | •                            | Charmel/Level Seat                               | And and a second second s |
| TS-OUT O ASI OUT                 | Information                  | Frequency                                        | Inset Gream                                                                                                    |
| Code Rate Const. Type            |                              | Start 474.000 unu End 642.000                    | Mile N. Path<br>I. DrWTeet SceneWCMMIWDuteWove Shah                                                                                                    |
| · ·                              | MF_ID 0                      |                                                  | Z D. WTest_Stream WCM+6 WData Wpvr_Shan                                                                                                    |
| IEET / Mode Packet Size          | Sync Error 0                 | Step e,000 Secretary Duration to Car             | 4 Di WTest Stream WOMME WData Worr Shan                                                                                                    |
|                                  | Cyno Lifer                   | Level                                            |                                                                                                    |
| ¥¥                               | Service Type Audio           | 5ml 40.0 A 14                                    |                                                                                                    |
| Bandwidth Interleaver            | Gervice Type                 |                                                  |                                                                                                    |
| 8 MHz 👻 👻                        | Used Time Slot 40 / 40       | Step 10 August Duration 10 Aug                   | sec                                                                                                    |
| Guard Interval                   |                              | Tester Control                                   |                                                                                                    |
| SETTING                          | File Size (MB) 8 MB          | asset Pattern                                    |                                                                                                    |
|                                  |                              | Add file Add fulder Delete file Delete All priv. |                                                                                                    |
| BUFFER USAGE                     | PLAYER RECORDER              | Step(Sec) Prequency Table(Mile)                  |                                                                                                    |
| 0%                               |                              | 174.000 412.000 910.000 910.000 910.000          | 0 506.000 514.000 522.000 530.000                                                                                                    |
|                                  |                              | 10 535.000 546.000 556.000 556.000               | m 63 m 63 m 63 m 64 m 64 m                                                                                                    |
| FILE SIZE 8(MB)                  |                              |                                                  |                                                                                                    |
| PACKEI(FILE) 0                   | ERROR                        | 1 642.000 650.000 658.000 666.00                 | 0 674.000 662.000 4                                                                                                    |
|                                  |                              | Current Information                              | Signal                                                                                                    |
|                                  |                              | Frequency : 498.000 MHz                          | Edita Midide                                                                                                    |
|                                  |                              | Level: -0.0 dim                                  |                                                                                                    |
|                                  |                              | Surger C. W C Washington and a surger            |                                                                                                    |
|                                  |                              | The Time of the state                            |                                                                                                    |
|                                  |                              | Pay time: 00:00:23161                            | The DO IN A CONTRACT OF A DO                                                                                                    |
|                                  |                              |                                                  |                                                                                                    |
|                                  |                              | Start Stop                                       | Load Save                                                                                                    |

1 From the main menu when you select Auto-Test Automation Test is a pop-up menu.

2 In Channel/Level Test Tab menu, After you specify the start and end step, specify the frequency.

-> When you select an item under the Start and End, Frequency Table entries can be select from list.

| uency Table | (MHz)   |         |         | N 14    | -1      |         | PH and  |
|-------------|---------|---------|---------|---------|---------|---------|---------|
| 474.000     | 482.000 | 490.000 | 498.000 | 506.000 | 514.000 | 522.000 | 530.000 |
| 538.000     | 546.000 | 554.000 | 562.000 | 610.000 | 618.000 | 626.000 | 634.000 |
| 642.000     | 650.000 | 658.000 | 666.000 | 674.000 | 682.000 | •       |         |

On Level entry, select the specified time to test and exit points then Specifies the interval, and the cycle.
 Start, Stop entry, Step items, Duration, select the item you will receive the following example.

| Table(dBm) | )     |       |        |        |       |       |       |
|------------|-------|-------|--------|--------|-------|-------|-------|
| +10.0      | +9.C  | +8.0  | +7.0   | +6.0   | +5.0  | +4.0  | +3.0  |
| +2.0       | J.0   | -10.0 | -20.0  | -30.0  | -40.0 | -50.0 | -60.0 |
| -70.0      | -80.0 | -90.0 | -100.C | -110.0 |       | 4     | ►     |

| 0.1 | 1.0 | 5.1 | 10.0 | 1 |    |
|-----|-----|-----|------|---|----|
|     |     |     |      |   | 11 |
|     |     |     |      |   |    |
|     |     |     |      |   |    |

| 10  | 20  | 30  | 40  | 50  | 60  | 120 | 180 |
|-----|-----|-----|-----|-----|-----|-----|-----|
| 240 | 30C | 360 | 420 | 480 | 540 | 600 | ĺ.  |

• Specifies the stream file to test.

-> You can specify multiple stream files, and specify the stream for the entire folder

| sert Patten | n          |             |            |      |
|-------------|------------|-------------|------------|------|
| Add file    | Add folder | Delete file | Delete All | Info |

**5** Set the auto-test is complete, select the button at the bottom of the test will start.

-> To save the settings when you test again with the test load

| Start | Stop | Load | Save |  |
|-------|------|------|------|--|
|-------|------|------|------|--|

#### VENTUS 2.0 / Operational Manual

VENTUS 2.0 Manual / Updated 2013/2/15

#### 4.18 / AWGN(Addictive White Gaussian Noise)

White ?

- Including All frequency spectrum.
- White Light include red, green, yellow.
- Flat Spectrum at frequency domain.

Gaussian ?

- Statistical distribution is Gaussian.

Addictive ?

- The effect is addition.

## • AWGN simulation result(Time domain sequence)

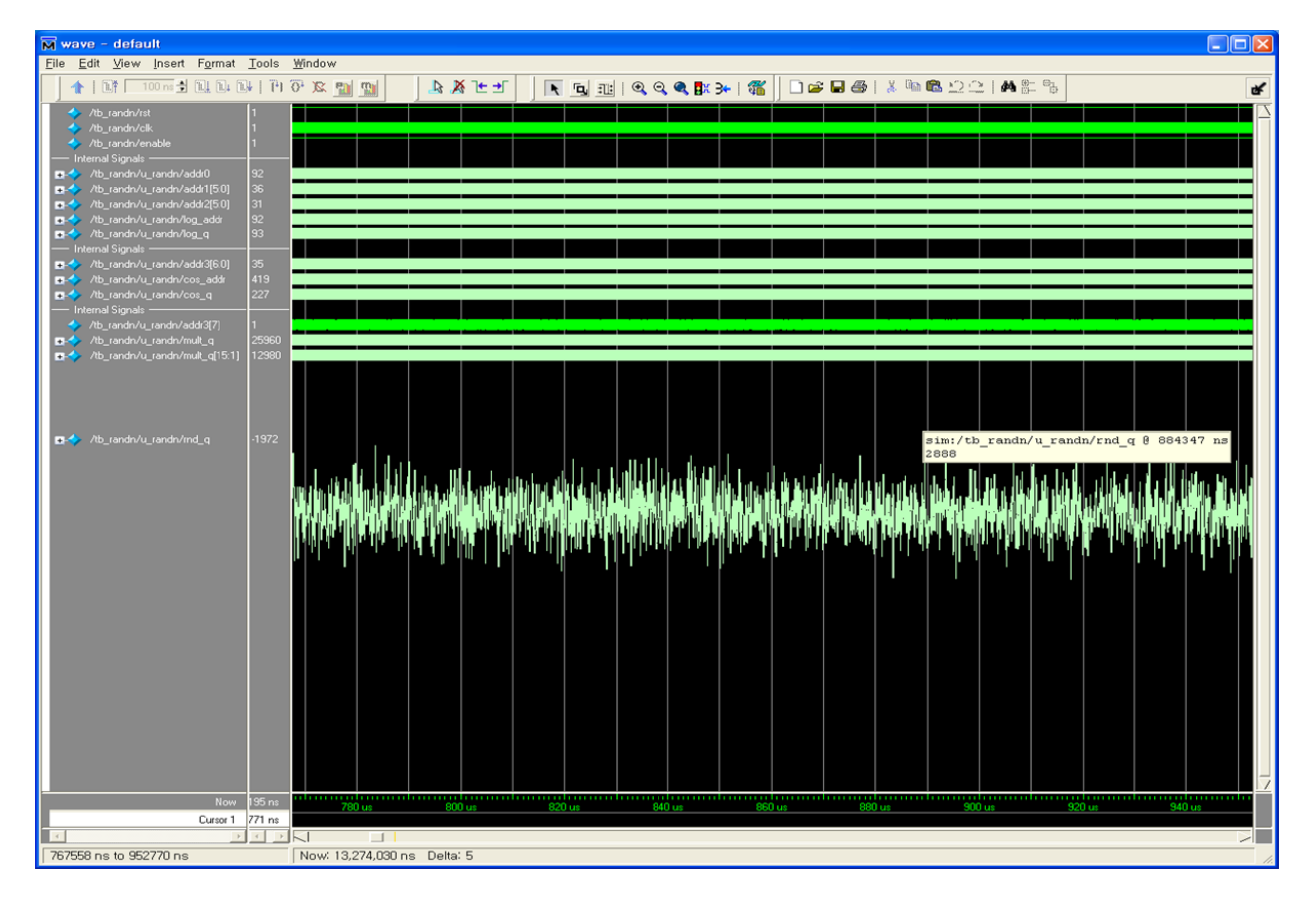

## VENTUS 2.0 / Operational Manual

VENTUS 2.0 Manual / Updated 2013/2/15

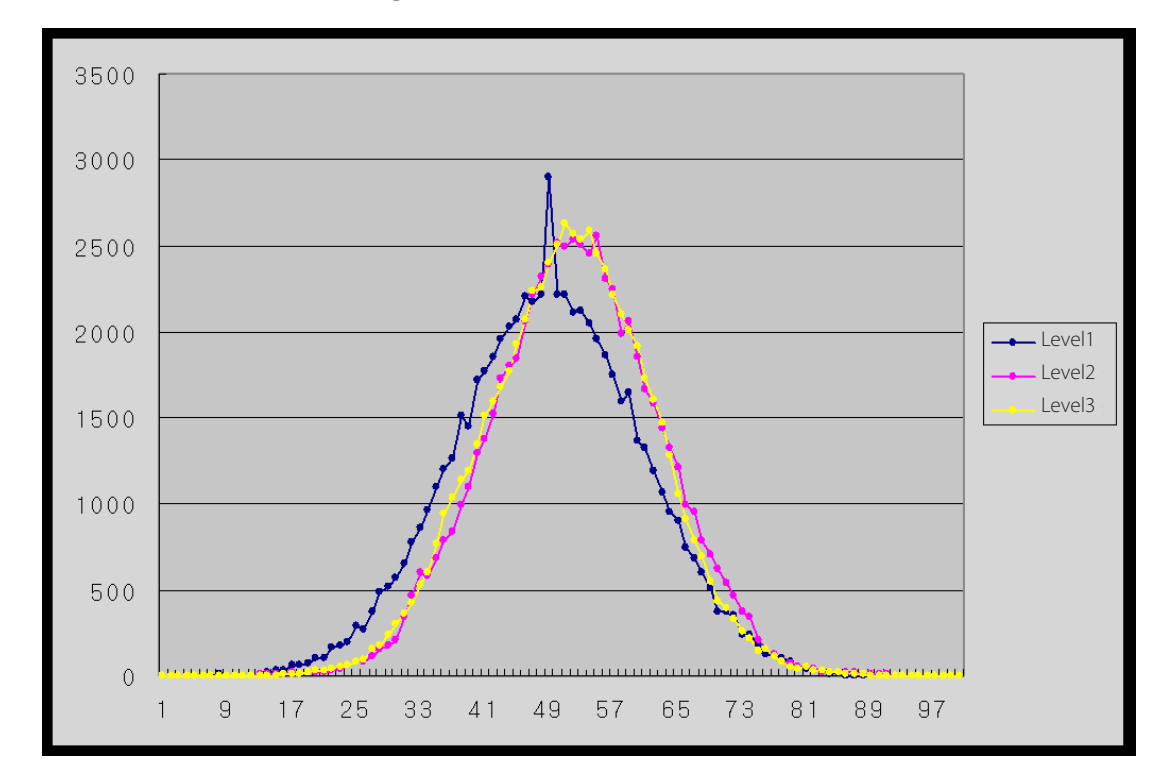

## • AWGN simulation result (Histogram)

## • AWGN Block diagram

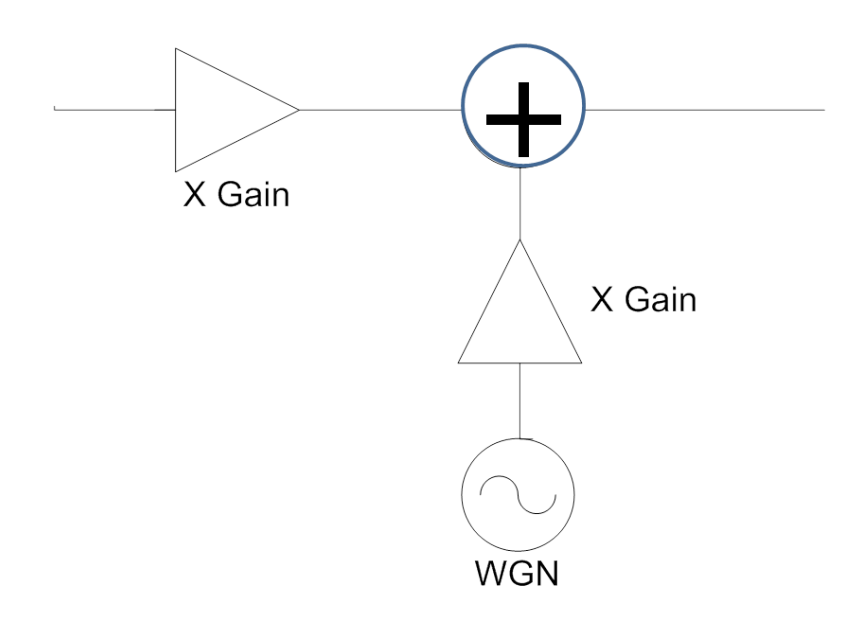

# • Feature

- Noise Bandwidth =  $2 \times Signal BW$ .
- Easy Setting.
- C/N : +60 ~ -30dB, 0.1dB step
- BW : Interesting signal BW, 0.1Mhz Step
- Fully digital controlled.
- Very low correlated White Noise.

## • DVB-C Test

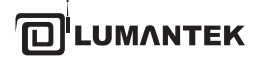

## VENTUS 2.0 / Operational Manual

VENTUS 2.0 Manual / Updated 2013/2/15

## CW Test

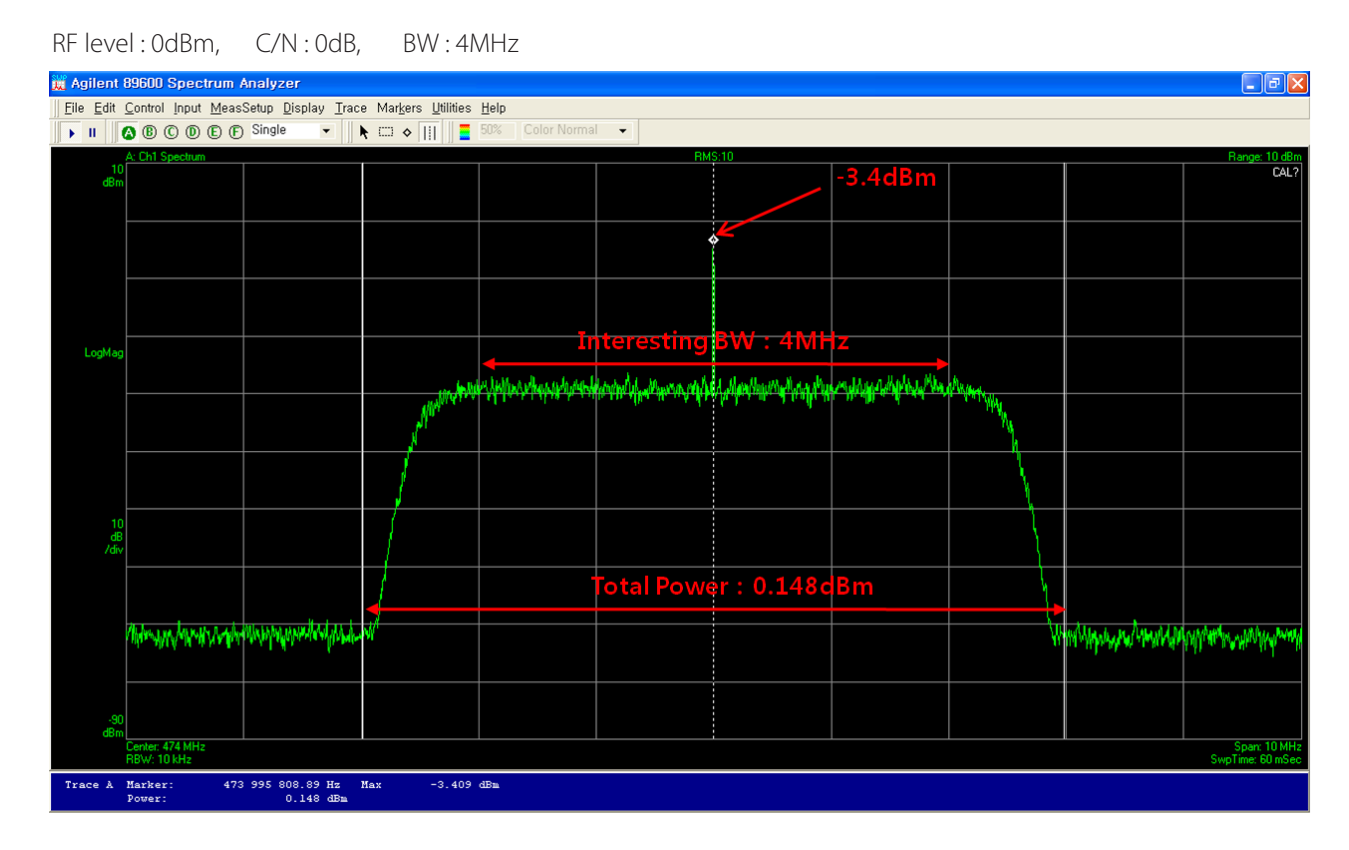

#### • CW Example

- Total Power : Constant (RF level = 0dBm)
- C/N : 0dB : Signal Power is equal to Noise Power in 4Mhz BW
- CW level(power and level is same at CW) : -3.4dBm = 0.457mW
- Noise + CW = -0.2dBm @ 4MHz BW : 0.955mW
- Noise = 0.955 0.457 = 0.498mW
- Noise power is equal to CW signal
- Small Difference is because of Measurement error and digital numerical quantization error.

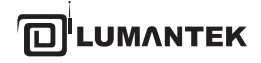

VENTUS 2.0 / Operational Manual

VENTUS 2.0 Manual / Updated 2013/2/15

# Appendix. A Ventus User Menu Summary

## A.1 Ventus operating Procedure

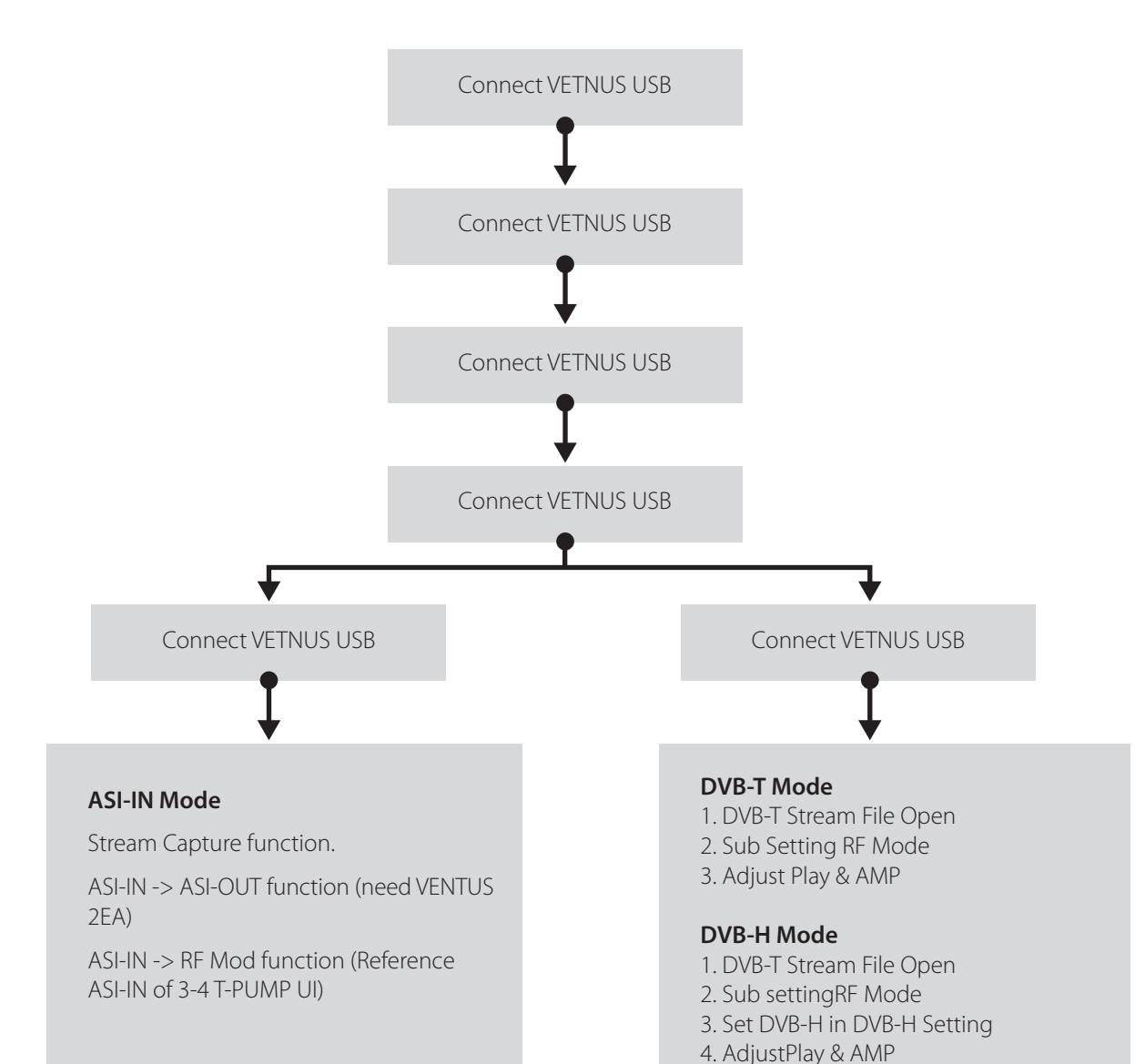

## ASI-OUT Mode

Saved Stream file ASI-OUT Function.

When check CW mode, check in the ASI-OUT mode. (Reference ASI-OUT of 3-4 T-PUMP UI)

#### **DVB-C Mode**

- 1. DVB-C Stream File Open
- 2. Sub setting RF Mode
- 3. Adjust Play & AMP

#### T-DMB, ATSC, ISDB Mode

1. T-DMB, ATSC, ISDB Stream File Open

2. Adjust Play & AMP

# A.2 Create Frequency Table

In this upgrade version, you can edit Frequency Table by yourself. The saved file placed C:\Program Files\(c)LUMANTEK\T-Pump\FreqTable.+

| 👩 T-Pump _   |                                                                |      |                                                                                                    |  |
|--------------|----------------------------------------------------------------|------|----------------------------------------------------------------------------------------------------|--|
| File Control | Jtility <u>H</u> elp<br>Frequency Table<br>Initialize Registry | FILE | Frequency Table         Frequency Information         Title       : DVB-TH         Version       : Ver 1.0         Center Frequency       : 50.500 MHz |  |
|              |                                                                |      | Select Frequency<br>Table Title DVB-TH<br>Channel NO. 2<br>Apply Close                                                                                 |  |

A sample \*.dat file has frequency table information. If you save a sample file in [C:\Program Files\(c)LUMANTEK\T-Pump\FreqTable], you can search it in Freqeuncy Table Window.

\* Frequency Table Editting

```
//Channel No, Center Frequency, Frequency Range, FP, FS, FOSC
//$ is End Mark
//* is starting point of Frequency table
//Title, table version
|DVB-TH|Ver 1.0|
//Frequency table
*|2|50.500|
|3|57.500|
|4|64.500|
|5|177.500|
|69|858.000|$
```

You can edit frequency table by type first of sample file as \*, and last as \$.

# Appendix. B Ventus User API (VtsAPI Calling Sequence)

#### B.1 Calling Sequence

VtsAPI\_Initialize()

CountDevice()

OpenDevice()

Pump control setting Modulator setting for DAB Modulator File setting for DAB Modulator RF setting DMA tranfer

CloseDevice()

VtsAPI\_Finalize()

## B.2 Pump control setting

```
PumpSetState(VTS_PumpState_t t_PumpState) => Pump(DMA) Stop, Stop&Clear, Run
```

```
ex) Stop : PumpSetState(0/*VTS_PUMP_STATE_STOP*/)
```

```
ex) Stop & H/W buffer Clear : PumpSetState(1/*VTS_PUMP_STATE_STOP_CLR*/)
```

```
ex) Run : PumpSetState(2/*VTS_PUMP_STATE_RUN*/)
```

```
PumpSetMode (

VTS_PumpMode_t t_PumpMode,

bool b_RemuxOnOff,

VTS_TS_Format_t t_OutTsFormat,

VTS_TS_Format_t t_SrcTsFormat) => Pump Setting
```

```
ex)For DAB : PumpSetMode (
6,/*VTS_PUMP_MODE_RF_OUT_RAW*/
0,/*false*/
0,/*VTS_TS_FORMAT_188*/
0/*VTS_TS_FORMAT_188*/
)
```

#### B.3 Modulator setting

ModulatorInit(VTS\_BroadcastType\_t t\_BcType) => Modulator H/W image download

ex) DAB : ModulatorInit(11/\*VTS\_BC\_T\_DMB\*/)

#### B.4 File setting for DAB Modulator

T\_DMB\_Parse (unsigned char\* u1p\_Buff, unsigned int u4\_Size, bool b\_IsDSLFormat) => \*.eti or \*.dsl . part of \*.eti or \*.dsl passing and then DAB configure parameter

ex) \*.eti

After File open and Read, u1p\_Buff 24576 Bytes size point forward T\_DMB\_Parse(u1\_Buff, 24576, 0/\*false\*/)

ex) \*.dsl After File open and Read , u1p\_Buff 24576 Bytes size point forward T\_DMB\_Parse(u1\_Buff, 24576, 1/\*true\*/)

#### B.5 RF Setting

```
ModulatorSetRF(unsigned int u4_Hz) => Up Converter Frequency
ex) 400MHz : ModulatorSetRF (40000000)
ex) 1000MHz : ModulatorSetRF (1000000000)
AttenSetFrequency(unsigned int u4_Freq_Hz) => Atten Plus Frequency
ex) 400MHz : AttenSetFrequency(400000000)
ex) 1000MHz : AttenSetFrequency(1000000000)
AttenSetOutLevel(short s2_OutLevel_01dBm) => Atten Plus Out Level
ex) -10dBm : AttenSetOutLevel(-100)
ex) -60.5dBm : AttenSetOutLevel(-605)
```

#### B.6 DMA transfer

```
PumpGetHwBuffUsed(unsigned int* u4p_HwBuffUsed, unsigned int* u4p_RxBuffUsed)
=> H/W Buffer usage check
ex) PumpGetHwBuffUsed(&gu4_BuffUsed, NULL)
PumpGetHwBuffSize(&gu4_BuffSize)
=> H/W Buffer Total Size bring . (Ventus 1.0 8MBytes, Ventus 2.0 16MBytes)
ex)
PumpWrite(
    unsigned char* u1p_Buff,
    unsigned int u4_dwWrite,
    unsigned long* u4p_TransferedBytes,
    bool b_IsDSLFormatForDABModulator)
=> DMA Write
ex) *.eti
PumpWrite(gu1a_Buff, u4_FileReadBytes, &u4_TransferedBytes, 0/*false*/)
Ex) *.dsl
PumpWrite(gu1a_Buff, u4_FileReadBytes, &u4_TransferedBytes, 1/*true*/)
```

## B.7 all sequence

VtsAPI\_Initialize(); CountDevice(); OpenDevice(0); PumpSetState(1);//Stop Clear PumpSetMode (6, 0, 0, 0); ModulatorInit(11);//for DAB Modulator Image Download ModulatorSetRF(40000000);//400MHz AttenSetFrequency(40000000);//400MHz AttenSetOutLevel(-200);//-20dBm T\_DMB\_Parse(u1\_Buff, 24576, 0);//DAB Modulator parameter setting PumpSetState(2);//run

## Loop:

PumpGetHwBuffUsed(&gu4\_BuffUsed, NULL) //Total – Used = Free // Free >= u4\_FileReadBytes PumpWrite PumpWrite(gu1a\_Buff, u4\_FileReadBytes, &u4\_TransferedBytes, 0/\*false\*/)

PumpSetState(1);//Stop Clear

CloseDevice(); VtsAPI\_Finalize();

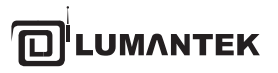

11F, BYC-A, 371-17, Gasan-Dong, Gumcheon Gu, Seoul, Korea, (153-803) Tel: +82 2 6947 7400, Fax: +82 2 6947 7440

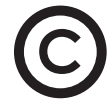

Printed in KOREA Lumantek Co., Ltd. CopyRight © 2013